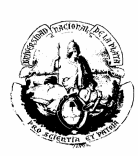

# MANUAL DEL SISTEMA

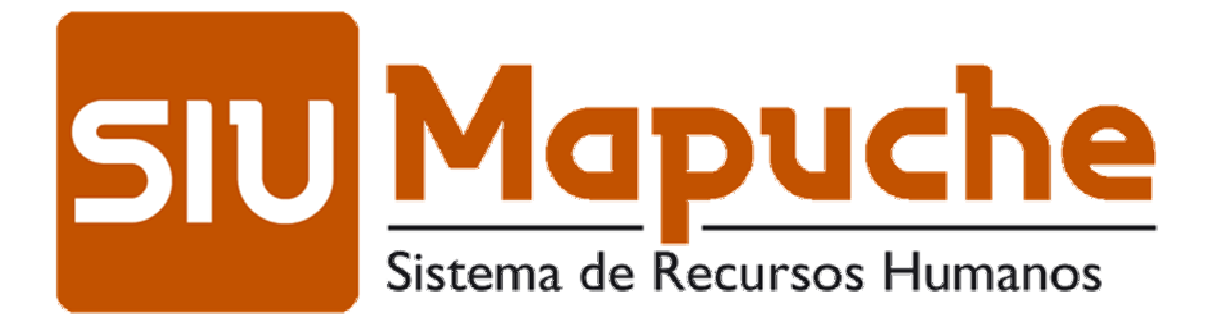

# de la Dirección General de Personal de la UNLP

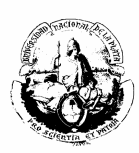

MANUAL DEL SISTEMA

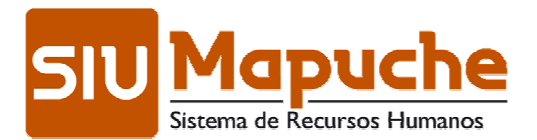

de la Dirección General de Personal de la UNLP

# **Autores:**

A. C.: Mariel Patricia Lalli Sergio Adrián Leones

Revisión y corrección:

LIC.: Micaela Uriarte Albo

# Colaborador:

Macarena Ferzola

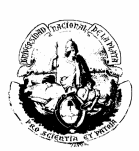

# <u>Índice</u>

| INTRODUCCIÓN                                     | 5         |
|--------------------------------------------------|-----------|
| CONSIDERACIONES GENERALES                        | 6         |
| Prestaciones principales                         | 6         |
| Componentes Principales                          | . 0       |
| Ingreso al Sistema                               | 6         |
| Cargos                                           | 0         |
| <u>l icencias</u>                                | 11        |
| <u>Licencias</u> .<br>Novedades                  | 11        |
| <u>Adicionales</u>                               | 16        |
| <u>Aucionales</u><br>Grupo familiar              | 16        |
| Beneficiarios de seguro                          | 17        |
| <u>Beneficialios de seguio</u><br>Registraciones | 18        |
| Curriculum                                       | 10        |
| <u>Cantainn</u>                                  | 20        |
| Impositivos                                      | .20       |
| <u>Anexos</u>                                    | .21       |
| Allexos<br>Informes                              | .21       |
|                                                  | .22       |
| AGREGAR UN NUEVO AGENTE                          | 24        |
| Adicionales                                      | 25        |
| a) Personales                                    | .25       |
| a) Tersonales<br>b) Disconocidados               | .25       |
| c) Votoranos do Guorra                           | .20       |
| d) Provisionalos                                 | .20       |
| Grupo Esmiliar                                   | .21       |
| <u>Olupo Faililliai</u>                          | .21       |
| a) Dalus Fallillales<br>b) Matrimonia            | .27       |
| D) Matrimonio                                    | .29       |
| C) Deficición del Seguio                         | .29       |
| <u>Registraciones</u>                            | .34       |
| <u>Cumculum</u>                                  | .31<br>70 |
| a) Ollas Actividades                             | .31<br>20 |
| D) Estudios                                      | .30<br>20 |
| d) Manajanaa y Edijataajanaa                     | .30       |
|                                                  | .39       |
| Anexos                                           | .39       |
| <u>Cargos</u>                                    | .40       |
| a) Designaciones                                 | .40       |
| b) Otros Datos                                   | .44       |
| c) Anexos                                        | .45       |
| BAJA DE UN CARGO                                 | 46        |
|                                                  |           |
| PRORROGA DE UN CARGO                             | .47       |

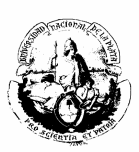

| ADSCRIPCIONES                          | 48 |
|----------------------------------------|----|
| CARGOS AD-HONOREM DOCENTE              | 49 |
| CARGOS AD-HONOREN NO DOCENTE           |    |
| RECONOCIMIENTO DE SERVICIOS AD-HONOREM | 52 |
| EXTENSIÓN DE DEDICACIÓN DOCENTE        | 53 |
| COMISIÓN DE SERVICIO NO DOCENTE        | 57 |
| PROFESOR EXTRAORDINARIO                | 60 |
| PROFESOR VISITANTE                     | 61 |
| PROFESOR LIBRE                         | 65 |
| SUBROGANCIA, DIFERENCIA DE FUNCIÓN     | 66 |
| OTROS ACTOS ADMINISTRATIVOS            | 70 |
|                                        | 71 |
| RENUNCIA CONDICIONADA                  | 76 |
| EMBARGOS                               | 78 |

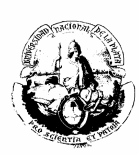

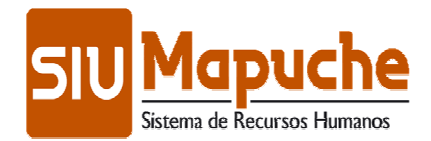

# INTRODUCCIÓN

El **SIU-Mapuche** es un sistema que se utiliza para la gestión de Recursos Humanos de instituciones de manera integrada. Mediante el mismo es posible mantener el legajo del empleado actualizado y constituir una base para obtener información útil para la organización.

Está basado en un legajo electrónico único, que es la fuente de información para la gestión de personal y para la liquidación de haberes.

El sistema se actualiza a nivel general incorporando las modificaciones de la legislación vigente, y en lo particular, con la carga diaria de los documentos presentados por los empleados, las normas específicas (sobre designaciones, aceptación de renuncias, etc.) y las novedades.

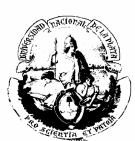

# **CONSIDERACIONES GENERALES**

#### **Principales Prestaciones**

- Administración de legajo único vía Web.
- Liquidación de haberes flexible.
- Generación de recibos de sueldo
- Acreditación bancaria
- Reporte de Auditoría
- Administración de la planta de cargos.
- Gestión de la remuneración.
- Administración de licencias.
- Multiplicidad de exportaciones (gubernamentales y otras).
- Administración de embargos.

#### **Principales Componentes**

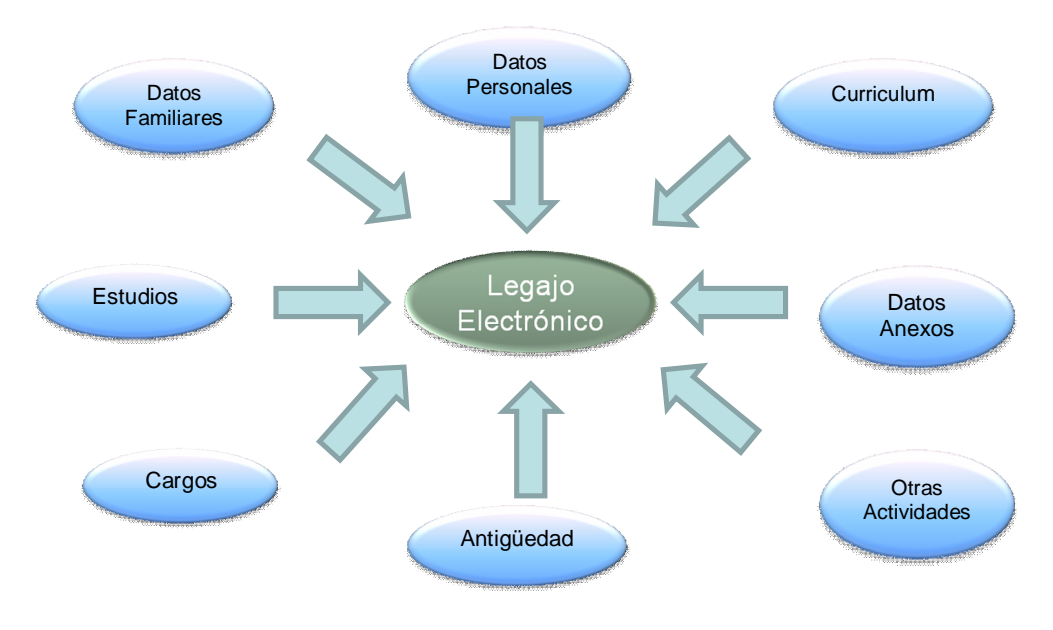

#### Ingreso al Sistema

(Requerimiento de sistema: NAVEGADOR DE INTERNET MOZILLA FIREFOX)

Para ingresar al sistema SIU MAPUCHE, tipear la siguiente dirección en la barra específica de su navegador: <u>http://mapuche.unlp.edu.ar</u>

#### Pantalla de acceso

Usted visualizará una pantalla en la que requerirá el nombre de USUARIO y la CLAVE PERSONAL DE ACCESO.

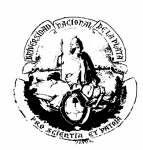

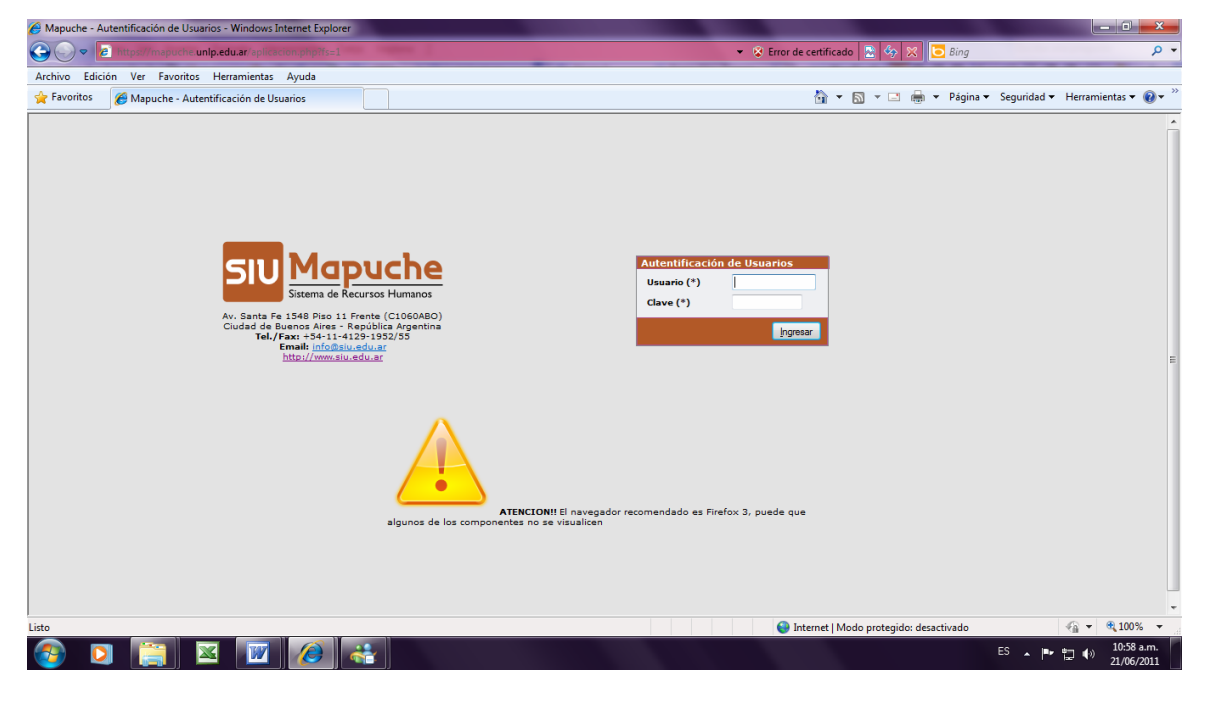

Menu principal

Si el Nombre de Usuario y la Clave de Acceso son correctos, usted accederá al MENU PRINCIPAL, conforme a la configuración permitida para cada perfil.

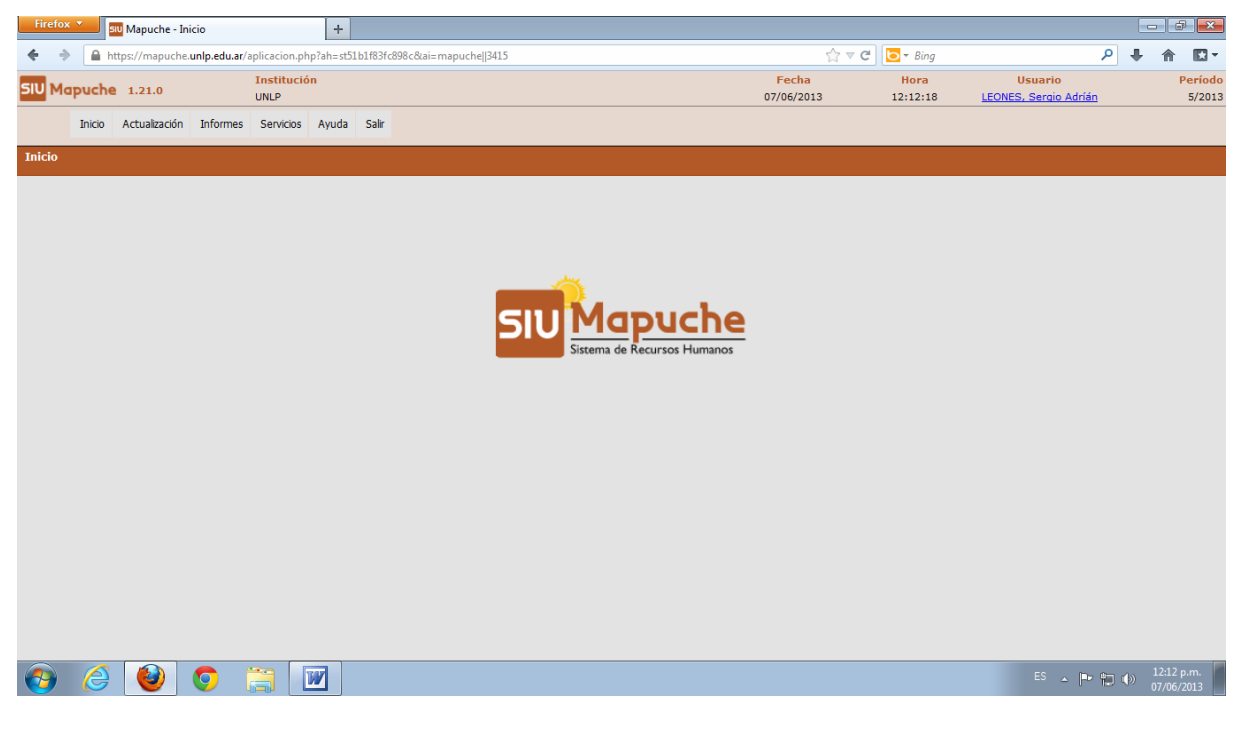

Opciones de uso

Para comenzar a trabajar, deberá seleccionar la opción **ACTUALIZACION** y la subopción **LEGAJO.** 

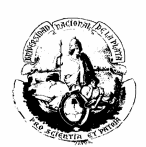

Usted entrará en una pantalla con filtros que simplificarán la búsqueda tanto para la carga de datos como para la recuperación de información.

Por ejemplo, utilizar el filtro **LEGAJO "igual a ACTIVO"** y podrá, luego hacer más limitada la búsqueda por "legajo", "agente", "documento", etc.

Dará acceso a la información seleccionada mediante el botón **BUSCAR** y podrá modificar datos mediante el botón **EDITAR.** 

#### ➢ Editar

El sistema mostrará los DATOS PRINCIPALES de cada agente que han sido tomados de la base CeSPI, que deberán ser verificados contra LEGAJO PAPEL.

| Firefox 🔻 💷 Mapuche - Legajo  |                    | +                           |                  |                |               |                          |          |                  |     | - 6      | ×        |
|-------------------------------|--------------------|-----------------------------|------------------|----------------|---------------|--------------------------|----------|------------------|-----|----------|----------|
| ♦ ♦ 🔒 https://mapuche.unlp.ed | lu.ar/aplicacion.p | hp?tm=1&ai=mapuche  2000004 |                  |                |               | ⊽ C <sup>e</sup> 🔁 → Bir | g        |                  | ۹ 🖡 | 俞        | - 13     |
|                               | Institucio         | in                          |                  |                | Fecha         | Hora                     |          | Usuario          |     | Perío    | odo 🔺    |
| Dio Mapache 1.21.0            | UNLP               |                             |                  |                | 07/06/2013    | 12:13:07                 | LEONE    | S, Sergio Adrián |     | 5/2      | 013      |
| 🔒 Finalizar 🛛 Legajo Electró  | ónico              |                             |                  |                |               |                          |          |                  | -   | Agrega   |          |
|                               | Búsqueda A         | vanzada                     |                  |                |               |                          |          |                  |     |          |          |
|                               | Columna            | Condición                   |                  | Valor          |               |                          |          |                  |     |          |          |
|                               | Legajo             |                             | es igual a 🛛 👻   |                |               |                          | ×        |                  |     |          |          |
|                               | Agente             |                             | contiene 👻       |                |               |                          | ×        |                  |     |          |          |
|                               | Estado             |                             | es distinto de 👻 | Pasivo 👻       |               |                          | ×        |                  |     |          |          |
|                               | Agregar filtro     | -                           |                  |                |               |                          |          |                  |     |          |          |
|                               | Lista de Ag        | entes                       |                  |                |               |                          |          |                  |     |          |          |
|                               | Ź↓                 |                             |                  |                |               |                          |          |                  |     |          |          |
|                               | Legajo 🌧 🕆         | Agente                      | A 7              | Documento 🔿 🤋  | CUIL          | r Estado ≜ ⊤             |          |                  |     |          | =        |
|                               | 11123              | AAB, CLAUDIA ESTHER         |                  | DNI 22.216.589 | 27-22216589-5 | Activo                   | 🔍 Editar |                  |     |          |          |
|                               | 13540              | AAGESEN, LONE               |                  | DNI 93.273.543 | 27-93273543-7 | Activo                   | 🔍 Editar |                  |     |          |          |
|                               | 15828              | ABADIA, ANTONELA MARTINA    |                  | DNI 30.937.471 | 27-30937471-7 | Activo                   | C Editar |                  |     |          |          |
|                               | 16214              | ABADI, DIEGO ALEJANDRO      |                  | DNI 30.860.248 | 20-30860248-7 | Activo                   | 🔍 Editar |                  |     |          |          |
|                               | 10850              | ABADIE, MARIANA SILVIA      |                  | DNI 21.502.306 | 27-21502306-6 | Activo                   | 🔍 Editar |                  |     |          |          |
|                               | 3921               | ABAIT, JUAN MIGUEL          |                  | DNI 22.630.730 | 20-22630730-4 | Activo                   | C Editar |                  |     |          |          |
|                               | 2644               | ABAIT, ROBERTO FABIAN       |                  | DNI 17.013.741 | 20-17013741-9 | Activo                   | 🔍 Editar |                  |     |          |          |
|                               | 2801               | ABAL, ADRIAN ALEJANDRO      |                  | DNI 17.486.364 | 20-17486364-5 | Activo                   | C Editar |                  |     |          |          |
|                               | 9347               | ABAL, MARIA GRACIELA        |                  | DNI 14.463.497 | 27-14463497-2 | Jubilado                 | C Editar |                  |     |          |          |
|                               | 4564               | ABAL, MAURICIO              |                  | DNI 24.771.468 | 20-24771468-6 | Activo                   | C Editar |                  |     |          |          |
|                               |                    |                             | 📢 📢 Página       | 1 de 1594 Þ 🔛  |               |                          |          |                  |     |          |          |
|                               |                    |                             |                  |                |               |                          |          |                  |     | 12:12:0  | -        |
|                               |                    |                             |                  |                |               |                          |          | ES 🔺 🏴           |     | 07/06/20 | n.<br>13 |

en la parte inferior de la pantalla de datos principales encontrará tres submenúes:

CARGOS

LICENCIAS

NOVEDADES

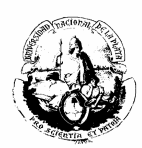

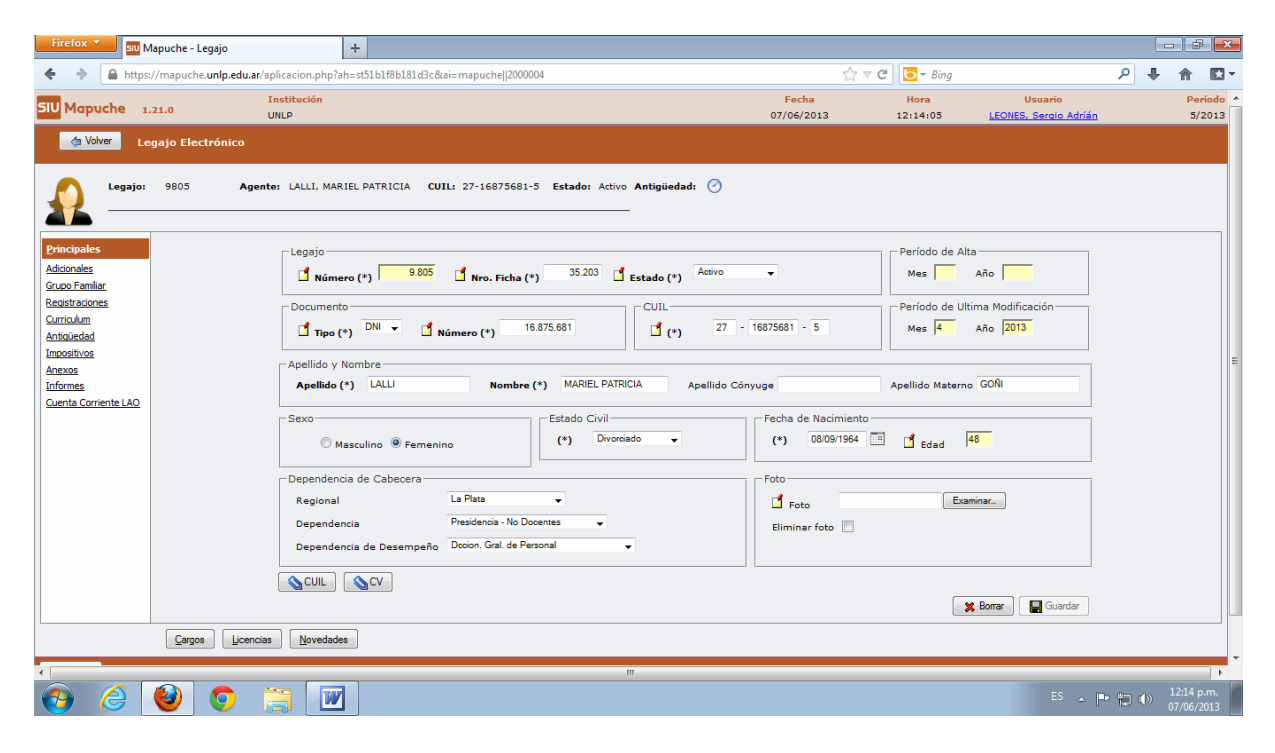

# <u>Cargos</u>

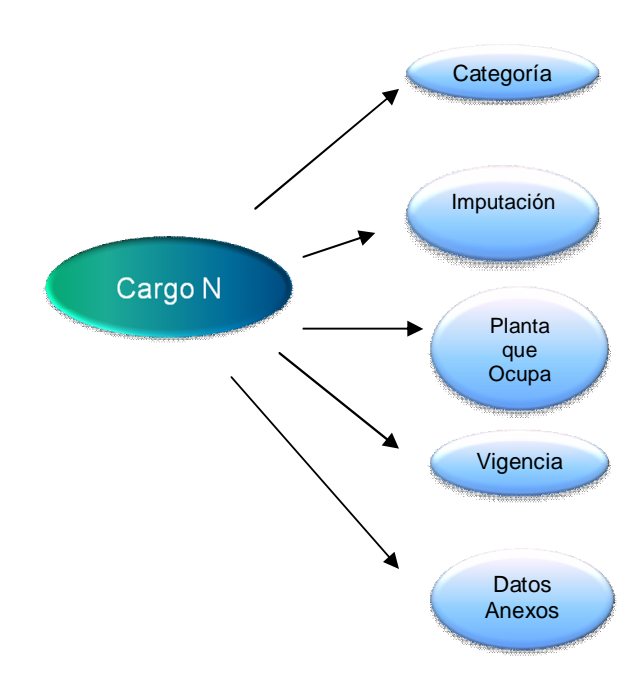

Usted accederá a un historial de agentes "Activos" - "No Activos" pudiendo filtrar por distintas opciones.

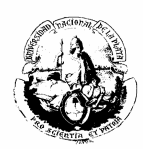

| Firefox    | × 51        | u Mapuche  | - Cargos            |                     | +              |                         |              |             |              |             |                    |         |                   |                 |                  |       |                         |            |         | đ                    | ×                             |
|------------|-------------|------------|---------------------|---------------------|----------------|-------------------------|--------------|-------------|--------------|-------------|--------------------|---------|-------------------|-----------------|------------------|-------|-------------------------|------------|---------|----------------------|-------------------------------|
| <b>←</b> → | 🔒 ht        | tps://mapu | che. <b>unlp.ed</b> | <b>ar</b> /aplicaci | on.php?ah=     | t51b1f8b2bfa6           | 48tai=mapuc  | he  2000005 | &nro_legajo: | =9805&tm=   | -1                 |         |                   | <br>⊂ C'        | 🔁 👻 Bing         |       |                         | م          | +       | 俞                    |                               |
| SIV Map    | puche       | 1.21.0     |                     | Instit<br>UNLP      | ución          |                         |              |             |              |             |                    |         | Fecha<br>07/06/20 | 13              | Hora<br>12:15:04 | LE    | Usuario<br>ONES, Sergio | Adríán     |         | P                    | <mark>eríodo</mark><br>j/2013 |
| (a L       | .egajo      | Cargos     |                     |                     |                |                         |              |             |              |             |                    |         |                   |                 |                  |       |                         |            |         | 👍 <u>A</u> gn        | igar                          |
| Ω          | Legaj       | jo: 9805   | ,                   | igente: LA          | LLI, MARIEL    | PATRICIA                | CUIL: 27-16  | 5875681-5   | Estado: A    | Activo Anti | igüedad:           | 0       |                   |                 |                  |       |                         |            |         |                      |                               |
|            | •           |            |                     |                     |                | Búsqued<br>Columna      | a            | Condición   |              | Valor       |                    |         |                   |                 |                  |       |                         |            |         |                      |                               |
|            |             |            |                     |                     |                | Activos                 |              |             |              | 🖲 sí 🔇      | No                 |         |                   | ×               |                  |       |                         |            |         |                      |                               |
|            |             |            |                     |                     |                | Agregar fil             | tro          | •           |              |             |                    |         |                   | Buscar          | ]                |       |                         |            |         |                      |                               |
|            | Lista<br>⊉↓ | de Cargo   | S                   |                     |                |                         |              |             |              |             |                    |         |                   |                 |                  |       |                         |            | 2       | 1                    |                               |
|            | Cat.        |            |                     | <br>Descripción     | <br>Dedicación | Horas A T<br>Dedicación | <br>Dep. Car | acter Alta  |              | Cargo       | En 🔺 🔻<br>Licencia | Vínculo | Asociado Plan     | Planta<br>Hist. | Observación      |       | A ¥                     |            |         |                      |                               |
|            | 0E03        |            |                     | 0E03-366            | 35 Horas       | 35                      | 01 PER       | M 01/1      | 0/2007       | 7832        | No                 | 7832    |                   |                 | Agrupamient      | o: Té | C, Ed                   | itar 📃 🏒 E | xtender |                      |                               |
| 👌 Legajo   | •           |            |                     |                     |                |                         |              |             |              |             |                    |         |                   |                 |                  |       |                         |            |         | 👍 Agn                | igar                          |
|            |             |            |                     |                     |                |                         |              |             |              |             |                    |         |                   |                 |                  |       |                         |            |         |                      |                               |
|            |             |            |                     |                     |                |                         |              |             |              |             |                    |         |                   |                 |                  |       |                         |            |         |                      |                               |
|            |             |            |                     |                     |                |                         |              |             |              |             |                    |         |                   |                 |                  |       |                         |            |         |                      |                               |
|            |             |            |                     |                     |                |                         |              |             |              |             |                    |         |                   |                 |                  |       |                         |            |         |                      |                               |
|            |             |            |                     |                     |                |                         |              |             |              |             |                    |         |                   |                 |                  |       |                         |            |         |                      |                               |
|            |             |            |                     |                     |                |                         |              |             |              |             |                    |         |                   |                 |                  |       |                         |            |         |                      |                               |
| •          |             |            | [alt + shif         | t + C]              |                |                         |              |             |              | m           | _                  | _       |                   |                 |                  | _     |                         |            |         |                      | •                             |
| <b>1</b>   | 8           | 0          | 0                   |                     | W              |                         |              |             |              |             |                    |         |                   |                 |                  |       |                         | - 🏴 🛱      |         | .2:15 p.i<br>7/06/20 | n.<br>13                      |

Si fuera almacenado un nuevo cargo, deberán ser completados los siguientes datos (aquellos que tienen indicado un \* son de carácter obligatorio):

| Firefox Stu Mapuche - Cargos                                                                         | +                                                                                                    |                                                                           |                          |                          | - 6          | ×       |
|----------------------------------------------------------------------------------------------------|----------------------------------------------------------------------------------------------------|---------------------------------------------------------------------------|--------------------------|--------------------------|--------------|---------|
| ♦ ♦ Attps://mapuche.unlp.edu.ar/aplicacion.php?al                                                    | n=st51b1f8f3ee07f&ai=mapuche  2000005                                                                                                    | ☆ ⊽ C                                                                     | 🔁 👻 Bing                 | ۶ 4                      |              | •       |
| SIU Mapuche 1.21.0 Institución                                                                       |                                                                                                    | Fecha<br>07/06/2012                                                       | Hora                     | Usuario<br>Sergio Adrián | F            | Período |
| da Valver Cargos                                                                                     |                                                                                                    | 07700/2013                                                                | 12.17.175 <u>(LORL</u> ) |                          |              | 5/2015  |
| Cargos                                                                                               |                                                                                                    |                                                                           |                          |                          |              |         |
| Legajo: 9805 Agente: LALLI, MAR                                                                      | IEL PATRICIA CUIL: 27-16875681-5 Estado: Activo Antigüedad: 📀                                                                                                    |                                                                           |                          |                          |              |         |
| Otros Datos<br>Carreras<br>Otros Actos Admin.<br>Asoc. / Subrogandas<br>Adicionales<br>Anexos<br>SAC | Alta (*)<br>Baja<br>Categoría (*)<br>Dedicación<br>Vinculo<br>Porc. Aplicación<br>100 %<br>Concursado<br>Concursado<br>C | Ao 2013<br>La Plata<br>- Seleccione -<br>- Seleccione -<br>- Seleccione - | •                        |                          | [alt + shift | ft + A] |
|                                                                                                    |                                                                                                    |                                                                           |                          |                          |              |         |
| de Volver                                                                                            |                                                                                                    |                                                                           |                          |                          |              |         |
| A A A A A A A A A A A A A A A A A A A                                                                |                                                                                                    |                                                                           |                          | ES 🔺 🏴 👘 👘               | 12:17 р.     | m.      |

Fecha de alta y baja del cargo

Categoría: Deberá ser elegida una Categoría filtrando por: Autoridad Superior Docente

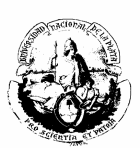

Dentro de estas opciones encontrarán definidos la denominación de las mismas, según los diferentes Escalafones.

Número y fecha de norma que formalizara el cargo.

# Ejemplo: Norma de Alta Fecha Norma (\*) Nro. Norma (\*) Tipo (\*) Resolución Quien Emite (\*) Rector

# **Licencias**

Esta opción puede ser aplicada tanto a la persona como al cargo.

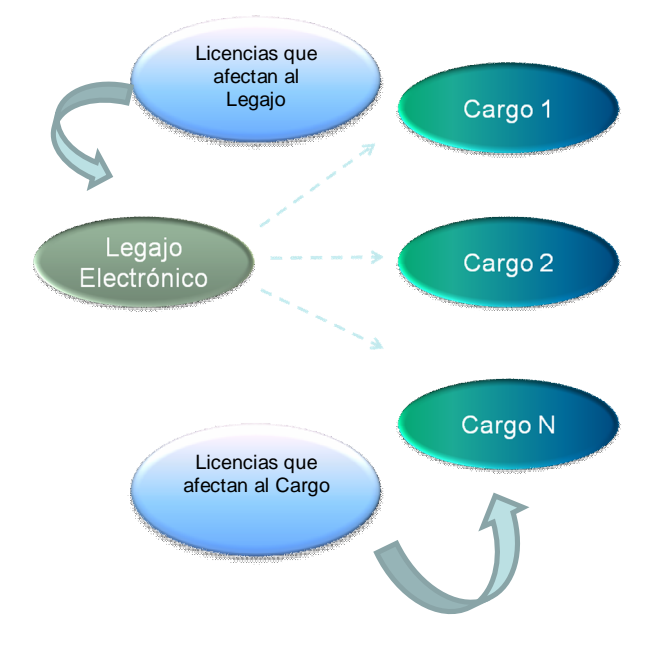

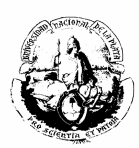

Elementos que intervienen en la definición de una licencia:

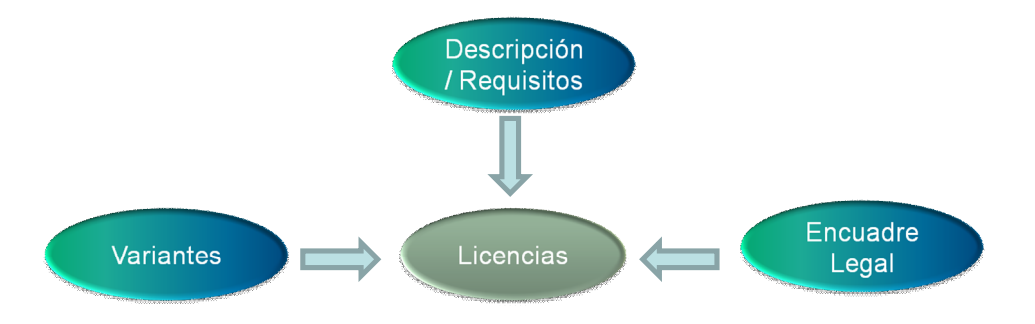

Una licencia está compuesta por <u>variantes</u>. Es en la variante donde se define el comportamiento y características de la licencia.

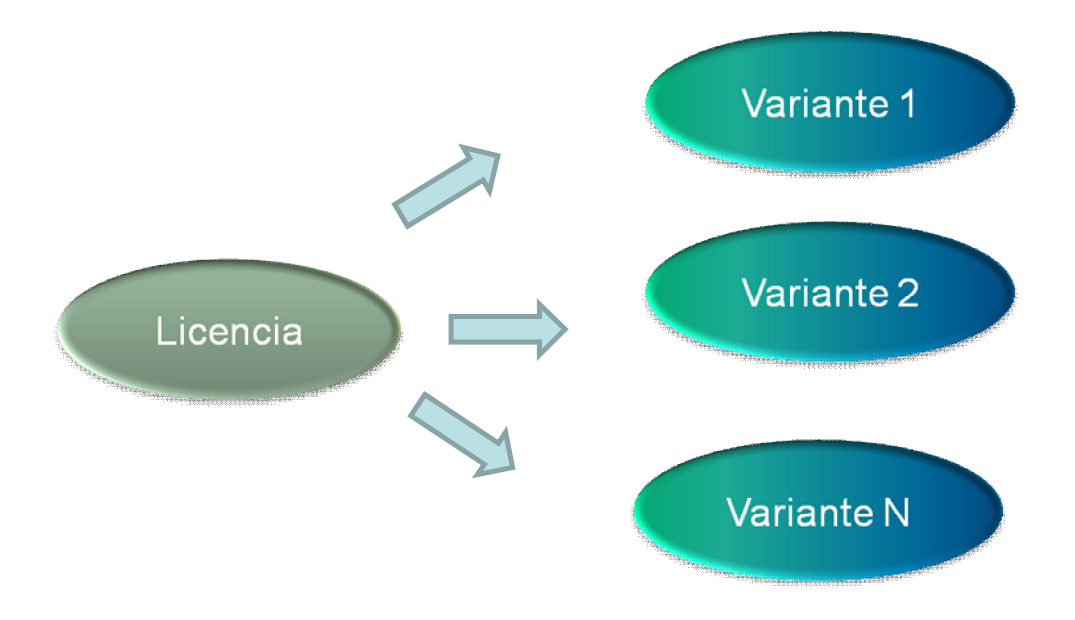

Elementos que componen una variante:

- Si afecta a la persona o al cargo
- Escalafón que afecta
- Sexo que afecta
- Días mínimos y máximos por cada fragmento
- Periodicidad
- Comportamiento
- Unidad de tiempo
- Tipo de días (corridos o hábiles)
- Antigüedad requerida
- Unidad de tiempo de la Antigüedad

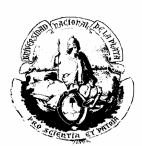

En el sistema se podrá observar todas las licencias que posee el agente, sus fechas de inicio y finalización, si son remuneradas o no, etc.

| Fire  | ox 🔻           | SIU Ma  | puche - l | icencias    |                 | -          | -         |             |                |      |                |           |              |            |                |                    |                  |   |                          |        |   | đ                    | ×             |
|-------|----------------|---------|-----------|-------------|-----------------|------------|-----------|-------------|----------------|------|----------------|-----------|--------------|------------|----------------|--------------------|------------------|---|--------------------------|--------|---|----------------------|---------------|
| ÷     | ÷ 🔒            | https:/ | /mapuch   | e.unlp.edu. | ar/aplicacio    | on.php?ah= | st51b1fa5 | 4b363f&tai= | mapuche  10001 | 1.57 |                |           |              |            | 5              | ☆ マ C <sup>i</sup> | 🔁 🔻 Bing         |   |                          | ٩      | + | î ¶                  | - 1           |
| SIU M | lapuch         | ne 1.:  | 21.0      |             | Institu<br>UNLP | ición      |           |             |                |      |                |           |              | Fe<br>07/0 | echa<br>6/2013 |                    | Hora<br>12:21:21 | 1 | Usuario<br>EONES, Sergio | Adríán |   | Pe<br>5/             | ríodo<br>2013 |
|       | 📁 Legajo       | Lic     | encias    |             |                 |            |           |             |                |      |                |           |              |            |                |                    |                  |   |                          |        |   | 👍 <u>A</u> greg      | jar           |
| ſ     | ) <sup>4</sup> | egajo:  | 9805      | A           | gente: LAL      | LI, MARIE  | PATRIC    | A CUIL      | 27-16875681    | -5 1 | Estado: Activo | Antigüe   | dad: 📀       |            |                |                    |                  |   |                          |        |   |                      |               |
|       |                |         |           |             |                 |            |           |             | Búsqueda       |      |                |           |              |            |                |                    |                  |   |                          |        |   |                      |               |
|       |                |         |           |             |                 |            |           |             | Licencia       |      | e Person       | a 🔘 de O  | Cargos       |            |                |                    |                  |   |                          |        |   |                      |               |
|       |                |         |           |             |                 |            |           |             | Período        |      | © Vigentes     | 🔍 Año Ac  | tual 🖲 Todas |            |                |                    |                  |   |                          |        |   |                      |               |
|       |                |         |           |             |                 |            |           | Tipo Desde  | Hasta          | F    | Remum. % Remun | . Info Ol | bservación   |            |                |                    |                  |   |                          |        |   |                      |               |
|       |                |         |           |             |                 |            | 1         | 1 02/08     | /2010 06/08/20 | 010  | SI 100,00 9    | 6         |              |            |                | <u> </u>           |                  |   |                          |        |   |                      |               |
|       |                |         |           |             |                 |            | ŀ         | 1 24/08     | /2010 27/08/20 | 010  | SI 100,00 9    | 6         |              |            |                | Q                  |                  |   |                          |        |   |                      |               |
| da Le | egajo          |         |           |             |                 |            |           |             |                |      |                |           |              |            |                |                    |                  |   |                          |        |   | 👍 Agreg              | jar           |
|       |                |         |           |             |                 |            |           |             |                |      |                |           |              |            |                |                    |                  |   |                          |        |   |                      |               |
|       |                |         |           |             |                 |            |           |             |                |      |                |           |              |            |                |                    |                  |   |                          |        |   |                      |               |
|       |                |         |           |             |                 |            |           |             |                |      |                |           |              |            |                |                    |                  |   |                          |        |   |                      |               |
|       |                |         |           |             |                 |            |           |             |                |      |                |           |              |            |                |                    |                  |   |                          |        |   |                      |               |
|       |                |         |           |             |                 |            |           |             |                |      |                |           |              |            |                |                    |                  |   |                          |        |   |                      |               |
|       |                |         |           |             |                 |            |           |             |                |      |                |           |              |            |                |                    |                  |   |                          |        |   |                      |               |
|       |                |         |           |             |                 |            |           |             |                |      |                |           |              |            |                |                    |                  |   |                          |        |   |                      |               |
|       |                |         |           |             |                 |            |           |             |                |      |                |           |              |            |                |                    |                  |   |                          |        |   |                      |               |
|       |                |         |           |             |                 |            |           |             |                |      |                |           |              |            |                |                    |                  |   |                          |        |   |                      |               |
|       |                |         |           |             |                 |            |           |             |                |      |                |           |              |            |                |                    |                  |   |                          |        |   |                      |               |
| •     | <i>с</i>       |         |           |             |                 |            | 1         |             |                |      |                | m         |              |            |                |                    |                  |   |                          |        |   | 2.21                 | •             |
| 1     | 6              |         | <b>e</b>  | 0           |                 |            |           |             |                |      |                |           |              |            |                |                    |                  |   | ES ,                     | - 🆻 🔁  |   | 2:21 p.m<br>7/06/201 | 3             |

Deberá ser ingresada la licencia definida en una tabla y luego sus datos (norma que la efectiviza, fecha, motivo, etc.).

| Firefox T Mapuche - Licencias +                                                         |                     |                  |                                  |                    | ×                 |
|-----------------------------------------------------------------------------------------|---------------------|------------------|----------------------------------|--------------------|-------------------|
| 🔶 🔶 🗎 https://mapuche.unlp.edu.ar/aplicacion.php?ah=st51b1fa5882c46&ai=mapuche  1000157 | ☆ マ C               | 🔁 👻 Bing         | ۹ ا                              |                    | •                 |
| SIU Mapuche 1.21.0 UNLP                                                                 | Fecha<br>07/06/2013 | Hora<br>12:21:46 | Usuario<br>LEONES, Sergio Adríán |                    | Período<br>5/2013 |
| A Volver Licencias                                                                      |                     |                  |                                  |                    |                   |
| Actualización de Licencias                                                              |                     |                  |                                  |                    |                   |
| Variante de Licencia (*) A1 - CARPETA MEDICA Vigencia<br>Mes 5 Año 2010                 |                     |                  |                                  |                    |                   |
| Fecha Desde (*) \$208/2010 🔲 Fecha Hasta 06/08/2010 🗐 Fecha Final Original 06/08/2010 🗐 |                     |                  |                                  |                    |                   |
| Norma de Alta                                                                           |                     |                  |                                  |                    |                   |
| Fecha Norma 10/08/2010 Fecha Norma                                                      |                     |                  |                                  |                    |                   |
| Nro. Norma 14 Nro. Norma                                                                |                     |                  |                                  |                    |                   |
| Tipo Ordenanza V Tipo - Seleccione - V                                                  |                     |                  |                                  |                    |                   |
| Quien Emite Consejo Academico 👻 Quien Emite Seleccione 👻                                |                     |                  |                                  |                    |                   |
| Observación                                                                             |                     |                  |                                  |                    |                   |
| Motivo de la Licencia Seleccione 🗸                                                      |                     |                  |                                  |                    |                   |
|                                                                                         |                     |                  |                                  | Gu                 | lardar            |
| da Volver                                                                               |                     |                  |                                  |                    |                   |
|                                                                                         |                     |                  |                                  |                    |                   |
|                                                                                         |                     |                  |                                  |                    | •                 |
| 🚱 🏉 🔮 📜                                                                                 |                     |                  | ES 🔺 🏴 🗊 🌗                       | 12:21 p<br>07/06/2 | o.m.<br>2013      |

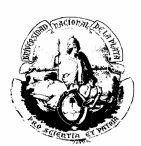

Ejemplo: licencia medica por largo tratamiento personal no docente:

| 🎱 Mapuche - Variantes de Licencia - Mozilla Firefox          |                                |                                                                 |                            |                         |                  |                          |               |            | ×                        |
|--------------------------------------------------------------|--------------------------------|-----------------------------------------------------------------|----------------------------|-------------------------|------------------|--------------------------|---------------|------------|--------------------------|
| https://mapuche.unlp.edu.ar/aplicacion.php?ah=st51b1faab32b0 | 0b&lai=mapuche  2000022&ltcm=  | popup                                                           |                            |                         |                  |                          |               |            | 公                        |
|                                                              |                                | Variantes de L                                                  | icencia                    |                         |                  |                          |               |            |                          |
| Búsqueda av                                                  | vanzada                        |                                                                 |                            |                         |                  |                          |               |            |                          |
| Columna                                                      | Condición                      |                                                                 | Valor                      |                         |                  |                          |               |            |                          |
| Tipo de Licencia                                             | Tipo de Licencia contiene 👻 93 |                                                                 |                            |                         |                  |                          |               |            |                          |
| Se aplica a                                                  |                                | es igual a 🔻                                                    | Personas 🔻                 |                         |                  |                          |               |            |                          |
|                                                              |                                |                                                                 | ✓ Ambos                    |                         |                  |                          |               |            |                          |
| Sexo                                                         |                                |                                                                 | ✓ Femenino                 |                         |                  |                          |               |            |                          |
|                                                              |                                |                                                                 | Masculino                  |                         |                  |                          |               |            |                          |
| Escalafon                                                    |                                | es igual a 🔍                                                    | Todos                      | ]                       |                  |                          |               |            |                          |
| Agregar filtro                                               | •                              |                                                                 |                            |                         | 9                | iltrar 🔪 🏷 L             | impiar        |            |                          |
| ₫↓                                                           |                                |                                                                 |                            |                         |                  |                          |               |            |                          |
| Tipo 🔺 👻<br>de Licencia Des                                  | escripción Remuneración        | Observación 🔺 🔻                                                 | Orden 🔺 🔻<br>de Aplicación | Unidad A 🔻<br>de Tiempo | Tipo ≜ ▼<br>Días | Check A T<br>Presentismo | r             |            |                          |
| 93A CAF<br>MEL                                               | RPETA 100,00 %                 | Artículo 93: Largo<br>tratamiento - junta<br>médica. NO DOCENTE | 0                          | Días                    | Corridos         | NO                       |               |            |                          |
| 93B CAF                                                      | RPETA 50,00 %                  | Junta Medica - No<br>Docente - 50 %                             | 0                          | Días                    | Corridos         | NO                       | - <b>[</b> 2] |            |                          |
| 93C CAF                                                      | RPETA 0,00 %                   | Junta Medica - No<br>Docente -                                  | 0                          | Días                    | Corridos         | NO                       | -µ            |            |                          |
|                                                              |                                |                                                                 |                            |                         |                  |                          |               |            |                          |
| 🚱 🥝 🕹 💿 🚞 🗹                                                  |                                |                                                                 |                            |                         |                  |                          |               | ES 🔺 🍽 🛍 🇄 | 12:22 p.m.<br>07/06/2013 |

### **Novedades**

Puede ser un concepto permanente o de liquidación aplicado al cargo o la persona.

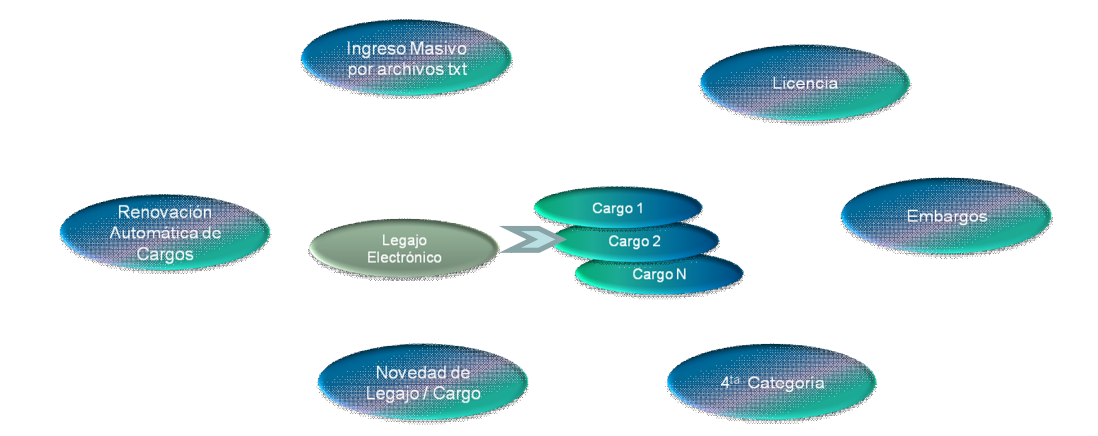

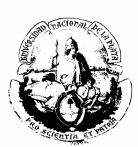

Así quedaría definida una novedad: (Ejemplo: seguros de vida)

| Firefox SIU Mapuche - Nove | dades +                                         |                                     |                                              |                  |                                  |                          |
|----------------------------|-------------------------------------------------|-------------------------------------|----------------------------------------------|------------------|----------------------------------|--------------------------|
| ♦ ♦ 🔒 https://mapuche.unl  | p.edu.ar/aplicacion.php?ah=st51b1fb0b0d7a4&ai=m | apuche  1000161&nro_legajo=9805&tm= | 1                                            | ☆ マ C 🖸 🔁 - Bing | 4 م                              | ^ ∎-                     |
| SIU Mapuche 1.21.0         | <mark>Institución</mark><br>UNLP                |                                     | Fecha<br>07/06/2013                          | Hora<br>12:24:08 | Usuario<br>LEONES, Sergio Adrián | Período<br>5/2013        |
| 🖕 Legajo 🛛 Novedades       |                                                 |                                     |                                              |                  | Agregar novedad Permanent        | e de Legajo              |
| Legajo: 9805               | Agente: LALLI, MARIEL PATRICIA C                | UIL: 27-16875681-5 Estado: Act      | ivo Antigüedad: ⊘                            |                  |                                  |                          |
|                            | Búsqueda Avanzada                               |                                     |                                              |                  |                                  |                          |
|                            | Columna                                         | Condición V                         | alor                                         |                  |                                  |                          |
|                            | Estado (*)                                      |                                     | Vigente 🔲 Histórica                          |                  |                                  |                          |
|                            | Tipo Concepto (*)                               | es igual a 🔍                        | 🖲 Permanente 🔘 Liquidación                   |                  |                                  |                          |
|                            | Tipo Novedad (*)                                | es igual a 🔍 👻                      | ම Legajo  ◎ Cargo                            |                  |                                  |                          |
|                            | Agregar filtro                                  |                                     |                                              | Seltrar          | piar                             |                          |
|                            | Lista de Novedades                              |                                     |                                              |                  |                                  |                          |
|                            |                                                 |                                     | Manualist                                    |                  |                                  |                          |
|                            | Número Tipo Descripción                         | Vigencia Novedad                    | Novedad<br>1 Novedad 2 Comienzo Finalización | Realuste         |                                  |                          |
|                            | 389 D SEGURO OBLIGA                             | TORIO 05/2011 Cantidad              | : 0 Cantidad: 0 05/2011                      | C Editar         |                                  |                          |
|                            | 444 O Seg. Vida. Obl. F                         | oliza 1101 03/2011 Cantidad         | : 0 Cantidad: 0 03/2011                      | C, Editar        |                                  |                          |
|                            | 341 D SEG.PRIVADO P                             | DL.1265 B.NACION 12/2010 Cantidad   | : 0 Cantidad: 0 12/2000                      | C, Editar        |                                  |                          |
|                            | 342 D SEGURO PRIV.C                             | DNYUGE_P.1265 12/2010 Cantidad      | : 0 Cantidad: 0 12/2000                      | C Editar         |                                  |                          |
|                            | 343 D SEG.AMPARO FA                             | MILIAR POL.1266 12/2010 Cantidad    | : 0 Cantidad: 0 12/2000                      | C Editar         |                                  |                          |
| 👌 Legajo                   |                                                 |                                     |                                              |                  | Agregar novedad Permanent        | e de <b>Legajo</b>       |
|                            |                                                 |                                     |                                              |                  |                                  |                          |
| 🚱 🍐 🔮 🄇                    |                                                 |                                     |                                              |                  | <sup>ES</sup> • P 10 ()          | 12:24 p.m.<br>07/06/2013 |

En este caso se seleccionó la póliza 1101 a modo de ejemplo:

| Firefox * Stu Mapuche - Novedades +                                                                                                    |                                              |
|----------------------------------------------------------------------------------------------------|----------------------------------------------|
| 🔶 🔶 https://mapuche.unip.edu.ar/aplicacion.php?ah=st51b1fb0d5dd2b8ai=mapuche  1000161                                                                                                    | ₽ 🖡 🏠 🖸 י                                    |
| SIU Mapuche         1.21.0         Institución<br>UNLP         Fecha         Hora         U           VINLP         07/06/2013         12:24:52         LEONES                                                                                                    | Usuario Período ^<br>S. Sergio Adrián 5/2013 |
| 🕼 Volver 🔹 Novedades                                                                                                    |                                              |
| Legajo: 9805 Agente: LALLI, MARIEL PATRICIA CUIL: 27-16875681-5 Estado: Activo Antigüedad: 🕜                                                                                                    |                                              |
| Nro. Novedad: 1322       Tipo:       Novedad Permanente del Legajo Vigencia: 5/2011         General       Imoutación         Nro. Novedad       1.322         Concepto (*)       383         Descripción       SEGURO OBLIGATORIO         Tipo Concepto       Descripción         Comienzo       Año         Año (*)       2011         Mes (*)       5         Clase Novedad       Común © Seguro         Forzado       Anulado         Normal       Forzado         Detalle Novedad en Recibo       Detalle Novedad en Recibo | =                                            |
|                                                                                                    | ES 🔺 🏴 🏗 🚯 12:24 p.m.<br>07/06/2013          |

En la parte izquierda de la pantalla de datos principales encontrará un menú con las siguientes opciones:

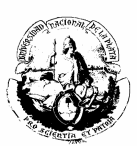

- ✤ adicionales
- grupo familiar
- ✤ registraciones
- ✤ curriculum
- ✤ antigüedad
- ✤ impositivos
- ✤ anexos
- ✤ informes
- ✤ cuenta corriente lao

# **Adicionales**

| Firefox 🔻 SIU N                                | 1apuche - Legajo          |                      | +                               |                                                      |                        |                                                      |                                          |                             |            |                     | 7 ×          |
|------------------------------------------------|---------------------------|----------------------|---------------------------------|------------------------------------------------------|------------------------|------------------------------------------------------|------------------------------------------|-----------------------------|------------|---------------------|--------------|
| 🔶 🔶 🔒 https                                    | ://mapuche. <b>unlp</b> . | .edu.ar/aplicacion.p | hp?ah=st51b1fb6438f998          | ai=mapuche  2000004                                  |                        |                                                      | ĩ                                        | ר פ 🖸 🔁 א Bing              | ٩          | ↓ 佘                 | <b>•</b>     |
| <b>A</b>                                       |                           |                      |                                 |                                                      |                        | _                                                    |                                          |                             |            |                     | *            |
| Principales<br>Adicionales                     | Personales                | Discapacidades       | Veteranos de Guerra             | Previsionales_                                       |                        |                                                      |                                          |                             |            |                     |              |
| Grupo Familiar<br>Registraciones<br>Curriculum |                           |                      | - Grupo S<br>Factor             | anguíneo<br>- Seleccione → Rh                        | Seleccione -           | •                                                    | Vigencia<br>Mes 4 Año 2                  | 013                         |            |                     |              |
| Antiqüedad<br>Impositivos<br>Anexos            |                           |                      | - Nacimie<br>Lugar              | nto<br>LA PLATA                                      | País                   | Argentina                                            | ▼ Pro                                    | vincia Buenos Aires 🗸       |            |                     |              |
| Informes<br>Cuenta Corriente LAO               |                           |                      | Descrip                         | tel legajo<br>ción - Seleccione - •                  | •                      |                                                      |                                          |                             |            |                     |              |
|                                                |                           |                      | Aporte                          | n Jubilatorios SIST. PR                              | OV. DEL ESTA           | ADO 🔻 Fuerza                                         | Reparto 🗹 📫 Perc                         | ibe Jubilación 💿 Sí 💿 No    |            |                     |              |
|                                                |                           |                      | Obra So<br>Obra S<br>Dra S      | cial 1 · I.O.M.A.<br>niliares a Cargo 1              |                        | <ul> <li>Número Afililiad</li> </ul>                 | o K168756814/00                          | Alta 11/08/2010             |            |                     | н            |
|                                                |                           |                      | Cónyuge<br>d Defur<br>Permite I | en relación de depender<br>ción                      | ncia? 🔽<br>familiar? 🕅 |                                                      | Declaración de herede                    | ros                         |            |                     |              |
|                                                |                           |                      | Otro Sa<br>© Sí                 | ario Familiar?                                       |                        |                                                      | Certificado de Aptitu<br>Fecha Realizado | d Psicofísica<br>29/12/1994 |            |                     |              |
|                                                |                           |                      | Número /                        | Igremiación                                          |                        | Gremio No Docente 👻                                  | recna vencimiento                        |                             |            |                     |              |
|                                                |                           |                      | 🗂 Depe                          | ndencia Asignaciones Far<br>ndencia Seguro Obligator | miliares<br>rio        | Presidencia - No Docente<br>Presidencia - No Docente | s 🗸                                      |                             |            |                     |              |
| <                                              |                           |                      |                                 |                                                      |                        | m                                                    |                                          | Guardar                     |            |                     |              |
| 📀 🏉                                            | 0                         |                      | W                               |                                                      |                        |                                                      |                                          |                             | ES 🔺 🍽 🗊 ( | ()) 12:25<br>07/06/ | p.m.<br>2013 |

Los datos sobre otros Aportes Jubilatorios, Obra Social, etc., deberán ser completados según la información que se recabe del agente.

### **Grupo familiar**

**Datos familiares:** Deberán ser ingresados uno a uno, teniendo en cuenta el parentesco y los datos particulares como documento, apellido y nombre, domicilio, edad, etc.

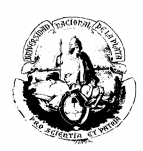

| Firefox 🗾 💷 Mapuche - Legajo             | +                                                                                                    |                                                                                                    |                                                                                                    |                       |
|------------------------------------------|----------------------------------------------------------------------------------------------------|----------------------------------------------------------------------------------------------------|----------------------------------------------------------------------------------------------------|-----------------------|
| 🔶 🔶 🔒 https://mapuche.unlp.edu.          | ar/aplicacion.php?ah=st51b1fb865f620&ai=mapuche                                                                                                    | 2000004                                                                                                    | 🏠 マ 😋 🔽 Bing                                                                                                    | ₽ 🖡 🏠 🖸 ་             |
| Impositivos                              | VIGUIER, ALFREDO LUIS                                                                                                    | No                                                                                                    | Si                                                                                                    | No 🖌                  |
| Anosoa<br>Anosoa<br>Cuenta Corriente LAO | Principal       Escolaridad       Quarta Categoría         Image: Parentesco (*)       Hipo       Image: Parentesco (*)         Apellido       V       Image: Parentesco (*)         Apellido       V       Image: Parentesco (*)         Apellido       Conyuge       Image: Parentesco (*)         Estado Civil       Soltero       Image: Parentesco (*)         Natimiento       2008/1998       Image: Parentesco (*)         Domicilio       Image: Parentesco (*)       Image: Parentesco (*)         Diracapacidad       Image: Parentesco (*)       Image: Parentesco (*)         Motivo       Seleccome = Image: Parentesco (*)       Image: Parentesco (*)         Obra Social       1-10.M.A.       Image: Parentesco (*) | Nombre EMILIANO MATIAS<br>Nacionalidad ARCENTINA •<br>Defunción •<br>Menor 4 años<br>•<br>S i • No<br>A Cargo Asignación Familiar?<br>•<br>S i • No • Parcial 50% | Vigencia<br>Mes 8 Año 2012<br>Documento<br>Tipo DNI<br>Número<br>Edad<br>Edad<br>Familiar<br>CUILS<br>Familiar<br>Ctro Progenitor<br>Afiliado<br>K160<br>Ebrar | • Agregar             |
| da Volver                                |                                                                                                    |                                                                                                    |                                                                                                    |                       |
| •                                        |                                                                                                    |                                                                                                    |                                                                                                    |                       |
| 🚱 🏉 🔮 📀                                  |                                                                                                    |                                                                                                    |                                                                                                    | ES 🔺 🍽 🎲 🌖 12:26 p.m. |

Matrimonio: se debe cargar la fecha del acontecimiento y, si hubiere, las observaciones.

| Firefox T SIU Map                                                                                    | uche - Legajo +                                   |                                    |                         |                   |       |                  |                                  |                |                    |
|----------------------------------------------------------------------------------------------------|---------------------------------------------------|------------------------------------|-------------------------|-------------------|-------|------------------|----------------------------------|----------------|--------------------|
| 🔶 🍦 🔒 https://n                                                                                      | napuche. <b>unlp.edu.ar</b> /aplicacion.php?ah=st | 51b1fbbf7177e8tai=mapuche  2000004 |                         |                   | ☆ ⊽ C | 🔁 👻 Bing         | م                                | <b>+</b> 1     | î 🖸 -              |
| SIU Mapuche 1.21                                                                                     | I.0 UNLP                                          |                                    |                         | Fecha<br>07/06/20 | 13    | Hora<br>12:27:05 | Usuario<br>LEONES, Sergio Adrián |                | Período<br>5/2013  |
| de Volver 🛛 Leg                                                                                      | ajo Electrónico                                   |                                    |                         |                   |       |                  |                                  |                |                    |
| Legajo:                                                                                              | 9805 Agente: LALLI, MA                            | RIEL PATRICIA CUIL: 27-1687        | 5681-5 Estado: Activo A | Antigüedad: ⊘     |       |                  |                                  |                |                    |
| Principales<br>Adicionales                                                                           | Datos Familiares Matrimonios                      | Beneficiarios de Seguro            |                         |                   |       |                  |                                  |                |                    |
| Grupo <u>F</u> amiliar                                                                               |                                                   |                                    | Sin M                   | atrimonios        |       |                  |                                  |                |                    |
| Kedstracones<br>Curriculum<br>Antiquedad<br>Imonstivos<br>Anexos<br>Informes<br>Cuenta Corriente LAO |                                                   | Fecha Matrimoni<br>Observaciones   | io (*)                  | Fecha Disolución  |       | н                |                                  |                |                    |
|                                                                                                    |                                                   |                                    |                         |                   |       | Agregar          |                                  |                |                    |
| de Volver                                                                                            |                                                   |                                    |                         |                   |       |                  |                                  |                |                    |
|                                                                                                    |                                                   |                                    |                         |                   |       |                  |                                  |                |                    |
| 📀 逡 🄇                                                                                                | ) 📀 📋 🗹                                           |                                    |                         |                   |       |                  | es 🔺 🍽 🎾                         | (b) 12:<br>07/ | 27 p.m.<br>06/2013 |

# Beneficiarios de seguro:

Elegir el tipo de seguro (de vida, colectivo obligatorio, etc.).

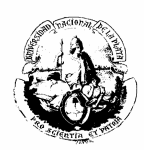

| Firefox 🔻 🗾 SIU Mapu                                 | uche - Legajo                              | +                                    |                     |                                                                |                                                               |                  |                                  |                    | X-                 |
|------------------------------------------------------|--------------------------------------------|--------------------------------------|---------------------|----------------------------------------------------------------|---------------------------------------------------------------|------------------|----------------------------------|--------------------|--------------------|
| 🔶 🔶 🔒 https://m                                      | apuche. <b>unlp.edu.ar</b> /aplicacion.php | ah=st51b1fbc18f142&ai=mapuche        | 2000004             |                                                                | ☆ ≂ C                                                         | 🔁 👻 Bing         | م                                | <b>+</b> 1         |                    |
| SIU Mapuche 1.2                                      | Institución<br>1.0 UNLP                    |                                      |                     |                                                                | Fecha<br>07/06/2013                                           | Hora<br>12:27:40 | Usuario<br>LEONES, Sergio Adríán |                    | Período<br>5/2013  |
| 👌 Volver 🛛 L                                         | egajo Electrónico                          |                                      |                     |                                                                |                                                               |                  |                                  |                    |                    |
| Legajo                                               | : 9805 Agente:                             | LALLI, MARIEL PATRICIA               | CUIL: 27-16875681-5 | Estado: Activo                                                 | Antigüedad: ⊘                                                 |                  |                                  |                    |                    |
| Principales                                          | Datos Familiares Ma                        | trimonios <u>B</u> eneficiarios de S | Seguro              |                                                                |                                                               |                  |                                  |                    |                    |
| Adicionales Grupo Familiar Registraciones Curriculum |                                            |                                      | Concepto (*)        | - Seleccione -<br>- Seleccione -<br>SEG.PRIVADO<br>SEGURO PRIV | POL.1265 B.NACION (341)<br>.CONYUGE_P.1265 (342)              | •                |                                  |                    |                    |
| Antigüedad<br>Impositivos<br>Anexos                  |                                            |                                      |                     | SEG.AMPARO<br>SEGURO OBLI<br>Seg. Vida. Obl.                   | FAMILIAR POL.1266 (343)<br>GATORIO (389)<br>Poliza 1101 (444) | _                |                                  |                    |                    |
| Informes<br>Cuenta Corriente LAO                     |                                            |                                      |                     |                                                                |                                                               |                  |                                  |                    |                    |
| da Volver                                            |                                            |                                      |                     |                                                                |                                                               |                  |                                  |                    |                    |
|                                                      |                                            |                                      |                     |                                                                |                                                               |                  |                                  |                    |                    |
|                                                      |                                            |                                      |                     |                                                                |                                                               |                  |                                  |                    |                    |
|                                                      |                                            |                                      |                     |                                                                |                                                               |                  |                                  |                    |                    |
|                                                      |                                            |                                      |                     |                                                                |                                                               |                  |                                  |                    |                    |
| 📀 🏉 🄇                                                | ) 💿 📋 🗵                                    |                                      |                     |                                                                |                                                               |                  | ES 🔺 🏴 🛱                         | ()) 12:<br>()) 07/ | 27 p.m.<br>06/2013 |

Ingresar los datos de los beneficiarios cuidando detallar documento, apellido y nombre, porcentaje, etc.

| Firefox 📩 💷 Mapuc             | he - Legajo                        | +                    |                                  |           |                     |                   |                  |                                  |           | a X                |
|-------------------------------|------------------------------------|----------------------|----------------------------------|-----------|---------------------|-------------------|------------------|----------------------------------|-----------|--------------------|
| 🔶 🔶 🔒 https://ma              | puche. <b>unlp.edu.ar</b> /aplicac | ion.php?ah=st51b1fc2 | 0ae0768tai=mapuche  2000004      |           |                     | ☆ ⊽ C             | 🔁 👻 Bing         | م                                | + -       | <b>î []</b> -      |
| SIU Mapuche 1.21              | .0 Insti<br>UNLF                   | tución               |                                  |           | 07,                 | Fecha<br>/06/2013 | Hora<br>12:28:39 | Usuario<br>LEONES, Sergio Adríán |           | Período<br>5/2013  |
| Colver Leg                    | gajo Electrónico                   |                      |                                  |           |                     |                   |                  |                                  |           |                    |
| Legajo:                       | 9805 Ag                            | gente: LALLI, MAF    | RIEL PATRICIA CUIL: 27-1687      | 5681-5 Es | tado: Activo Antigü | edad: ⊘           |                  |                                  |           |                    |
| Principales                   | Datos Familiares                   | Matrimonios          | Beneficiarios de Seguro          |           |                     |                   |                  |                                  |           |                    |
| Adicionales<br>Grupo Familiar |                                    |                      | Concente (                       | *1        | SEGURO OBLIGATORIO  | ) (389) -         |                  |                                  |           |                    |
| Registraciones                |                                    |                      |                                  | *)        |                     |                   |                  | _                                |           |                    |
| Curriculum                    |                                    |                      | 💠 💻 🍤                            |           |                     |                   |                  |                                  |           |                    |
| Antigüedad                    |                                    |                      | Tipo(*)                          | Número(*) | Apellido(*)         | Nombre(*)         | Beneficio(       | *)                               |           |                    |
| Anexos                        |                                    |                      | 1 Docum. Nacional de Identidad 💌 |           | LALLI               | ERICA JESSICA     | 100.00 %         |                                  |           |                    |
| Informes                      |                                    |                      | 2 Seleccione                     |           |                     |                   | %                |                                  |           |                    |
| Cuenta Corriente LAO          |                                    |                      |                                  |           |                     |                   | 100,00 %         |                                  |           |                    |
|                               |                                    |                      |                                  |           |                     | Guardar           | O Cancelar       |                                  |           |                    |
|                               |                                    |                      |                                  |           |                     |                   |                  |                                  |           |                    |
| d Volver                      |                                    |                      |                                  |           |                     |                   |                  |                                  |           |                    |
|                               |                                    |                      |                                  |           |                     |                   |                  |                                  |           |                    |
|                               |                                    |                      |                                  |           |                     |                   |                  |                                  |           |                    |
|                               |                                    |                      |                                  |           |                     |                   |                  |                                  |           |                    |
|                               |                                    |                      |                                  |           |                     |                   |                  |                                  |           |                    |
|                               |                                    |                      |                                  |           |                     |                   |                  |                                  |           |                    |
| 📀 🤌 🔮                         | ) 🧿 📜                              |                      |                                  |           |                     |                   |                  | ES 🔺 🍽 🗊                         | 12<br>07, | 28 p.m.<br>06/2013 |

#### **Registraciones**

Completar las solapas DOMICILIO (datos del domicilio actual –principal o secundario-, con dirección, teléfono, correo electrónico, etc.), NACIONALIDAD y OTROS DOCUMENTOS.

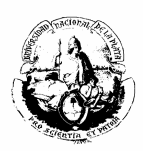

| Firefox SIU Mapuc                                                       | :he - Legajo +                                                                                                    |                                                                                                    |             |                                          |                             |                                                                 |                                       |
|-------------------------------------------------------------------------|----------------------------------------------------------------------------------------------------|----------------------------------------------------------------------------------------------------|-------------|------------------------------------------|-----------------------------|-----------------------------------------------------------------|---------------------------------------|
| 🔶 🍦 🔒 https://ma                                                        | puche. <b>unlp.edu.ar</b> /aplicacion.php?ah=st511                                                                        | b1fc42d14a6&ai=mapuche  200000                                                                                                    | 4           |                                          | ☆ マ C 🕻                     | ⊇ ▼ Bing                                                        | ₽ 🖡 🏦 🖸 י                             |
| Grupo Familiar                                                          | 🔥 ATENCION!!, esta modificar                                                                                              | ndo el domicilio principal.                                                                                                    |             |                                          |                             |                                                                 | · · · · · · · · · · · · · · · · · · · |
| <u>R</u> egistraciones                                                  | Cale                                                                                                    | Número                                                                                                    | Piso        | Depto.                                   | Principal                   | Localidad                                                       |                                       |
| Antigüedad                                                              | 74 n1545                                                                                                    | 1545                                                                                                    |             |                                          | SI                          | LA PLATA                                                        | 🔍 Editar                              |
| Antoguedat<br>Impositivos<br>Anexos<br>Informes<br>Cuenta Corriente LAO | Domicilio<br>Tipo<br>País (*)<br>Argentir<br>Provin<br>Locali<br>C.P.<br>Colle (*<br>Zona/Pa<br>Teléfon<br>DDN<br>Celular | Principal  Principal | •<br>etidos | Cara Manzana Número mlalli64@hotmail.com | Piso<br>Recibe Notificación | Vigencia<br>Mes 6 Año 2011<br>Dpto./Oficina<br>S Borrar Guardar | Agregar                               |
| le Volver                                                               |                                                                                                    |                                                                                                    |             |                                          |                             |                                                                 |                                       |
| 📀 🥝 🧕                                                                   | ) 💿 🚞 🔟                                                                                                    |                                                                                                    |             |                                          |                             | ES 🔺                                                            | ▶ 🔁 ♦) 12:29 p.m.<br>07/06/2013       |

Las oficinas de personal no almacenan datos sobre cuentas bancarias.

#### **Curriculum**

En la solapa OTRAS ACTIVIDADES: se pueden registrar las actividades realizadas por el agente fuera de la UNLP y los reconocimientos de servicios de la Anses a los Docentes con cargo ad-honorem. Para ello es necesario especificar primero el tipo de actividad:

- Docente
- Pública No Docente
- Privada No Docente

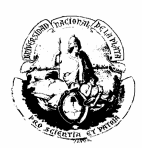

| Firefox SIU Mapuc                                                       | <b>he - Legajo</b><br>puche. <b>unlp.edu.ar</b> /aplicacio | +<br>n.php?ah=st51b1fc95d0                                                                                                    | 101 ca&ai= mapuch                                   | e  2000004                                                                                                 |                                  | <b>☆</b> •                                                                              | 7 C D - Bing                                                                                |          | ٩ | + -  | r        | × - |
|-------------------------------------------------------------------------|------------------------------------------------------------|----------------------------------------------------------------------------------------------------|-----------------------------------------------------|----------------------------------------------------------------------------------------------------|----------------------------------|-----------------------------------------------------------------------------------------|---------------------------------------------------------------------------------------------|----------|---|------|----------|-----|
| Legajo:                                                                 | 9805 <b>Age</b>                                            | nte: LALLI, MARIE                                                                                                    | EL PATRICIA                                         | CUIL: 27-16875681                                                                                          | -5 Estado:                       | Activo Antigüedad: 🔗                                                                    |                                                                                             |          |   |      |          |     |
| <u>Principales</u><br>Adicionales                                       | Otras Actividades                                          | Estudios Idio                                                                                                    | omas Men                                            | ciones y Felicitaciones                                                                                    | Materias                         |                                                                                         |                                                                                             |          |   |      |          |     |
| Grupo Familiar                                                          | Entidad                                                    | Car                                                                                                    | rgo                                                 | Fecha Ingreso                                                                                              |                                  | Fecha Egreso                                                                            | Tipo Actividad                                                                              |          |   |      |          |     |
| Registraciones                                                          | universitsaa                                               | A09                                                                                                    | 9                                                   | 01/01/199                                                                                                  | 95                               | 01/01/1996                                                                              | Docente                                                                                     |          |   | Q Ed | litar    |     |
| Antigüedad<br>Impositivos<br>Anexos<br>Informes<br>Cuenta Corriente LAO |                                                            | Tipo de Activida<br>© Docente<br>© Pública No D<br>© Privada No D<br>Cargo<br>Fecha Ingreso<br>Relacionado Profe<br>Aporta Antigü<br>Mes Vigencia l | ad Ei<br>Docente<br>Docente<br>fesión in<br>LAO I I | htidad<br>Kombre  <br>Dedicación<br>Dedicación<br>E Fecha Egreso<br>Aporta Ant<br>Aporta Ant<br>Ano Vigenc | igüedad Remur<br>igüedad Jubilac | Dedicación Hora<br>Motivo Baja<br>herativa Escalafón<br>ión Categoría<br>Sistema Acceso | Vigencia<br>Mes 5 /<br>- Seleccione -<br>- Seleccione -<br>- Seleccione -<br>- Seleccione - | 4ño 2013 |   |      |          | Е   |
| Volver                                                                  |                                                            |                                                                                                    |                                                     |                                                                                                    |                                  | Grado                                                                                   | - Seleccione - 🔻                                                                            | Agregar  |   | . 12 | :30 p.m. |     |

En la solapa ESTUDIOS se pueden ingresar los datos que se observan a continuación:

| Firefox SIU Mapue                | :he - Legajo                               | +                                          |                           |                        |                   |             |                         | ×          |  |  |  |
|----------------------------------|--------------------------------------------|--------------------------------------------|---------------------------|------------------------|-------------------|-------------|-------------------------|------------|--|--|--|
| 🔶 🔶 🔒 https://ma                 | puche. <b>unlp.edu.ar</b> /aplicacion.php? | 'ah=st51b1fcc81e486&ai=mapuche  2000004    |                           | 5                      | ר פי 🔁 🔽 א Bing   | ٩           | ∔ ♠                     | •          |  |  |  |
| <b>*</b> -                       |                                            |                                            |                           |                        |                   |             |                         | ^          |  |  |  |
| Principales<br>Adicionales       | Otras Actividades Estu                     | udios Idiomas Menciones y Felicita         | aciones Materias          |                        |                   |             |                         |            |  |  |  |
| Grupo Familiar                   | Título                                     |                                            | Nivel de Estudio          | Se liquida?            |                   |             |                         |            |  |  |  |
| Registraciones                   | ANALISTA EN COMP.                          |                                            | Capacitación 3 ó mas Años | SI                     | _ <b>Q</b>        |             |                         |            |  |  |  |
| Antiquedad                       | Capacitacion en Deploymer                  | nt y Administracion del Sistema de Recurso | s Humanos                 |                        | Sin Especificar   | NO          | Q.                      |            |  |  |  |
| Impositivos                      | CAPACITACION INTEGRAL D                    | DEL SISTEMA DE RECURSOS HUMANOS SIU-       | MAPUCHE                   |                        | Sin Especificar   | NO          |                         |            |  |  |  |
| Anexos                           | Reunion comite de Usuario                  | s de Recursos Humanos nº 101               |                           |                        | Sin Especificar   | NO          | Q.                      |            |  |  |  |
| Informes<br>Cuenta Corriente LAO | REUNION Nº4 DEL COMITE                     | DE INTEGRACION FUNCIONAL                   | Sin Especificar           | NO                     |                   |             |                         |            |  |  |  |
|                                  | A Página † de 2 D D                        |                                            |                           |                        |                   |             |                         |            |  |  |  |
|                                  | Título (*)                                 | ,                                          | <u> </u>                  |                        |                   | =           |                         |            |  |  |  |
|                                  | Nivel                                      |                                            | Ciudad                    |                        |                   |             |                         |            |  |  |  |
|                                  | 📫 Código Acreditación                      | n                                          | País                      |                        |                   |             |                         |            |  |  |  |
|                                  | Emisión del Título                         | Duración                                   | años meses                | Con tesis? 💿 Sí 💿      | No                |             |                         |            |  |  |  |
|                                  | Liquida en Sueldos?                        | ○ Sí ● No Inicio Pago de Título            |                           | Resolución Ministerial | Periodo Alta Fina | anciamiento |                         |            |  |  |  |
|                                  |                                            |                                            |                           |                        | Mes               | Año         |                         |            |  |  |  |
|                                  | Título ONA                                 |                                            | <u> </u>                  | ≽ 🛛 Reválidas de Es    | tudio             |             |                         |            |  |  |  |
|                                  | Comentario                                 |                                            |                           |                        |                   |             |                         |            |  |  |  |
|                                  |                                            |                                            |                           | Fecha Reválida(*)      |                   | Matrícula   |                         |            |  |  |  |
|                                  |                                            |                                            |                           |                        |                   |             |                         |            |  |  |  |
| 🕘 🏉 🧕                            | ) 💿 📋 厘                                    | 2                                          |                           |                        |                   | ES 🔺 🍽 🛱 (  | ()) 12:31 p.<br>07/06/2 | .m.<br>013 |  |  |  |

Del mismo modo se pueden cargar IDIOMAS, MENCIONES Y FELICITACIONES.

# Antigüedad

Aquí se verá reflejada la antigüedad laboral del agente, discriminada en labor Docente o No Docente. Los cargos que poseen los agentes en la Universidad se

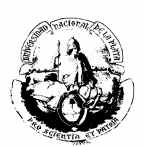

sumarán automáticamente a cada ítem, y los servicios prestados en otros organismos públicos o reconocidos por el estado deberán ser ingresados por la solapa OTRAS ACTIVIDADES, como se detalló anteriormente.

| 🕹 Mapuche - Legajo - Mozilla Firefox                                                                   |                | - 0 - X-                 |
|----------------------------------------------------------------------------------------------------|----------------|--------------------------|
| Archivo Ęditar ⊻er Hiştorial Marcadores Herramientas Ayuda                                             |                |                          |
| 🔇 🔊 🗸 🕈 🕐 unlipteduear https://mapuche.unlp.edu.ar/aplicacion.php?ah=4e00cfea9f67b&ai=mapuche  2000004 | ☆ - 😽 - Google | ٩                        |
| 🙍 Más visitados 🕘 Comenzar a usar Firefox 🔜 Últimas noticias                                           |                |                          |
| Mapuche - Legajo *                                                                                     |                |                          |
| NO Docente 362 30                                                                                      |                | <b>^</b>                 |
| Docente 0                                                                                              |                |                          |
| Superior 0                                                                                             |                |                          |
| Antigüedad Total                                                                                       |                |                          |
| Meses Años<br>NO Doc 362 30                                                                            |                |                          |
| NO Docente compl. Docente 362 30                                                                       |                |                          |
| NO Docente compl. Superior 362 30                                                                      |                |                          |
| Docente 0                                                                                              |                |                          |
| Docente compl. NO Docente 362 30                                                                       |                |                          |
| Docente compl. Superior 0                                                                              |                |                          |
| Superior 0                                                                                             |                |                          |
| Superior compl. NO Docente 362 30                                                                      |                |                          |
| Superior compl. Docente 0                                                                              |                | =                        |
| Antigüedad TOTAL 362 30                                                                                |                |                          |
|                                                                                                    | _              | Guardar                  |
| da Volver                                                                                              |                |                          |
|                                                                                                    |                |                          |
| Terminado                                                                                              |                | <b>a</b>                 |
| 🚳 🖸 🚞 🖾 🧀 🐳 🙋 🔟                                                                                        | ES 🔺 📭 🙄       | 02:12 p.m.<br>21/06/2011 |

## Impositivos

Es un concepto de liquidación y por consiguiente, no debe ser cumplimentado por las oficinas de Personal.

#### <u>Anexos</u>

En esta opción podrán ser introducidas todas las observaciones de importancia que no impacten en la liquidación de sueldos. Los ejemplos de anexos se detallarán a lo largo de *Manual* en cada caso.

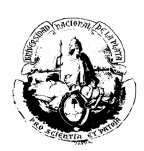

| Firefox 🔻 SIU Mapuch                                                                                                    | ne - Legajo                               | +                                               |                    |                 |                    |                    |                  |                                  |                | d X                |
|----------------------------------------------------------------------------------------------------|-------------------------------------------|-------------------------------------------------|--------------------|-----------------|--------------------|--------------------|------------------|----------------------------------|----------------|--------------------|
| 🔶 🍦 🔒 https://map                                                                                                    | uche. <b>unlp.edu.ar</b> /aplicacion.php? | ah=st51b1fd0d13412&ai=mapuche  20               | 000004             |                 |                    | ☆ ⊽ C <sup>4</sup> | 🔁 🕶 Bing         | م                                | <b>↓</b> 1     | • 🖬 🕯              |
| SIU Mapuche 1.21.                                                                                                    | 0 Institución<br>UNLP                     |                                                 |                    |                 | Fecha<br>07/06/201 | 13                 | Hora<br>12:32:38 | Usuario<br>LEONES, Sergio Adrián |                | Período<br>5/2013  |
| 🖕 Volver 🛛 Leg                                                                                                    | ajo Electrónico                           |                                                 |                    |                 |                    |                    |                  |                                  |                |                    |
| Legajo:                                                                                                    | 9805 Agente:                              | LALLI, MARIEL PATRICIA CI                       | JIL: 27-16875681-5 | Estado: Activo  | Antigüedad:        | 0                  |                  |                                  |                |                    |
| Principales<br>Adicionales                                                                                                |                                           |                                                 |                    | Sin Datos Anexo | )5                 |                    |                  |                                  |                |                    |
| Grupo Familiar<br>Registraciones<br>Curriculum<br>Antigüedad<br>Impositivos<br>Anexos<br>Informes<br>Cuenta Corriente IAQ |                                           | Tipo (*)<br>Subtipo (*)<br>Fecha<br>Observación | Información        |                 |                    | Vigencia<br>Mes 5  | Año 2013         |                                  |                |                    |
| d Volver                                                                                                    |                                           |                                                 |                    |                 |                    |                    |                  |                                  |                |                    |
|                                                                                                    |                                           |                                                 |                    |                 |                    |                    |                  |                                  |                |                    |
| 📀 🤌 🔮                                                                                                    | ) 💿 📋 🔟                                   | 1                                               |                    |                 |                    |                    |                  | ES 🔺 🏴 🏗                         | ()) 12:<br>07/ | 32 p.m.<br>06/2013 |

### **Informes**

Esta opción permite emitir e imprimir los siguientes informes relacionados con los agentes:

- ✤ Imprimir Trayectoria
- Imprimir Certificación De Datos Personales
- Imprimir Certificación Tareas
- Imprimir Certificación descuentos
- Imprimir Certificación Antigüedad

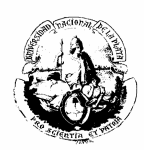

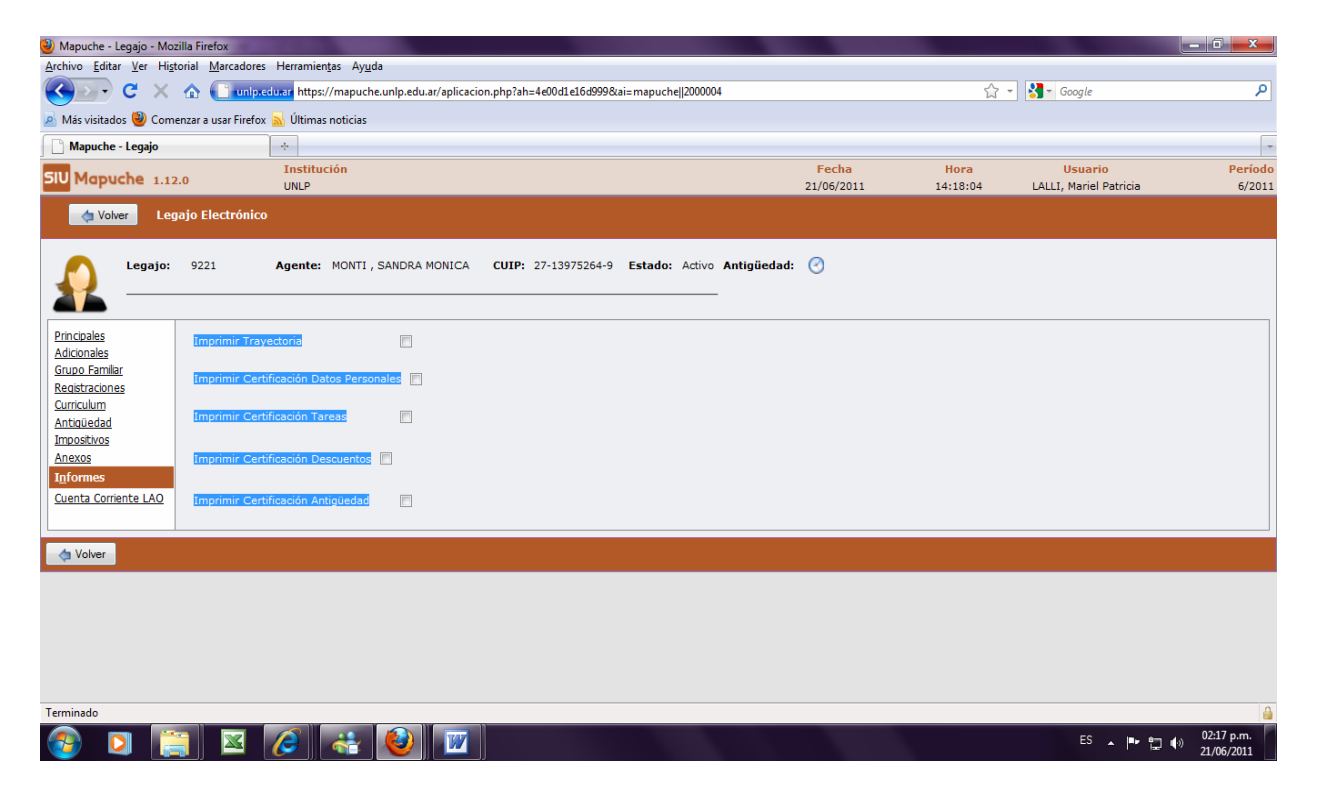

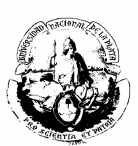

## **AGREGAR NUEVO AGENTE**

Para ingresar un nuevo agente seleccionar:

- ACTUALIZACIÓN LEGAJOS.
   Tildar AGREGAR.

| alizar Legajo Elec | trónico        |                          |                  |                |               |            |           | - |
|--------------------|----------------|--------------------------|------------------|----------------|---------------|------------|-----------|---|
|                    | Búsqueda       | Avanzada                 |                  |                |               |            |           |   |
|                    | Columna        | Condición                |                  | Valor          |               |            |           |   |
|                    | Legajo         |                          | es igual a 🗸 👻   |                |               |            | ×         |   |
|                    | Agente         |                          | contiene 👻       |                |               |            | ×         |   |
|                    | Estado         |                          | es distinto de 👻 | Pasivo 👻       |               |            | ×         |   |
|                    | Agregar filtr  |                          |                  |                |               | [          | S Filtrar |   |
|                    |                | ··                       |                  |                |               | L.         | 1         |   |
|                    | Lista de A     | gentes                   |                  |                |               |            |           |   |
|                    | Z+<br>Legajo A | * Agente                 | A 7              | Documento      | CUIL          | Estado 🔺 🔻 |           |   |
|                    | 11123          | AAB, CLAUDIA ESTHER      |                  | DNI 22.216.589 | 27-22216589-5 | Activo     | 🔍 Editar  |   |
|                    | 13540          | AAGESEN, LONE            |                  | DNI 93.273.543 | 27-93273543-7 | Activo     | 🔍 Editar  |   |
|                    | 15828          | ABADIA, ANTONELA MARTINA |                  | DNI 30.937.471 | 27-30937471-7 | Activo     | C Editar  |   |
|                    | 16214          | ABADI, DIEGO ALEJANDRO   |                  | DNI 30.860.248 | 20-30860248-7 | Activo     | 🔍 Editar  |   |
|                    | 10850          | ABADIE, MARIANA SILVIA   |                  | DNI 21.502.306 | 27-21502306-6 | Activo     | 🔍 Editar  |   |
|                    | 3921           | ABAIT, JUAN MIGUEL       |                  | DNI 22.630.730 | 20-22630730-4 | Activo     | 🔍 Editar  |   |
|                    | 2644           | ABAIT, ROBERTO FABIAN    |                  | DNI 17.013.741 | 20-17013741-9 | Activo     | C Editar  |   |
|                    | 2801           | ABAL, ADRIAN ALEJANDRO   |                  | DNI 17.486.364 | 20-17486364-5 | Activo     | Q Editar  |   |
|                    | 9347           | ABAL, MARIA GRACIELA     |                  | DNI 14.463.497 | 27-14463497-2 | Jubilado   | Q Editar  |   |
|                    | 4564           | ABAL, MAURICIO           |                  | DNI 24.771.468 | 20-24771468-6 | Activo     | C Editar  |   |
|                    |                |                          | 🗳 🖌 Página       | 1 de 1595 🕑 🔛  |               |            |           |   |
|                    |                |                          | aa aruginu       |                |               |            |           |   |

#### 3) Abrir la siguiente pantalla.

| Firefox 🔻 🗾 SIU Mapu                                         | che - Legajo +                                                                    |                                                                                       | x  |
|--------------------------------------------------------------|-----------------------------------------------------------------------------------|---------------------------------------------------------------------------------------|----|
| 🔶 🍦 🔒 https://m                                              | apuche. <b>unlp.edu.ar</b> /aplicacion.php?ah=st51b5e184d3af7&ai=mapuche  2000004 | ☆ ♥ C 🔂 - Bing 🔎 🐥 🏫 💟                                                                | 1- |
| SIV Mapuche 1.2                                              | Institución<br>L.O UNLP                                                           | Fecha Hora Usuario Período<br>10/06/2013 11:28:53 <u>LEONES, Sergio Adrián</u> 5/2013 | 3  |
| 👍 Volver 🛛 L                                                 | gajo Electrónico                                                                  |                                                                                       |    |
| Principales<br>Adicionales<br>Grupo <u>F</u> amiliar         | Legajo                                                                            | lo (*) Activo                                                                         |    |
| Registraciones<br>Curriculum<br>Antigüedad                   | Documento                                                                         | UIL Período de Ultima Modificación<br>[] (*) Mes 5 Año 2013                           |    |
| Ane <u>x</u> os<br>I <u>n</u> formes<br>Cuenta Corriente LAO | Apellido y Nombre Apellido (*) Nombre (*)                                         | Apellido Cónyuge Apellido Materno                                                     | E  |
|                                                              | Sexo     Masculino      Femenino     Femenino     Femenino                        | Fecha de Nacimiento (*) Edad                                                          |    |
|                                                              | Dependencia de Cabecera<br>Regional - Seleccione -  Dependencia - Seleccione -    | Foto Examinar.                                                                        |    |
|                                                              | Dependencia de Desempeño - Seleccione                                             |                                                                                       |    |
|                                                              |                                                                                   | Agregar                                                                               |    |
|                                                              | Cargos Licencias Novedades                                                        |                                                                                       | -  |
| 👩 🏉 🄇                                                        | ) 💿 🚞 🔟                                                                           | ES 🔺 🏴 🗊 🌖 11:28 a.m.<br>10/06/2013                                                   | 1  |

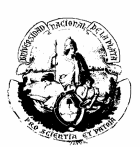

- Completar Todos los datos: Nro Ficha, Estado, Tipo y Número de Documento, Cuil, Apellido y Nombre, Apellido Cónyuge (si corresponde), Apellido Materno, Sexo, Estado Civil, Fecha de Nacimiento, Regional, Dependencia y Dependencia de Desempeño.
- 5) Una vez completados todos los datos requeridos, seleccionar AGREGAR. El sistema indicará "Alta Ok"

| Firefox SIU Mapuche - Le                        | gajo x 🖾 Mapuche - Legajo x +                                                        |                     |                  |                        | - # <b>X</b>                 |
|-------------------------------------------------|--------------------------------------------------------------------------------------|---------------------|------------------|------------------------|------------------------------|
| 🔶 🍦 🎯 mapuche.siu.edu.a                         | r/aplicacion.php?ah=st51b5e4434bf0c&ai=mapuche  2000004                              | ☆ ▼ C               | 🔁 👻 Bing         | م                      | + 🕆 🖸 -                      |
| SIU Mapuche 1.21                                | .0 MCC                                                                               | Fecha<br>10/06/2013 | Hora<br>11:47:36 | Usuario<br><u>Demo</u> | Período<br>4/2013            |
| 👌 Volver 🛛 Leg                                  | gajo Electrónico                                                                     |                     |                  |                        |                              |
| Legajo                                          | p: 98765458 Agente: HOLA, como CUIL: 20-28545454-0                                   | Estado: Pasivo      | Antigüedad:      | 0                      |                              |
|                                                 |                                                                                      |                     | _                |                        | =                            |
| <u>P</u> rincipales                             | 🔱 Alta OK                                                                            |                     |                  |                        |                              |
| Adicionales<br>Grupo Familiar<br>Registraciones | Legajo 1 98.765.458 Nro. Ficha (*) 98.765.458 Esta                                   | ado (*)             | •                | Per Per                | ríodo de Alta-<br>1es 4 4    |
| Antigüedad                                      | Clumento                                                                             | JIL —               |                  |                        | ríodo de Ultim               |
| Impositivos<br>Anexos                           | <sup>1</sup> Tipo (*) <sup>DNI</sup> ▼ <sup>1</sup> Número (*) <sup>28.545.454</sup> | <b>2</b> 0 -        | 28545454 - 0     | Ν                      | 1es <mark>4</mark> 4         |
| Informes                                        | Apellido y Nombre                                                                    |                     |                  |                        |                              |
| Cuenta Comente LAO                              | Apellido (*) LALL Nombre (*) MARIEL                                                  | Apellido Cóny       | uge              | Apel                   | ido Materno 🤇                |
|                                                 | Sexo Estado Civil                                                                    |                     | Fecha de         | Nacimiento —           |                              |
|                                                 | Masculino     Femenino     (*)     No Informa                                        |                     | (*)              | 01/01/1981             | 🗹 Edad                       |
| 🧑 🏉 🕹                                           | o 🗒 🔟                                                                                |                     |                  | ES 🔺 🏴 🟗               | ()) 11:47 a.m.<br>10/06/2013 |

#### **Adicionales**

- a) Personales: En este ítem se debe completar
  - Grupo Sanguíneo
  - Nacimiento: Lugar, País y Provincia.
  - ✤ Aporte Jubilatorio: SIST. PROV DEL ESTADO.
  - Obra Social: Cargar número de afiliado y Obra Social. Si tiene cobertura por la UNLP: IOMA, OSDE, Swiss Medical Group, OSUNLaR. Si la tiene por fuera de la Universidad colocamos "Otra Obra Social" y en Anexos del Legajo informamos cuál es y a qué Organismo pertenece.
  - Certificado de Aptitud Psicofísica.

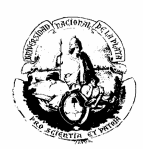

| Firefox 🔻 💷                                                                                                    | Mapuche - Legajo        | )                    | +                 |                                                                                                    |                                      |                                                                                            |                                                                                                    |          |               | đ                   | ×   |
|----------------------------------------------------------------------------------------------------|-------------------------|----------------------|-------------------|----------------------------------------------------------------------------------------------------|--------------------------------------|--------------------------------------------------------------------------------------------|----------------------------------------------------------------------------------------------------|----------|---------------|---------------------|-----|
| 🔶 🔶 🔒 http:                                                                                                    | s://mapuche. <b>unl</b> | .edu.ar/aplicacion.p | ohp?ah=st51b      | 70e093d124&ai=mapuche  2000004                                                                                                    |                                      |                                                                                            | ☆ マ C Bing                                                                                                    | م        | <b>↓</b> 1    | î I                 | - 1 |
| Legajo:                                                                                                    | 9805                    | Agente: LALLI,       | MARIEL PAT        | RICIA CUIL: 27-16875681-5 Es                                                                                                    | stado: Activo                        | Antigüedad: 🕑                                                                              |                                                                                                    |          |               |                     | ^   |
| Principles<br>Advisionales<br>Gruos Tamilar<br>Resistrations<br>Currisulum<br>Antisoledad<br>Imossitivos<br>Antisole<br>Antisoledad<br>Imossitivos<br>Cuenta Corriente LAO | Personales              | Qscapecidades        | <u>y</u> eteranor | s de Guerra Previsionales<br>Grupo Sanguíneo<br>Factor - Seleccione - Rh -<br>Nacimiento<br>Lugar LA FLATA<br>Tareas del legajo<br>Descripción - Seleccione -<br>Jubilación<br>Aportes Jubilatorios SIST. PRC<br>Obra Social<br>Obra Social<br>Obra Social<br>Obra Social<br>Cónyuge en relación de dependen<br>Definición<br>Permite neto menor que salario fa<br>Otro Salario Familiar?<br>Si © No<br>Número Agremiación | - Seleccione<br>País<br>V. DEL ESTAD | Argenina Argenina O  Fuerza I  Número Afilliado  emio No Docentes  esidencia - No Docentes | Vigencia<br>Mes Año 2013<br>Provincia Buenos Aires<br>Reparto Provincia Buenos Aires<br>Reparto Provincia Buenos Aires<br>Reparto Provincia Buenos Aires<br>Reparto Provincia Buenos Aires<br>Reparto Provincia Buenos Aires<br>Reparto Provincia Buenos Aires<br>Reparto Provincia Buenos Aires<br>Percise Jubilaction © cí @ No<br>Reparto Provincia Buenos Aires<br>Percise Jubilaction © cí @ No<br>Reparto Provincia Buenos Aires<br>Percise Jubilaction © cí @ No<br>Reparto Percise Jubilaction © cí @ No<br>Reparto Percise Jubilaction © cí @ No<br>Reparto Percise Jubilaction © cí @ No<br>Reparto Percise Jubilaction © cí @ No<br>Reparto Percise Jubilaction © cí @ No<br>Reparto Percise Jubilaction © cí @ No<br>Reparto Percise Jubilaction © cí @ No<br>Reparto Percise Jubilaction © cí @ No<br>Reparto Percise Jubilaction © cí @ No<br>Reparto Percise Jubilaction © cí @ No<br>Reparto Percise Jubilaction © cí @ No<br>Reparto Percise Jubilaction © cí @ No<br>Reparto Percise Jubilaction © cí @ No<br>Percise Jubilaction © cí @ No<br>Reparto Percise Jubilaction © cí @ No<br>Reparto Percise Jubilaction © cí @ No<br>Reparto Percise Jubilaction © cí @ No<br>Percise Jubilaction © cí @ No<br>Percise Jubilaction © cí @ No<br>Reparto Percise Jubilaction © cí @ No<br>Percise Jubilaction © cí @ No<br>Percise Jubilaction © cí |          |               |                     |     |
|                                                                                                    | ۷ (                     |                      |                   |                                                                                                    | ,                                    |                                                                                            |                                                                                                    | ES 🔺 🍽 😭 | ()) 08<br>11/ | :48 a.m<br>'06/201: |     |

**b) Discapacidades**: Si el agente posee alguna discapacidad y ésta se encuentra debidamente certificada por el Ministerio de Salud de la Nación mediante el CUD (Certificado Único de Discapacidad) se carga en ésta opción.

| Firefox SIU Mapuche - Le                                  | gajo × 💷                         | Mapuche - Legajo                           | × +                         |                                      |                    |                              |                          |
|-----------------------------------------------------------|----------------------------------|--------------------------------------------|-----------------------------|--------------------------------------|--------------------|------------------------------|--------------------------|
| 🔶 🔶 🔒 https://mapuche                                     | unlp.edu.ar/aplicacion.php?ah=sl | t51b5f2dda8caa&ai=mapuch                   | e  2000004                  |                                      | 😭 🔻 C 🔁 - Bing     | ٩                            | + ☆ ©-                   |
| SIU Mapuche 1.21                                          | UNLP                             |                                            |                             | 10/06/20                             | 13 12:40:23        | LEONES, Sergio Adrián        | 5/2013                   |
| 👌 Volver 🛛 Le                                             | gajo Electrónico                 |                                            |                             |                                      |                    |                              |                          |
| Legajo:                                                   | 9805 Ag                          | gente: LALLI, MARI                         | EL PATRICIA CUI             | L: 27-16875681-5                     | Estado: Activo Ant | igüedad: ⊘                   |                          |
| Principales<br>Adicionales                                | Personales D                     | iscapacidades                              | <u>/</u> eteranos de Guerra | Previsionale <u>s</u>                |                    |                              |                          |
| <u>Grupo Familiar</u><br><u>Registraciones</u>            |                                  |                                            |                             | Sin Discapacidades                   |                    |                              |                          |
| Curriculum<br>Antigüedad                                  | Disca                            | pacidad (*) Selec                          | cione 🔻                     | Princip                              | al 🔽               |                              |                          |
| Impositivos<br>Anexos<br>Informes<br>Cuenta Corriente LAO | — Dato<br>Núr<br>Fec             | s del Certificado de<br>nero<br>ha Emisión | e Discapacidad P            | rovincia Emisora<br>echa Vencimiento | Seleccione 🔹       | Duración<br>Parcial<br>Total |                          |
|                                                           | Inst                             | titución Emisora<br>jimen Emisión          | Seleccione V                |                                      |                    | Porcentaje %                 |                          |
|                                                           |                                  |                                            |                             |                                      |                    | Agregar                      |                          |
| 🚱 🌔 🔮                                                     | 💿 🚞 🗹                            |                                            |                             |                                      |                    | ES 🔺 🏴 🎲 (                   | 12:40 p.m.<br>10/06/2013 |

**c)** Veteranos de guerra: si la condición está debidamente certificada se carga como se indica en la siguiente pantalla:

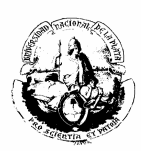

| Firefox SIU Mapuche - Leo        | gajo 3                     | K 💷 Mapuche - Legajo      | × +                    |                 |                     |                  |                      |                               |                     | 7 ×          |
|----------------------------------|----------------------------|---------------------------|------------------------|-----------------|---------------------|------------------|----------------------|-------------------------------|---------------------|--------------|
| 🔶 🄶 🔒 https://mapuche.u          | unlp.edu.ar/aplicacion.php | ?ah=st51b5f3d22cc25&ai=ma | puche  2000004         |                 |                     | ☆ マ C 🔁 - Bi     | ng                   | ٩                             | ∔ 🏦                 |              |
| SIU Mapuche 1.21                 | Institución<br>.0 UNLP     |                           |                        |                 | Fecha<br>10/06/2013 | Hora<br>12:42:25 | Usuar<br>LEONES, Ser | <mark>io</mark><br>gio Adríán | Perí<br>5/2         | odo ^<br>013 |
| 👌 Volver 🛛 Leg                   | gajo Electrónico           | D                         |                        |                 |                     |                  |                      |                               |                     |              |
| Legajo:                          | 9805                       | Agente: LALLI, N          | MARIEL PATRICIA        | <b>CUIL:</b> 27 | -16875681-5 Esta    | do: Activo A     | ntigüedad:           | 0                             |                     |              |
|                                  |                            |                           |                        |                 |                     |                  |                      |                               |                     |              |
| Adicionales                      | Personales                 | Discapacidades            | <u>V</u> eteranos de O | Guerra Pro      | evisionales         |                  |                      |                               |                     | _            |
| Grupo Familiar<br>Registraciones |                            |                           |                        | Sin             | Certificados        |                  |                      |                               |                     | E            |
| <u>Curriculum</u><br>Antigüedad  |                            | Nro.                      | Certificación          |                 | Tiene Certific      | cación 🔲         |                      |                               |                     |              |
| Impositivos                      |                            | Fech                      | a Certificación        |                 |                     |                  |                      |                               |                     |              |
| Informes                         |                            | Desc                      | ripción                |                 |                     |                  |                      |                               |                     |              |
| Cuenta Corriente LAO             |                            |                           |                        |                 |                     | A                | gregar               |                               |                     |              |
|                                  |                            |                           |                        |                 |                     |                  |                      |                               |                     |              |
| da Volver                        |                            |                           |                        |                 |                     |                  |                      |                               |                     |              |
|                                  |                            |                           |                        |                 |                     |                  |                      |                               |                     |              |
|                                  |                            |                           |                        |                 |                     |                  |                      |                               |                     | -            |
| 🚱 🌔 🙆 I                          | 💿 🚞 🗵                      |                           |                        |                 |                     |                  |                      | ES 🔺 🍽 🗑 (                    | ()) 12:42<br>10/06/ | p.m.         |

# d) Previsionales.

| Firefox SIU Mapuche - Leg              | jajo                      | × 💷 Mapuche - Legajo        | × +             |         |                |                |                  |                       |                                       | -             | ×          |
|----------------------------------------|---------------------------|-----------------------------|-----------------|---------|----------------|----------------|------------------|-----------------------|---------------------------------------|---------------|------------|
| ♦ ⇒ Attps://mapuche.u                  | inlp.edu.ar/aplicacion.pl | hp?ah=st51b5f42ac4c9e&ai=ma | spuche  2000004 |         |                | 5              | 🏠 ⊽ C 🖸 🔁 Ŧ Bi   | ng                    | م                                     | ∔ ♠           | •          |
| SIU Mapuche 1.21                       | .0 UNLP                   |                             |                 |         | Fr<br>10/0     | echa<br>6/2013 | Hora<br>12:43:44 | Usuar<br>LEONES, Serg | <mark>io</mark><br>gi <u>o Adríán</u> | Perío<br>5/20 | do ^<br>13 |
| 👌 Volver 🛛 Leg                         | gajo Electrónio           | co                          |                 |         |                |                |                  |                       |                                       |               |            |
| Legajo:                                | 9805                      | Agente: LALLI, M            | MARIEL PATRICIA | CUIL    | 27-16875681    | -5 Estad       | o: Activo A      | ntigüedad:            | 0                                     |               |            |
| Principales                            | Personales                | Discapacidades              | Veteranos de    | Guerra  | Previsionales  | 7              |                  |                       |                                       |               |            |
| <u>A</u> dicionales                    | -                         |                             | _               |         |                |                |                  |                       |                                       |               |            |
| Grupo Familiar<br>Registraciones       |                           |                             |                 | Sin     | Datos Previsio | nales          |                  |                       |                                       |               |            |
| <u>Curriculum</u><br><u>Antigüedad</u> |                           | Situación P                 | Previsional (*) | Selecci | one 💌          |                |                  |                       |                                       |               |            |
| Impositivos                            |                           | Número Be                   | eneficio (*)    | 1       |                |                |                  |                       |                                       |               |            |
| Anexos                                 |                           | Fecha Otorg                 | gamiento        |         |                | Fecha Susp     | ensión           |                       |                                       |               |            |
| Cuenta Corriente LAO                   |                           | Denominaci                  | ón Caja         |         |                |                |                  |                       |                                       |               |            |
|                                        |                           |                             |                 |         |                |                |                  | Agregar               |                                       |               |            |
|                                        |                           |                             |                 |         |                |                |                  |                       |                                       |               | 1          |
| le Volver                              |                           |                             |                 |         |                |                |                  |                       |                                       |               |            |
|                                        | <b>e e</b>                | 748                         |                 |         |                |                |                  | _                     |                                       | 12:43 p.      | •          |
|                                        |                           |                             |                 |         |                |                |                  |                       |                                       | ») 10/06/20   | )13        |

# Grupo familiar

En ésta opción se cargan todos los familiares.

# a) Datos familiares:

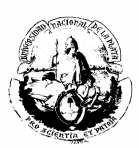

#### ✤ Agregar un familiar nuevo.

| Firefox SIV Mapuche - Leg                | ajo ×                        | su Mapuche - Legajo       | × +              |          |                         |                  |                           |           |                             | × |
|------------------------------------------|------------------------------|---------------------------|------------------|----------|-------------------------|------------------|---------------------------|-----------|-----------------------------|---|
| ♦ ♦ A https://mapuche.u                  | nlp.edu.ar/aplicacion.php?al | h=st51b5f61b48bb0&ai=mapu | che  2000004     |          | 9                       | 🟠 🔻 🔁 🔁 🕶 Bi     | ng                        | ٩         | + 🕆 🖸                       | - |
| SIU Mapuche 1.21.                        | .0 UNLP                      |                           |                  |          | Fecha<br>10/06/2013     | Hora<br>12:52:08 | Usuario<br>LEONES, Sergio | Adrián    | Período<br>5/2013           | ^ |
| 👌 Volver 🛛 Leg                           | jajo Electrónico             |                           |                  |          |                         |                  |                           |           |                             |   |
| Legajo:                                  | 14713                        | Agente: CARDOZO           | VAZQUEZ, LUCIA   | CUIL: 23 | -35492373-4 <b>Esta</b> | do: Activo /     | Antigüedad: 🤇             | )         |                             |   |
| Principales<br>Adicionales               | Datos Familiares             | Matrimonios               | Beneficiarios de | Seguro   |                         |                  |                           |           |                             |   |
| Grupo <u>F</u> amiliar<br>Registraciones |                              |                           |                  | Sin Date | os Familiares           |                  |                           |           |                             | E |
| <u>Curriculum</u><br>Antiqüedad          |                              |                           |                  |          |                         |                  |                           | → A       | gregar                      |   |
| Impositivos                              |                              |                           |                  |          |                         |                  |                           |           |                             |   |
| Informes                                 |                              |                           |                  |          |                         |                  |                           |           |                             |   |
|                                          |                              |                           |                  |          |                         |                  |                           |           |                             |   |
| Volver                                   |                              |                           |                  |          |                         |                  |                           |           |                             |   |
|                                          |                              |                           |                  |          |                         |                  |                           |           |                             |   |
| 📀 逡 🔮 (                                  | o 👸 🗹                        |                           |                  |          |                         |                  | E                         | S 🔺 🏲 🛱 ( | )) 12:52 p.m.<br>10/06/2013 | ľ |

✤ A continuación se desplegará la siguiente pantalla.

| Firefox 🔻 💷 Mapue                                                                                 | he - Legajo x 💷 Mapuche - Legajo x 🕂                                                                                                    |                                                                                                    |
|---------------------------------------------------------------------------------------------------|----------------------------------------------------------------------------------------------------|----------------------------------------------------------------------------------------------------|
| 🔶 🍦 🔒 https://ma                                                                                  | puche. <b>unlp.edu.ar</b> /aplicacion.php?ah=st51b5f621ce46b&ai=mapuche  2000004                                                                                                    | ☆ マ C 💽 - Bing 🔎 🖡 🏫 💟 -                                                                                                    |
| Antps://ma  Registraciones Curriculum Antiguedad Impositivos Anexos Informes Cuenta Corriente LAO | Principal       Escolaridad       Quarta Categoria         Principal       Escolaridad       Quarta Categoria         Image: Parentesco (*)       - Seleccione - •         Apellido       Nombre         Apellido Cónyuge       - Seleccione - •         Estado Civil       - Seleccione - •         Nacionalidad       - Seleccione - •         Nacionalidad       - Seleccione - •         Nacionalidad       - Seleccione - •         Nacionalidad       - Seleccione - •         Nacionalidad       - Seleccione - •         Nacimiento       - Defunción         Dominilin       - Si @ No         Tiene Familiar a Cargo?       A Cargo Asignación Familiar? - •         © Si @ No       - Seleccione - •         Motivo       - Seleccione - • | Vigencia   Mes 5   Año 2013     Documento   Tipo   Seleccione   Número     Edad   Teléfono   Embargo Familiar?     CUILs   Familiar   Otro Progenitor |
|                                                                                                   | Familiar a Cargo para Licencia 📃<br>Obra Social - Seleccione 🔹                                                                                                    | Afiliado                                                                                                    |
| 📀 🏉 🔮                                                                                             | ) 💿 📇 🔟                                                                                                    | ES 🔺 📭 😭 12:55 p.m.<br>10/06/2013                                                                                                    |

De cada Familiar debemos completar los siguientes datos:

Parentesco Apellido y Nombre del familiar Apellido Cónyuge (Opcional)

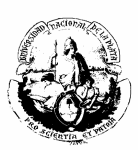

> Estado Civil. Nacionalidad Fecha de Nacimiento Incapacidad (Si, No) Menor de 4 años (Si, No) Tiene Familiar a cargo (si se coloca la tilde, corresponde a Si) Tipo y Número de Documento. Sexo CUIL del familiar CUIL del familiar CUIL del otro Progenitor (Opcional) Familiar a cargo para Licencia (si se coloca el tilde, corresponde a Si) Obra Social del familiar (si esta a cargo del Agente que trabaja en la Universidad.) Número de Credencial.

#### b) Matrimonio

| Firefox SIU Mapuc                                                                     | he - Legajo                         | +                   |                                   |                             |           |                     |       |                  |                             |              |                |                    |
|---------------------------------------------------------------------------------------|-------------------------------------|---------------------|-----------------------------------|-----------------------------|-----------|---------------------|-------|------------------|-----------------------------|--------------|----------------|--------------------|
| 🔶 🔶 🔒 https://map                                                                     | ouche. <b>unlp.edu.ar</b> /aplicaci | on.php?ah=st51b70f9 | 76a4ad&ai=mapuche  2000004        |                             |           |                     | ☆ ⊽ C | 🔁 👻 Bing         |                             | ٩            | <b>+</b> 1     | • 🖸 •              |
| SIU Mapuche 1.21.                                                                     | 0 Instit<br>UNLP                    | ución               |                                   |                             |           | Fecha<br>11/06/2013 | 3     | Hora<br>08:53:07 | Usuario<br>LEONES, Sergio A | <u>dríán</u> |                | Período<br>5/2013  |
| 👍 Volver 🛛 Leg                                                                        | jajo Electrónico                    |                     |                                   |                             |           |                     |       |                  |                             |              |                |                    |
| Legajo:                                                                               | 9805 <b>Ag</b>                      | ente: LALLI, MAF    | IEL PATRICIA CUIL: 2              | 27-16875681-5 <b>Estado</b> | C Activo  | Antigüedad:         | 0     |                  |                             |              |                |                    |
| Principales                                                                           | Datos Familiares                    | Matrimonios         | Beneficiarios de Seguro           |                             |           |                     |       |                  |                             |              |                |                    |
| Grupo Familiar<br>Registraciones                                                      |                                     |                     |                                   | Sin M                       | atrimonio | 05                  |       |                  |                             |              |                |                    |
| Antigüedad<br>Antigüedad<br>Impositivos<br>Anexos<br>Informes<br>Cuenta Corriente LAQ |                                     |                     | Fecha Matrimonio<br>Observaciones | (*)                         | Fecha     | Disolución          | Ē     | I.               |                             |              |                |                    |
|                                                                                       |                                     |                     |                                   |                             |           |                     |       | Agregar          | ]                           |              |                |                    |
| la Volver                                                                             |                                     |                     |                                   |                             |           |                     |       |                  |                             |              |                |                    |
|                                                                                       |                                     |                     |                                   |                             |           |                     |       |                  |                             |              |                |                    |
| 👩 🏉 🔮                                                                                 | ) 🧿 🚞                               |                     |                                   |                             |           |                     |       |                  | ES 🔺                        | P 12         | ()) 08:<br>11/ | 53 a.m.<br>06/2013 |

Fecha Matrimonio: Se debe colocar la fecha en que se llevo a cabo el acontecimiento con su correspondiente certificación.

Fecha Disolución: En caso de divorcio colocar la fecha de disolución del matrimonio.

Observaciones: se debe colocar Apellido y Nombre del Cónyuge y algún otro dato que se crea relevante.

#### c) Beneficiarios del seguro.

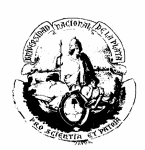

Para cargar el o los beneficiarios del seguro, primeramente se debe ingresar las novedades de los seguros.

| Firefox 🔻 💷 Mapuche                                                                                                    | - Legajo +                                                                                                    |                                                                                                    |                    |
|----------------------------------------------------------------------------------------------------|----------------------------------------------------------------------------------------------------|----------------------------------------------------------------------------------------------------|--------------------|
| 🔶 🍦 🔒 https://mapud                                                                                                    | :he. <b>unlp.edu.a</b> r/aplicacion.php?ah=st51b70f99d926d&ai=mapuche  2000004                                                                                                    | ☆ マ C 🔁 🔽                                                                                                    | ₽ 🖡 🏠 🖸 י          |
|                                                                                                    |                                                                                                    |                                                                                                    | *                  |
| Principales<br>Adicionales<br>Grupo Familiar<br>Registraciones<br>Curriculum<br>Antigüedad<br>Impositivos<br>Anexos<br>Informes<br>Cuenta Corriente LAO | Legajo         Número (*)       9.805       Nro. Ficha (*)       \$5.203       Estado (*)       Activo         Documento       Image: Comparison of the state of the state of the sta | Período de Alta<br>Mes Alta<br>Mes Alta<br>Período de Ultin<br>Mes 4<br>Apellido Materno<br>(*) 08/09/1964 III Edad<br>Foto<br>Eliminar foto | año                |
| 📀 🏉 🔮                                                                                                    | 💿 👸 🔟                                                                                                    |                                                                                                    | ▶ 🗭 💭 🐠 09:14 a.m. |

#### • En la pantalla principal ingresar en Novedades.

Se desplegará la siguiente pantalla, donde se debe cumplimentar la NOVEDAD PERMANENTE DE LEGAJO.

| Firefo   | × ▼     | SIU Mapuche           | Novedades       | ×                  | SU Mapuche - Nov   | edades      | ×            | +          |          |              |            |                 |              |                  |                      |            |             | - 6             | p ×                             |
|----------|---------|-----------------------|-----------------|--------------------|--------------------|-------------|--------------|------------|----------|--------------|------------|-----------------|--------------|------------------|----------------------|------------|-------------|-----------------|---------------------------------|
| *        | ⇒ 📀     | mapuche. <b>siu.e</b> | du.ar/aplicacio | on.php?ah=st51b    | 715eec1a7f&ai=mapu | che  100016 | 1&nro_legajo | =11327&tm  | n=1      |              |            |                 | ⊂ C'         | 🔁 👻 Bing         |                      |            | ₽ ♣         | ⋒               |                                 |
| SIU N    | lapuc   | : <b>he</b> 1.21.0    |                 | Institución<br>MCC |                    |             |              |            |          |              |            | Fech<br>11/06/2 | a<br>:013    | Hora<br>09:20:17 | Usua<br>7 <u>Den</u> | rio<br>10  |             | F               | P <mark>eríodo</mark><br>4/2013 |
|          | 🛵 Legaj | jo Nove               | dades           |                    |                    |             |              |            |          |              |            |                 |              | l                | Agregar nove         | dad Perm   | anente      | de Leg          | gajo                            |
|          |         | Legajo:<br>           | 11327           | Agente             | APE1, Nom1         | CUIL:       | 20-24799     | 9442-5     | Esta     | do: Activo   | Antigi<br> | iedad:          | 0            |                  |                      |            |             |                 |                                 |
|          |         |                       | Búsqu           | ieda Avanza        | da                 |             |              |            |          |              |            |                 |              |                  |                      |            |             |                 |                                 |
|          |         |                       | Columna         | l .                |                    | Condició    | n            |            | 1        | Valor        |            |                 |              |                  |                      |            |             |                 |                                 |
|          |         |                       | Estado          | (*)                |                    |             |              |            |          | Vigente      | 🗖 Histór   | ica             |              |                  |                      |            |             |                 |                                 |
|          |         |                       | Tipo Co         | ncepto (*)         |                    |             |              | es igual a | Ŧ        | Permane      | nte 🔍 L    | iquidació.      | n            |                  |                      |            |             |                 |                                 |
|          |         |                       | Tipo No         | wedad (*)          |                    |             |              | es igual a | Ŧ        | Legajo       | Cargo      |                 |              |                  |                      |            |             |                 |                                 |
|          |         |                       | Agrega          | r filtro           | •                  |             |              |            |          |              |            |                 |              | P <u>F</u> iltra | r 🏷 Limpiar          |            |             |                 |                                 |
|          |         |                       |                 |                    | Lista de           | Novedad     | es           |            |          |              |            |                 |              |                  |                      |            |             |                 |                                 |
|          |         |                       |                 |                    | No se er           | contraror   | registros    | que coinc  | cidan co | n las condic | iones de   | búsqued         | a provistas. |                  |                      |            |             |                 |                                 |
| - 🗇 L    | egajo   |                       |                 |                    |                    |             |              |            |          |              |            |                 |              |                  | 💠 Agregar nove       | dad Perm   | anente      | de Leg          | gajo                            |
|          |         |                       |                 |                    |                    |             |              |            |          |              |            |                 |              |                  |                      |            |             |                 |                                 |
|          |         |                       |                 |                    |                    |             |              |            | -        |              |            |                 |              |                  |                      |            |             |                 |                                 |
|          |         |                       |                 |                    |                    |             |              |            |          |              |            |                 |              |                  |                      |            |             |                 |                                 |
|          |         |                       |                 |                    |                    |             |              |            |          |              |            |                 |              |                  |                      |            |             |                 |                                 |
|          |         |                       |                 |                    |                    |             |              |            |          |              |            |                 |              |                  |                      |            |             |                 |                                 |
| <b>1</b> | E       | )                     | 0               |                    |                    |             |              |            |          |              |            |                 |              |                  | ES                   | _ <b>₽</b> | <b>i</b> () | 09:20<br>11/06/ | a.m.<br>/2013                   |

✤ Al abrirse la siguiente pantalla, debe seleccionarse "Concepto".

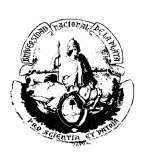

| Firefox SIU Mapuche - Novedao | des × SU Mapuche - Novedades                                                                                                    | × +                         |                                                                                              | - d <b>-</b>                      |
|-------------------------------|----------------------------------------------------------------------------------------------------|-----------------------------|----------------------------------------------------------------------------------------------|-----------------------------------|
| + > A https://mapuche.unlp.e  | du.ar/aplicacion.php?ah=st51b715559a12a&ai=mapuche  100016                                                                                                    | 61                          | 😭 マ C 🚺 マ Bing                                                                               | ₽ 🖡 🏠 🖸 י                         |
|                               | General Imputación Concepto (*) Descripción Tipo Concepto Comienzo Año (*) 2013 Mes (*) 5 Clase Novedad © Común © Seguro Forzado/Anulado © Normal © Forzado Q Anulado Detalle Novedad en Recibo | Finalización<br>Año O Mes O | Vigencia       Año     2013       Mes     5         Reajuste       Año     0       Mes     0 | F                                 |
|                               |                                                                                                    |                             | dgregar                                                                                      |                                   |
| da Volver                     |                                                                                                    |                             |                                                                                              |                                   |
| 📀 🥝 🥹 📀                       |                                                                                                    |                             |                                                                                              | ES 🔺 🏴 🎲 09:22 a.m.<br>11/06/2013 |

#### Se despliega la siguiente pantalla

| Wapuche - Conceptos de Liquidacion  | - Mozilla Firefox       |              |                                          |                   |                                     |                |            |
|-------------------------------------|-------------------------|--------------|------------------------------------------|-------------------|-------------------------------------|----------------|------------|
| https://mapuche.unlp.edu.ar/aplicac | ion.php?ah=st51b716897c | 8c0&ai=mapuo | che  6000002&tcm=popup&tm=1&codn_conce=& | &ef_popup_valor=& | kef_popup=ef_form_6000003_form_gene | aralcodn_conce |            |
|                                     |                         |              | Conceptos de Lic                         | uidacion          |                                     |                |            |
|                                     | Búsqueda                |              |                                          |                   |                                     |                |            |
|                                     | Columna                 | Condición    | 1                                        | Valor             |                                     |                |            |
|                                     | Concepto                |              | es igual a 🛛 👻                           |                   | 1                                   | ×              |            |
|                                     | Agregar filtro          | •            |                                          |                   |                                     | Buscar         |            |
|                                     | Lista de Concept        | os de Liquid | lación                                   |                   |                                     |                |            |
|                                     | 2↓                      |              |                                          |                   |                                     |                |            |
|                                     | Concepto                | ÷ * D        | Descripción                              |                   |                                     | A V            |            |
|                                     | 1                       | D            | 0.S.S.                                   |                   | D                                   | -#-            |            |
|                                     | 2                       | IC           | OMA PERSONAL                             |                   | D                                   | -#             |            |
|                                     | 3                       | A            | PORTE S.U.S.S.                           |                   | D                                   | -#             |            |
|                                     | 4                       | B            | ASICO CATEGORIA                          |                   | с                                   | -µ             |            |
|                                     | 5                       | C            | CONTRATO SERVICIOS PROFESIONAL           |                   | с                                   | -µ             |            |
|                                     | 6                       | A            | DICIONAL JEFATURA                        |                   | С                                   | -[iii          |            |
|                                     | 7                       | S            | UELDO ANUAL COMPLEMENTARIO               |                   | С                                   | щ–             |            |
|                                     | 8                       | S            | UPLEMENTO POR RIESGO                     |                   | с                                   | -µ             |            |
|                                     | 9                       | S            | UPLEM FALLA DE CAJA                      |                   | с                                   | -µ             |            |
|                                     | 10                      | o            | COMPL.FUNC.AUTORIDAD SUPERIOR            |                   | с                                   | -µ             |            |
|                                     | 11                      | A            | DIC. REM. NO BONIF.                      |                   | с                                   | -µ             |            |
|                                     | 12                      | A            | D.R.BON.DOC/REM.NO BON.NO DOC            |                   | С                                   | -ja            |            |
|                                     | 14                      | PE           | ERMANENCIA EN CATEG                      |                   | с                                   | - <b>I</b>     |            |
|                                     | 16                      | E            | XTEN DEDIC DOCENTE                       |                   | с                                   | -µ             |            |
|                                     | 17                      | D            | IFER. DIRECTIVOS SECUNDARIOS             |                   | с                                   | - <b> </b> #   |            |
|                                     |                         |              | 📢 🗐 Página 🗌 1                           | de 9 👂 除          |                                     |                |            |
|                                     |                         |              |                                          |                   |                                     |                |            |
|                                     |                         |              |                                          |                   |                                     |                | 11/06/2013 |

En concepto se colocará el código del seguro que aparece en el recibo de sueldo, el Seguro colectivo de Vida Obligatorio (Dto. 1567/74 – Póliza 1101), y los optativos en el caso que el agente los posea.

Los Códigos de los Seguros Obligatorios son los siguientes:

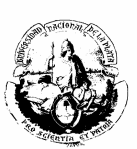

- 389 Seg. De Vida para el Personal del Estado (Seg. Ley 13003) "Obligatorio"
- 444 Seg. Colectivo de Vida Obligatorio Dto. 1567/74 Póliza 1101 "Obligatorio"

Los Códigos de los Seguros Optativos son los siguientes:

- 390 Seg. De Vida Adicional para el Personal del Estado.
- 391 Seg. Colectivo de Vida (30 sueldos) Póliza 1105.
- 392 Seg. Colectivo de Vida para el Cónyuge (30 sueldos) Póliza 1105.
- 366 Seg. Colectivo de Amparo Familiar Póliza 1110.
- 341 Seg. Colectivo de Vida (30 sueldos) Póliza 1265.
- 342 Seg. Colectivo de Vida para el Cónyuge (30 sueldos) Póliza 1265.
- 343 Seg. Colectivo de Amparo Familiar Póliza 1266.

| * | Seleccionar | el | seguro | que | corresponda: |
|---|-------------|----|--------|-----|--------------|
|---|-------------|----|--------|-----|--------------|

| 🕘 Mapuc  | he - Conceptos de Liquidacion - Mozilla         | Firefox                  |                     |              |     |           |            |          |               |                          |
|----------|-------------------------------------------------|--------------------------|---------------------|--------------|-----|-----------|------------|----------|---------------|--------------------------|
| https:/  | //mapuche. <b>unlp.edu.ar</b> /aplicacion.php?a | ah=st51b85ec349522&lai=m | apuche  6000002&tcm | =popup       | _   |           |            |          |               | ☆                        |
|          |                                                 |                          |                     | Conceptos de | Lic | quidacion |            |          |               | Î                        |
|          | Búsqueda                                        |                          |                     |              |     |           |            |          |               |                          |
|          | Columna                                         | Condición                |                     |              |     | Valor     |            |          |               | Ĩ                        |
|          | Concepto                                        |                          |                     | es igual a   | •   |           | <b>389</b> |          | ×             |                          |
|          | Agregar filtro                                  | •                        |                     |              |     |           |            |          | Buscar        |                          |
|          | Lista de Conceptos                              | de Liquidación           |                     |              |     |           |            |          |               |                          |
|          | 2↓                                              |                          |                     |              |     |           |            |          |               |                          |
|          | Concepto                                        | × 7                      | Descripción         |              |     |           |            | 🔺 🔻 Tipo | * *           |                          |
|          | 389                                             |                          | SEGURO OBLIC        | GATORIO      |     |           |            | D        | - <b>[</b> #] | =                        |
|          |                                                 |                          |                     |              |     |           |            |          |               |                          |
|          |                                                 |                          |                     |              |     |           |            |          |               |                          |
|          |                                                 |                          |                     |              |     |           |            |          |               |                          |
| <b>1</b> | 🥝 🔮 💿 🥫                                         | 3                        |                     |              |     |           |            |          | es 🔺 🖿 🟗 🔶    | 08:43 a.m.<br>12/06/2013 |

En "Clase de Novedad" seleccionar "Seguro" y luego clickear Agregar.

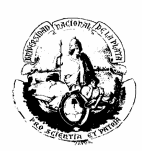

| Firefox SIU Mapuche - Noveda | es +                                                                                                    |                  |                              | 3 |
|------------------------------|----------------------------------------------------------------------------------------------------|------------------|------------------------------|---|
| + + https://mapuche.unlp.e   | lu.ar/aplicacion.php?ah=st51bb180f064dd&ai=mapuche  1000161#                                                                       | ☆ マ C   □ - Bing | + 🕈 🖸                        | Ŧ |
|                              | General Imputación Concepto (*) 389                                                                                                | _ Vigencia       |                              |   |
|                              | Descripción SEGURO OBLIGATORIO<br>Tipo Concepto Descuento                                                                          | Año 2013 Mes 5   |                              |   |
|                              | Comienzo         Finalización           Año (*)         2013         Mes (*)         5         Año         0         Mes         0 | Reajuste         |                              |   |
|                              | Clase Novedad<br>© Común ® seguro                                                                                                  |                  |                              |   |
|                              | Forzado/Anulado  Normal  Forzado                                                                                                   | 1                |                              | = |
|                              | Anulado                                                                                                    |                  |                              |   |
|                              | Detaile Novedad en Recibo                                                                                                    | Agregar          |                              |   |
| Volver                       |                                                                                                    |                  |                              |   |
| 🚱 ∂ 🥹 🧿                      |                                                                                                    | ES 🔺 🍽 🏠         | ()) 10:20 a.m.<br>14/06/2013 | - |

Cargar los seguros que posea el Agente.

| Bill Mapuche - | novedades     |         | +                                            |            |             |             |           | A            |                     |                   |                    |      |
|----------------|---------------|---------|----------------------------------------------|------------|-------------|-------------|-----------|--------------|---------------------|-------------------|--------------------|------|
| https://mapuch | e.unlp.edu.ar | /aplica | cion.php?ah=st51bb1940a10d5&ai=mapuche  1000 | 161        |             |             |           | ☆ ▼ C [      | ⊇ <del>-</del> Bing |                   | P                  | +    |
|                |               |         |                                              |            |             |             |           |              |                     |                   |                    |      |
| Búsqueda       | Avanza        | la      |                                              |            |             |             |           |              |                     |                   |                    |      |
| Columna        |               |         | Condición                                    |            | Valor       |             |           |              |                     |                   |                    |      |
| Estado (*)     |               |         |                                              |            | ۷ 🔍         | /igente 🔲 H | listórica |              |                     |                   |                    |      |
| Tipo Concept   | o (*)         |         |                                              | es igual a | - • •       | Permanente  | © Liquida | ción         |                     |                   |                    |      |
| Tipo Noveda    | d (*)         |         |                                              | es igual a | · • [       | Legajo 🔍 C  | Cargo     |              |                     |                   |                    |      |
| Agregar filtro |               |         | •                                            |            |             |             |           |              |                     | P <u>F</u> iltrar | 🏷 Limpiar          | ור   |
|                |               |         |                                              |            |             |             |           |              |                     |                   |                    |      |
|                | Lista         | de N    | lovedades                                    |            |             |             |           |              |                     |                   |                    |      |
|                | <u>&gt;</u>   |         |                                              |            |             |             |           |              |                     |                   |                    |      |
|                |               |         | Concepto                                     |            |             | Noved       | lad       |              |                     |                   |                    |      |
|                | Número        | Tipo    | Descripción                                  | Vigencia   | Novedad 1   | Novedad 2   | Comienzo  | Finalización | Reajuste            |                   |                    |      |
|                | 389           | D       | SEGURO OBLIGATORIO                           | 05/2011    | Cantidad: 0 | Cantidad: 0 | 05/2011   |              |                     | 🔍 Editar          |                    |      |
|                | 444           | 0       | Seg. Vida. Obl. Poliza 1101                  | 03/2011    | Cantidad: 0 | Cantidad: 0 | 03/2011   |              |                     | 🔍 Editar          |                    |      |
|                | 341           | D       | SEG.PRIVADO POL.1265 B.NACION                | 12/2010    | Cantidad: 0 | Cantidad: 0 | 12/2000   |              |                     | 🔍 Editar          |                    |      |
|                | 342           | D       | SEGURO PRIV.CONYUGE_P.1265                   | 12/2010    | Cantidad: 0 | Cantidad: 0 | 12/2000   |              |                     | 🔍 Editar          |                    |      |
|                | 343           | D       | SEG.AMPARO FAMILIAR POL.1266                 | 12/2010    | Cantidad: 0 | Cantidad: 0 | 12/2000   |              |                     | 🔍 Editar          |                    |      |
| gajo           |               |         |                                              |            |             |             |           | -            | Þ <u>A</u> gre      | gar novedad P     | <b>ermanente</b> d | e Le |
|                |               |         |                                              |            |             |             |           |              |                     |                   |                    |      |

Volver al ítem a Grupo Familiar / Beneficiarios del Seguro y seleccionar el seguro correspondiente.

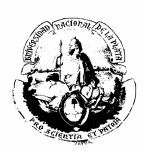

| Firefox SIU Mapuche - Legaj                                                                                                    | • +                                    |                                     |                                                                                                    |                                  | - 5 🔀                        |
|----------------------------------------------------------------------------------------------------|----------------------------------------|-------------------------------------|----------------------------------------------------------------------------------------------------|----------------------------------|------------------------------|
| ♦ ♦ 🔒 https://mapuche.uni                                                                                                    | p.edu.ar/aplicacion.php?ah=st51bf      | 150d79713&ai=mapuche  2000004       | 🏠 🔻 🔁 🔽 Bing                                                                                                    | ٩                                | ∔ ≙ ⊡•                       |
| SIU Mapuche 1.21.0                                                                                                    | Institución<br>UNLP<br>njo Electrónico |                                     | Fecha Hora<br>17/06/2013 10:54:33                                                                                                    | Usuario<br>LEONES, Sergio Adrián | Período<br>6/2013            |
| Legajo:                                                                                                    | 9805 <b>Agen</b>                       | te: LALLI, MARIEL PATRICIA CUIL:    | 27-16875681-5 Estado: Activo Ant                                                                                                    | igüedəd: 🕑                       |                              |
| Principales<br>Adicionales<br>Grupo Eamiliar<br>Registraciones<br>Curriculum<br>Antigüedad<br>Impositivos<br>Anexos<br>Informes<br>Cuenta Corriente LAO | Datos Familiares                       | Matrimonios Beneficiarios de Seguro | Seleccione<br>Seleccione<br>SEG PRIVADO POL 1265 B NACION (341)<br>SEGURO PRIV.CONTUGE_P.1265 (342)<br>SEG AMPARO FAMILIAR POL 1266 (343)<br>SEGURO DELIGATORIO (389)<br>Seg. Vida. Obl. Poliza 1101 (444) |                                  | E                            |
| A Volver                                                                                                    |                                        |                                     |                                                                                                    |                                  |                              |
| 🕘 🏉 🔮 🤇                                                                                                    |                                        |                                     |                                                                                                    | ES 🔺 🏴 🛱 (                       | ()) 10:54 a.m.<br>17/06/2013 |

Completar los Datos del o los Beneficiarios: en Beneficio(\*) el total de los Porcentajes debe sumar 100 %.

| Firefox Mapuche - Lega                   | ajo .                                                                                                    | +                                       |              |                     |                  |                                  |                                               | ×        |
|------------------------------------------|----------------------------------------------------------------------------------------------------|-----------------------------------------|--------------|---------------------|------------------|----------------------------------|-----------------------------------------------|----------|
| 🔶 🔶 🔒 https://mapuche.ur                 | nlp.edu.ar/aplicacion.php?ah=                                                                                                    | st51bf15ea43e9d&ai=mapuche  2000004     |              |                     | 🚖 ⊽ C 💽 - Bing   | 1                                | P 🖡 🏠 🗉                                       | 3 -      |
| SIU Mapuche 1.21.                        | Institución<br>O UNLP                                                                                                    |                                         |              | Fecha<br>17/06/2013 | Hora<br>10:58:39 | Usuario<br>LEONES, Sergio Adrián | Período<br>6/2013                             | • ^<br>3 |
| 👌 Volver 🛛 Leg                           | ajo Electrónico                                                                                                    |                                         |              |                     |                  |                                  |                                               |          |
| Legajo:                                  | 9805                                                                                                    | Agente: LALLI, MARIEL PATRICIA          | CUIL:        | 27-16875681-5 Est   | ado: Activo An   | tigüedad: 📀                      |                                               |          |
| Principales<br>Adicionales               | Datos Familiares                                                                                                    | <u>Matrimonios</u> <u>B</u> eneficiario | os de Seguro |                     |                  |                                  |                                               |          |
| Grupo <u>F</u> amiliar<br>Registraciones |                                                                                                    | Concepto (*                             | <b>`)</b>    | SEGURO OBLIGATORIO  | • (389) •        |                                  |                                               | =        |
| Curriculum                               |                                                                                                    | 🔹 💻 🍤                                   |              |                     |                  |                                  |                                               |          |
| Impositivos                              |                                                                                                    | Tipo(*)                                 | Número(*)    | Apellido(*)         | Nombre(*)        | Beneficio(*)                     |                                               |          |
| Anexos                                   |                                                                                                    | 1 Docum. Nacional de Identidad -        | 27.789.658   | Apellido            | Nombre           | 100,00 %                         |                                               |          |
| Informes                                 |                                                                                                    |                                         |              |                     |                  | 100,00 %                         |                                               |          |
| Cuenta Corriente LAO                     |                                                                                                    |                                         |              |                     | Guardar          | O Cancelar                       |                                               |          |
| · · · · ·                                |                                                                                                    |                                         |              |                     |                  |                                  |                                               |          |
| Volver                                   |                                                                                                    |                                         |              |                     |                  |                                  |                                               | Ľ        |
|                                          |                                                                                                    |                                         |              |                     |                  |                                  |                                               |          |
| 📀 🥝 🔮 (                                  | []     []     []     []     []     []     []     []     []     []     []     []     []     []     []     []     []     []     []     []     []     []     []     []     []     []     []     []     []     []     []     []     []     []     []     []     []     []     []     []     []     []     []     []     []     []     []     []     []     []     []     []     []     []     []     []     []     []     []     []     []     []     []     []     []     []     []     []     []     []     []     []     []     []     []     []     []     []     []     []     []     []     []     []     []     []     []     []     []     []     []     []     []     []     []     []     []     []     []     []     []     []     []     []     []     []     []     []     []     []     []     []     []     []     []     []     []     []     []     []     []     []     []     []     []     []     []     []     []     []     []     []     []     []     []     []     []     []     []     []     []     []     []     []     []     []     []     []     []     []     []     []     []     []     []     []     []     []     []     []     []     []     []     []     []     []     []     []     []     []     []     []     []     []     []     []     []     []     []     []     []     []     []     []     []     []     []     []     []     []     []     []     []     []     []     []     []     []     []     []     []     []     []     []     []     []     []     []     []     []     []     []     []     []     []     []     []     []     []     []     []     []     []     []     []     []     []     []     []     []     []     []     []     []     []     []     []     []     []     []     []     []     []     []     []     []     []     []     []     []     []     []     []     []     []     []     []     []     []     []     []     []     []     []     []     []     []     []     []     []     []     []     []     []     []     []     []     []     []     []     []     []     []     []     []     []     []     []     []     []     []     [ |                                         |              |                     |                  | ES 🛌 🏴                           | <ul> <li>10:58 a.m.<br/>17/06/2013</li> </ul> | ľ        |

#### **Registraciones**

En ésta opción se cargará el domicilio del agente Para ello se seleccionará el país y la provincia y luego la localidad.

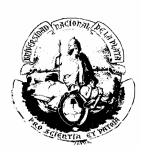

| Firefox SIU Mapuche - Leo                                               | jajo +                                                                                                    |                                                                    | - đ                      | ×          |
|-------------------------------------------------------------------------|----------------------------------------------------------------------------------------------------|--------------------------------------------------------------------|--------------------------|------------|
| 🔶 🌛 🔒 https://mapuche.u                                                 | unlp.edu.ar/aplicacion.php?ah=st51bf1d6847663&ai=mapuche  2000004                                                                                                    | ☆ マ C 💽 - Bing 🔎                                                   | ∔ ♠                      |            |
| Antigüedad<br>Impositivos<br>Anexos<br>Informes<br>Cuenta Corriente LAO | Domicilio Principal  Tipo Domicilio (*) Actual País (*) Argentina Provincia (*) Buenos Aires Localidad (*) C.P. Repetidos Cara Manza Calle (*) Número Zona/Paraje/Barrio | Mes 6 Año 2013<br>ana<br>Piso Dpto./Oficina<br>Recibe Notificación |                          |            |
| ↓ Volver                                                                | Teléfonos/@<br>DDN Teléfono 4515562<br>Celular e-mail mlalli64@hotmail.com                                                                                               | Fax                                                                | ar                       |            |
| 📀 🥝 🔮                                                                   | 🧿 🗒 🔟                                                                                                    | ES 🔺 🏴 🎲                                                           | ()) 11:38 a.<br>17/06/20 | .m.<br>013 |

Se puede filtrar por Localidad, Código Postal, etc., como se indica a continuación:

| 🥹 Mapuche - Lista de Códigos Postales - Mozilla Firefox                  |                                                |                                                           | - <b>5</b>            |
|--------------------------------------------------------------------------|------------------------------------------------|-----------------------------------------------------------|-----------------------|
| https://mapuche.unlp.edu.ar/aplicacion.php?ah=st51bf1dc2a2284&ai=mapuche | 1000146&tcm=popup&tm=1&codigo_provincia=B&loca | lidad=&ef_popup_valor=&ef_popup=ef_form_1000423_form_domi | cilioslocalidad 🏠     |
|                                                                          | Lista de Códigos Posta                         | les                                                       | <u>^</u>              |
|                                                                          |                                                |                                                           |                       |
| Búsqueda Avanzada                                                        |                                                |                                                           |                       |
| Columna                                                                  | Condición                                      | Valor                                                     |                       |
| Provincia (*)                                                            |                                                | es igual a 👻 📕                                            |                       |
| Agregar filtro                                                           |                                                | Buscar                                                    |                       |
| Provincia                                                                |                                                |                                                           |                       |
| Seleccio C.P. 5                                                          | que restrinjan la búsqueda y presione          | el botón <u>F</u> iltrar para ver los resultados.         |                       |
| Rep.<br>Altura Inicial                                                   | specifica ninguna condición se visualiza       | nán todos los registros.                                  |                       |
| Alturna Final                                                            |                                                |                                                           |                       |
|                                                                          |                                                |                                                           | E                     |
|                                                                          |                                                |                                                           |                       |
|                                                                          |                                                |                                                           |                       |
|                                                                          |                                                |                                                           |                       |
|                                                                          |                                                |                                                           |                       |
|                                                                          |                                                |                                                           |                       |
|                                                                          |                                                |                                                           |                       |
|                                                                          |                                                |                                                           |                       |
|                                                                          |                                                |                                                           |                       |
|                                                                          |                                                |                                                           |                       |
|                                                                          |                                                |                                                           |                       |
|                                                                          |                                                |                                                           |                       |
|                                                                          |                                                |                                                           |                       |
|                                                                          |                                                |                                                           | ES 🔺 🏴 🎲 🌒 11:41 a.m. |
|                                                                          |                                                |                                                           | 17/06/2013            |

Si se filtra por Localidad, es necesario escribir su nombre y seleccionar "Buscar"

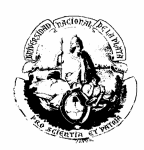

| Mapuche - Lista de Códigos Postales | - Mozilla Firefox                   |                                         |                                                                    |                                     |
|-------------------------------------|-------------------------------------|-----------------------------------------|--------------------------------------------------------------------|-------------------------------------|
| https://mapuche.unlp.edu.ar/aplica  | cion.php?ah=st51bf1dc2a2284&ai=mapu | che  1000146&tcm=popup&tm=1&codigo_prov | incia=B&localidad=&ef_popup_valor=&ef_popup=ef_form_1000423_form_c | omicilioslocalidad 🏠                |
|                                     |                                     | Lista de Códig                          | os Postales                                                        | <u>^</u>                            |
|                                     |                                     |                                         |                                                                    |                                     |
|                                     | Búsqueda Avanzada                   |                                         |                                                                    |                                     |
|                                     | Columna                             | Condición                               | Valor                                                              |                                     |
|                                     | Provincia (*)                       | es igual a 👻                            | B                                                                  |                                     |
|                                     | Localidad                           | contiene -                              | la plata                                                           |                                     |
|                                     | Agregar filtro Localidad            | -                                       | Buscar                                                             |                                     |
|                                     | Seleccione condicion                | es que restrinjan la búsqueda y         | presione el botón <u>F</u> iltrar para ver los resultados.         |                                     |
|                                     | Sind                                | especifica ninguna condición se         | e visualizarán todos los registros.                                | F                                   |
| L                                   |                                     |                                         |                                                                    |                                     |
|                                     |                                     |                                         |                                                                    |                                     |
|                                     |                                     |                                         |                                                                    |                                     |
|                                     |                                     |                                         |                                                                    |                                     |
|                                     |                                     |                                         |                                                                    |                                     |
|                                     |                                     |                                         |                                                                    |                                     |
|                                     |                                     |                                         |                                                                    |                                     |
|                                     |                                     |                                         |                                                                    |                                     |
|                                     |                                     |                                         |                                                                    |                                     |
| 📀 🏉 🔮 🧕                             |                                     |                                         |                                                                    | ES 🔺 📭 🎲 🌒 11:43 a.m.<br>17/06/2013 |

Una vez encontrada la localidad, se seleccionará con el ícono que indica la fecha:

| 🥹 Mapuche - Lista de Códigos Postales - Mozilla Firefox                                       |                               |                                           |                                     |  |  |  |  |  |
|-----------------------------------------------------------------------------------------------|-------------------------------|-------------------------------------------|-------------------------------------|--|--|--|--|--|
| 🔒 https://mapuche.unlp.edu.ar/aplicacion.php?ah=st51bf203596b21&ai=mapuche[ 1000146&tcm=popup |                               |                                           |                                     |  |  |  |  |  |
|                                                                                               | Lista de Códigos Postales     |                                           |                                     |  |  |  |  |  |
| Búsqueda Avanzada                                                                             | Búsqueda Avanzada             |                                           |                                     |  |  |  |  |  |
| Columna                                                                                       | Condición                     | Valor                                     |                                     |  |  |  |  |  |
| Provincia (*)                                                                                 | es igual a                    | B                                         |                                     |  |  |  |  |  |
| Localidad                                                                                     | contiene                      | la plata                                  | ×                                   |  |  |  |  |  |
| Agregar filtro                                                                                | •                             |                                           | Buscar                              |  |  |  |  |  |
| ≵↓                                                                                            |                               |                                           |                                     |  |  |  |  |  |
| Prov. T.P.                                                                                    | Rep. 🔶 👻 Localidad 🔺 👻 Altura | Inicial 🔶 👻 Altura Final 🔶 👻 Prefijo Tel. | A <b>T</b>                          |  |  |  |  |  |
| B 1900                                                                                        | 00 LA PLATA 0                 | 0 021                                     | - <b>\</b>                          |  |  |  |  |  |
|                                                                                               |                               | /                                         |                                     |  |  |  |  |  |
|                                                                                               |                               |                                           |                                     |  |  |  |  |  |
| 📀 🥝 🥹 💽 🚞                                                                                     |                               |                                           | ES 🔺 🏴 💭 🚺 11:44 a.m.<br>17/06/2013 |  |  |  |  |  |

Para finalizar se completarán los datos que requiere el sistema:
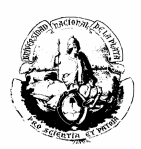

| Firefox SIU Mapuche - Leo        | ajo +                                                                  | × |
|----------------------------------|------------------------------------------------------------------------|---|
| 🔶 🔶 🔒 https://mapuche.u          | nlp.edu.ar/splicacion.php?ah=st51b7218863a64&ai=mapuche  200004# 🕎 🗸 😭 | • |
|                                  | ATENCION!!, esta modificando el domicilio principal.                   | ^ |
| <u>R</u> egistraciones           | Sin Dominifier                                                         |   |
| Curriculum                       | 311 001111/11/03                                                       |   |
| Antigüedad                       |                                                                        |   |
| Impositivos                      | Domicilio Principal                                                    |   |
| Anexos                           | Actual Mes 6 Año 2013                                                  |   |
| Informes<br>Guesta Carriente LAO |                                                                        |   |
| Cuenta Comente LAO               | Pats (*) Agenuid                                                       |   |
|                                  | - Argentina                                                            |   |
|                                  | Provincia (*) Buenos Aires 👻                                           |   |
|                                  | Localidad (*) LAPLATA                                                  |   |
|                                  |                                                                        |   |
|                                  | C.P. Itaou Repetidos jou Cara Manzana                                  |   |
|                                  |                                                                        |   |
|                                  | Calle (*) Número Piso Dpto./Oficina                                    | E |
|                                  |                                                                        |   |
|                                  | Zona/Paraje/Barrio Recibe Notificación                                 |   |
|                                  | - Teléfonos/@                                                          |   |
|                                  | DDN 021 Teléfono Fax                                                   |   |
|                                  | Children a mult                                                        |   |
|                                  | Celular e-mail                                                         |   |
|                                  |                                                                        |   |
|                                  | E Veloge                                                               |   |
|                                  |                                                                        |   |
| 🤝 🥃 🤘                            | S - F 0 1.706/2                                                        |   |

#### <u>Curriculum</u>

#### a) Otras actividades

En ésta opción se deben cargar los empleos que posee o tuvo el agente, siempre que haya presentado la certificación correspondiente, ya sea del ámbito privado, del Conicet, de cualquier organismo público (municipal, provincial o nacional) o un reconocimiento se servicios ad-honorem, etc.

| Firefox 🔨 💷 Mapuche - Legajo 🕂 🕂 |                                                                   |                 |                      |                    |                       |               |            |  |  |  |
|----------------------------------|-------------------------------------------------------------------|-----------------|----------------------|--------------------|-----------------------|---------------|------------|--|--|--|
| 🔶 🔶 🔒 https://mapuche.           | unlp.edu.ar/aplicacion.php?ah=st51c05264ce14a&ai=mapuche  2000004 |                 |                      | 🟫 🔻 C 🔁 - Bir      | ng                    | ₽ 🖡 🏠 🛚       | <b>0</b> - |  |  |  |
| Grupo Familiar                   | Entidad                                                           | Cargo           | Fecha Ingreso        | Fecha Egreso       | Tipo Actividad        |               | -          |  |  |  |
| Registraciones                   | Facultad de Periodismo y Com.                                     | Ayudante        | 01/03/2004           | 31/05/2009         | Docente               | 🔍 Editar      |            |  |  |  |
| <u>C</u> urriculum               |                                                                   |                 |                      |                    |                       |               |            |  |  |  |
| Antigüedad                       |                                                                   |                 |                      |                    |                       | 🕂 Agregar     |            |  |  |  |
| Impositivos                      |                                                                   |                 |                      |                    |                       |               |            |  |  |  |
| Anexos                           | Tipo de Actividad — Entidad —                                     |                 |                      |                    | Vigencia —            |               |            |  |  |  |
| Informes                         | Docente     Nombre                                                | Facultad        | de Periodismo y Com. |                    | Mes <mark>6</mark> Añ | io 2011       |            |  |  |  |
| Cuenta Corriente LAO             | Pública No Docente     CUIT (*)                                   | 30 - 5          | 4666670 - 7          |                    |                       |               |            |  |  |  |
|                                  | Privada No Docente     Domicilio                                  |                 |                      |                    |                       |               |            |  |  |  |
|                                  |                                                                   |                 |                      |                    |                       |               |            |  |  |  |
|                                  | Cargo Ayudante Dee                                                | dicación        |                      | Dedicación Horaria |                       |               |            |  |  |  |
|                                  | Early Jacobs 01/03/2004 1                                         |                 | 31/05/2009           | Mative Pain        | Seleccione            | <b></b>       |            |  |  |  |
|                                  | recha ingreso chicazach rec                                       | ina Egreso      |                      | Mouvo baja         |                       |               |            |  |  |  |
|                                  | Relacionado Profesión 🗉 🗾                                         | Aporta Antigüed | ad Remunerativa      | Escalafón          | Seleccione ·          |               |            |  |  |  |
|                                  | 🕺 Aporta Antigüedad I AO 🗵 📑                                      | Aporta Antigüed | ad Jubilación 🔽      | Categoría          | Seleccione 👻          |               |            |  |  |  |
|                                  |                                                                   | Aporta Anagaca  |                      |                    | Seleccione -          |               | E          |  |  |  |
|                                  | Mes Vigencia LAO                                                  | Año Vigencia LA | 0                    | Sistema Acceso     |                       |               |            |  |  |  |
|                                  |                                                                   |                 |                      | Grado              | Seleccione ·          |               |            |  |  |  |
|                                  |                                                                   |                 |                      |                    |                       | 📮 Guardar     |            |  |  |  |
|                                  |                                                                   |                 |                      |                    |                       |               |            |  |  |  |
|                                  | 1                                                                 |                 |                      |                    |                       |               | 4          |  |  |  |
| le Volver                        |                                                                   |                 |                      |                    |                       |               |            |  |  |  |
|                                  |                                                                   |                 |                      |                    |                       |               | -          |  |  |  |
| 📀 🏉 🔮                            | O 🔚 🔟                                                             |                 |                      |                    |                       | ▲ 📴 😭 🚯 🕹 🗠 📥 | . 1        |  |  |  |

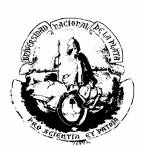

### b) Estudios

En ésta opción se debe cargar los títulos presentados por el agente y oportunamente certificados.

| Firefox T SIU Mapuche                 | - Legajo                         | +                                      |                         |                                    |                                  |
|---------------------------------------|----------------------------------|----------------------------------------|-------------------------|------------------------------------|----------------------------------|
| 🔶 🍦 🔒 https://mapuc                   | he.unlp.edu.ar/aplicacion.php?ah | =st51c054c25761d8tai=mapuche  2000004# |                         | ☆ マ C 🖸 🕞 - Bing                   | ۶ 🖡 🏠 🖸 🕨                        |
| Intormes                              | REUNION Nº4 DEL COMIT            | TE DE INTEGRACION FUNCIONAL            |                         | Sin Especificar                    | NO                               |
| Cuenta Comente LAO                    |                                  |                                        | 🖗 🔍 Página 🔢 de 2       |                                    |                                  |
|                                       |                                  |                                        |                         |                                    | Agree                            |
|                                       |                                  |                                        |                         |                                    |                                  |
|                                       | Título (*)                       | ANALISTA EN COMP.                      | 🧾 🏷 🛛 Entidad Otorgante | UNIVERSIDAD NACIONAL DE LA PLATA 🚺 | >                                |
|                                       | Nivel                            | Capacitación 3 ó mas Años              | Ciudad                  | LAPLATA                            |                                  |
|                                       | 🗹 Código Acreditación            | n                                      | País                    | ARGENTINA                          |                                  |
|                                       | Emisión del Título               | 10/04/1990 💼 Duración                  | años meses Con te       | sis? 🛇 Sí 🔍 No                     |                                  |
|                                       | Liquida en Sueldos?              | ● sí ◯ No. Inicio Pago de Títu         | ulo Resoluc             | ción Ministerial Periodo A         | lta Financiamiento ——            |
|                                       |                                  | - 51 - 110                             |                         | Mes                                | Año                              |
|                                       | Título ONA                       | Analista en Inform tica - Sin Nivel    | 📃 🚺 🏷 🛛 Re              | válidas de Estudio                 |                                  |
|                                       | Comentario                       |                                        |                         |                                    |                                  |
|                                       |                                  |                                        | Fech                    | ha Reválida(*)                     | Matrícula                        |
|                                       |                                  |                                        |                         |                                    | E                                |
|                                       |                                  |                                        |                         |                                    |                                  |
|                                       |                                  |                                        |                         |                                    |                                  |
|                                       |                                  |                                        |                         |                                    | 🗙 Borrar 📙 Guai                  |
|                                       |                                  |                                        |                         |                                    |                                  |
| Volver                                |                                  |                                        |                         |                                    |                                  |
| 4                                     |                                  |                                        |                         |                                    | *                                |
| A A A A A A A A A A A A A A A A A A A | 💿 🚞 📝                            |                                        |                         |                                    | ▲ P 10 (0):39 a.m.<br>18/06/2013 |

### c) Idiomas

Si el agente lee, escribe o habla otro idioma se cargará en ésta opción.

| Firefox T Stu Mapuche -                        | Legajo +                                  | -                             |                               |                     |                  |                                  |                              |  |  |  |
|------------------------------------------------|-------------------------------------------|-------------------------------|-------------------------------|---------------------|------------------|----------------------------------|------------------------------|--|--|--|
| 🔶 🔶 🔒 https://mapuch                           | e. <b>unlp.edu.ar</b> /aplicacion.php?ah= | st51c05533ed39b&ai=mapuche  2 | 2000004                       |                     | ☆ マ C 🖸 - Bing   | ٩                                | ∔ ⋒ 🖸 •                      |  |  |  |
| SIU Mapuche 1.21.0                             | Institución<br>) UNLP                     |                               |                               | Fecha<br>18/06/2013 | Hora<br>09:40:40 | Usuario<br>LEONES, Sergio Adrián | Período ^<br>6/2013          |  |  |  |
| 🖕 Volver 🛛 Leg                                 | ajo Electrónico                           |                               |                               |                     |                  |                                  |                              |  |  |  |
| Legajo:                                        | 9805 Agente                               | E LALLI, MARIEL PATRIC        | IA <b>CUIL:</b> 27-16875681-5 | Estado: Activo A    | Antigüedad: 🔗    |                                  |                              |  |  |  |
| Principales<br>Adicionales                     | Otras Actividades                         | Estudios Idiomas              | Menciones y Felicitaciones    | Materias            |                  |                                  |                              |  |  |  |
| Grupo Familiar<br>Registraciones               | Grupo Familar<br>Registraciones           |                               |                               |                     |                  |                                  |                              |  |  |  |
| <u>Curriculum</u><br>Antigüedad<br>Impositivos | <b>Idioma (*)</b>                         | Seleccione 🔻                  | Habla ?                       |                     |                  |                                  |                              |  |  |  |
| Anexos<br>Informes<br>Cuenta Corriente LAO     | ● Sí<br>◎ No                              | ◎ Sí<br>◎ No                  | ● Sí<br>◎ <sub>No</sub>       |                     |                  |                                  |                              |  |  |  |
|                                                | Título                                    |                               | <u></u> <u>/</u> >            | Otorgado por        |                  | <u> </u>                         |                              |  |  |  |
|                                                | Nivel<br>Fecha Título                     |                               |                               | Ciudad<br>País      |                  |                                  |                              |  |  |  |
|                                                |                                           |                               |                               |                     | ,                | Agrega                           |                              |  |  |  |
| https://mapuche.unlp.edu.ar/aplic              | acion.php?ah=st51c05533ed39b&             | ai=mapuche  2000004#          |                               |                     |                  |                                  | -                            |  |  |  |
| 🚱 🏉 🔮                                          | 💿 🚞 🗹                                     |                               |                               |                     |                  | es 🔺 🏴 🛱                         | ()) 09:40 a.m.<br>18/06/2013 |  |  |  |

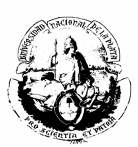

#### d) Menciones y Felicitaciones

Para la carga se procede como en los casos anteriores. Las pantallas que lo ejemplifican se muestran a continuación:

| Firefox SIV Mapuche - Le                                                                                       | :gajo +                           |                                                                           |                                                       |                                                                                                    |                 |                     |                              | 3 X           |
|----------------------------------------------------------------------------------------------------|-----------------------------------|---------------------------------------------------------------------------|-------------------------------------------------------|----------------------------------------------------------------------------------------------------|-----------------|---------------------|------------------------------|---------------|
| ♦ ⇒ Attps://mapuche.                                                                                           | unlp.edu.ar/aplicacion.php?ah=st5 | 51c055f8a5e8c&tai=                                                        | mapuche  2000004                                      |                                                                                                    | 1               | r 🗢 C 🔁 - Bing      | ۶ 🖡 🏠                        |               |
| Grupo Familiar                                                                                                 | Distinción                        |                                                                           | Norma                                                 | Número de Acto                                                                                                    |                 | Fecha de Distinción |                              | 111           |
| Registraciones                                                                                                 | Reconocimiento                    |                                                                           | Disposicion                                           |                                                                                                    |                 |                     | 🔍 Editar                     |               |
| Registraciones<br><u>Curriculum</u><br>Antigüedad<br>Impositivos<br>Anexos<br>Informes<br>Cuenta Corriente LAO | Reconocimiento                    | Distinciór<br>Norma (*<br>Nro. de Ad<br>Solicitado<br>Fecha Not<br>Motivo | Disposicion                                           | Seleccione                                                                                                    | Fecha Distinció | n                   | Editar                       |               |
| tolver                                                                                                    |                                   |                                                                           |                                                       |                                                                                                    |                 | Agrega              | ſ                            |               |
| Firefox 🔻 💷 Mapuche - Le                                                                                       | gajo +                            |                                                                           |                                                       |                                                                                                    |                 |                     | ES _ P () () 09:44<br>18/06/ | a.m.<br>/2013 |
| ♦ ♦ ▲ https://mapuche.                                                                                         | unlp.edu.ar/aplicacion.php?ah=st5 | 51c055f8a5e8c&ai=                                                         | mapuche  2000004                                      |                                                                                                    | ŝ               | र र 🖒 🔽 🗸 Bing      | ۹ 🖡                          |               |
| Grupo Familiar                                                                                                 | Distinción                        |                                                                           | Norma                                                 | Número de Acto                                                                                                    |                 | Fecha de Distinción |                              | 1             |
| Registraciones                                                                                                 | Reconocimiento                    |                                                                           | Disposicion                                           |                                                                                                    |                 |                     | 🔍 Editar                     |               |
| <u>Curriculum</u><br>Antigüedad<br>Impositivos<br>Anexos<br>Informes<br>Cuenta Corriente LAO                   |                                   | Distinciór<br>Norma (*<br>Nro. de Ad<br>Solicitado<br>Fecha Not<br>Motivo | o (*)<br>*)<br>cto Administrativo<br>por<br>ificación | Seleccione     Seleccione     Aradecimiento     Distinción     Entrega de Medalla     Felicitación     Medalla de Oro     Medalla de Oro     Medalla de Oro     Medalla de Oro     Mención Especial     Nota     Reconocimiento | Fecha Distinció | n 🔳                 | d.                           |               |
|                                                                                                    |                                   |                                                                           |                                                       |                                                                                                    |                 |                     |                              |               |
| 4 Maham                                                                                                    |                                   |                                                                           |                                                       |                                                                                                    |                 |                     |                              |               |

#### <u>Anexos</u>

📀 🥝 🔮 🕤 📜

ES 🔺 🍽 🗊 🌗 09:44 a.m. 18/06/2013

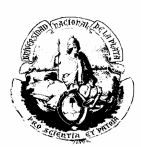

En este apartado se podrá cargar toda aquella información que se considere necesaria sobre el agente que no esté predeterminada por el sistema..

| Firefox SIU Mapuche - Leg                                                                                                 | jajo +                                                        |                                    |                              |       | - 6                 | ×         |
|----------------------------------------------------------------------------------------------------|---------------------------------------------------------------|------------------------------------|------------------------------|-------|---------------------|-----------|
| 🔶 🔶 🔒 https://mapuche.u                                                                                                   | nlp.edu.ar/aplicacion.php?ah=st51c056fd6f6ba&ai=mapu          | uche  2000004                      | ☆ マ C D - Bing               | ۹ ا   | ⋒                   | •         |
| 👌 Volver 🛛 Leg                                                                                                    | jajo Electrónico                                              |                                    |                              |       |                     | ^         |
| Legajo:                                                                                                    | 9805 Agente: LALLI, MA                                        | ARIEL PATRICIA CUIL: 27-16875681-5 | Estado: Activo Antigüedad: 🧭 |       |                     |           |
| Principales<br>Adicionales                                                                                                |                                                               | Sin Datos Anexos                   |                              |       |                     |           |
| Grupo Familiar<br>Registraciones<br>Curriculum<br>Antigüedad<br>Impositivos<br>Anexos<br>Informes<br>Cuenta Corriente LAO | <b>Tipo (*)</b><br><b>Subtipo (*)</b><br>Fecha<br>Observación | Información •<br>Observaciones •   | Agregar                      |       |                     | E.        |
| Volver                                                                                                    |                                                               |                                    |                              |       |                     |           |
| 🚱 🏉 🔮                                                                                                    | o 👸 🔟 .                                                       |                                    | ES _                         | P 🄁 🔿 | 09:48 a.<br>18/06/2 | m.<br>013 |

## <u>Cargos</u>

#### a) Designación

Para dar de alta un nuevo cargo ingresar a la solapa que indica la fecha.

| Firefox 🔻 💷 Mapuche                         | - Legajo +                                  |                             |                      |                                                  |
|---------------------------------------------|---------------------------------------------|-----------------------------|----------------------|--------------------------------------------------|
| 🔶 🍦 🔒 https://mapuo                         | he.unlp.edu.ar/aplicacion.php?ah=st51c05901 | lc1c2&ai=mapuche  2000004   |                      | - Bing 🔎 🖡 🏠 🖾 -                                 |
| <u>Adicionales</u><br><u>Grupo Familiar</u> | <sup>9.805</sup>                            | 🕺 Nro. Ficha (*) 35.203     | Estado (*)           | Mes Año                                          |
| Registraciones<br>Curriculum<br>Antigüedad  | Documento                                   | lúmero (*)                  | - CUIL<br>27 - 🔇 - 5 | Período de Ultima Modificación<br>Mes 4 Año 2013 |
| Impositivos<br>Anexos<br>Informes           | Apellido y Nombre Apellido (*) LALLI        | Nombre (*) MARIEL           | Apellido Cónyuge     | Apellido Materno                                 |
| Cuenta Corriente LAO                        | Sexo O Masculino Femenino                   | Estado Civil<br>(*) - Seter | ione                 | niento<br>964 🔲 Ґ Edad 🛛 48                      |
|                                             | Dependencia de Cabecera<br>Regional         | La Plata 🔹                  | -Foto                | Examinar_                                        |
|                                             | Dependencia<br>Dependencia de Desempeño     | Presidencia - No Docentes   | Eliminar foto        | E                                                |
|                                             |                                             |                             |                      | 🗙 Borrar 🛛 📮 Guardar                             |
|                                             | <u>Cargos</u> <u>L</u> icencias <u>N</u> ov | edades                      |                      |                                                  |
| tolver 🦕                                    |                                             |                             |                      |                                                  |
| •                                           |                                             | m                           |                      | *<br>4                                           |
|                                             | o 🚞 🕅                                       |                             |                      | ES 🔺 🏴 🎲 👘 09:57 a.m.                            |

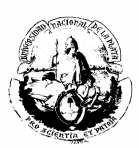

#### Se abrirá la siguiente pantalla. Seleccionar Agregar como indica el cuadro.

| Firefox 👻 SIU M | lapuche - Cargos             |                     | +                           |                |                   |           |                |          |           | _              |                          |
|-----------------|------------------------------|---------------------|-----------------------------|----------------|-------------------|-----------|----------------|----------|-----------|----------------|--------------------------|
| 🔶 🔶 🔒 https:    | //mapuche. <b>unlp.edu.a</b> | r/aplicacion.php?ah | = st51 c0597977 e39&ai = ma | puche  2000005 |                   |           | ☆ ▼ e          | 🗄 👻 Bing |           | ₽ ♣            | ^ ∎-                     |
|                 | Legajo:                      | /150                | Agente:                     | LALLI, ERICA   | JESSICA           | CUIL:     | 23-27201202-4  | Estado:  | Activo An | tiguedad:      | 0                        |
|                 | Búsque                       | eda                 |                             |                |                   |           |                |          |           |                |                          |
|                 | Columna                      |                     | Condición                   |                | Valor             |           |                |          |           |                |                          |
|                 | Activos                      |                     |                             |                | <sup>©</sup> Sí ● | No        |                |          | ×         |                |                          |
|                 | Agregar f                    | iltro               | •                           |                |                   |           |                |          | Buscar    |                |                          |
| List            | a de Cargos                  | ;                   |                             |                |                   |           |                |          |           |                |                          |
|                 | No s                         | e encontrar         | on registros q              | ue coincidan   | con las cor       | ndiciones | de búsqueda pr | ovistas. |           |                |                          |
| 👌 Legajo        |                              |                     |                             |                |                   |           |                |          |           | 🕂 🕂 <u>A</u> g | regar = =                |
|                 |                              |                     |                             |                |                   |           |                |          |           |                |                          |
|                 |                              |                     |                             |                |                   |           |                |          |           |                |                          |
|                 |                              |                     |                             |                |                   |           |                |          |           |                |                          |
|                 |                              |                     |                             |                |                   |           |                |          |           |                |                          |
|                 |                              |                     |                             |                |                   |           |                |          |           |                |                          |
| •               |                              |                     |                             |                | m                 |           |                |          |           |                | •                        |
| <b>()</b>       | ۲                            |                     |                             |                |                   |           |                |          | ES        | - 🖻 🗊 🕪        | 09:58 a.m.<br>18/06/2013 |

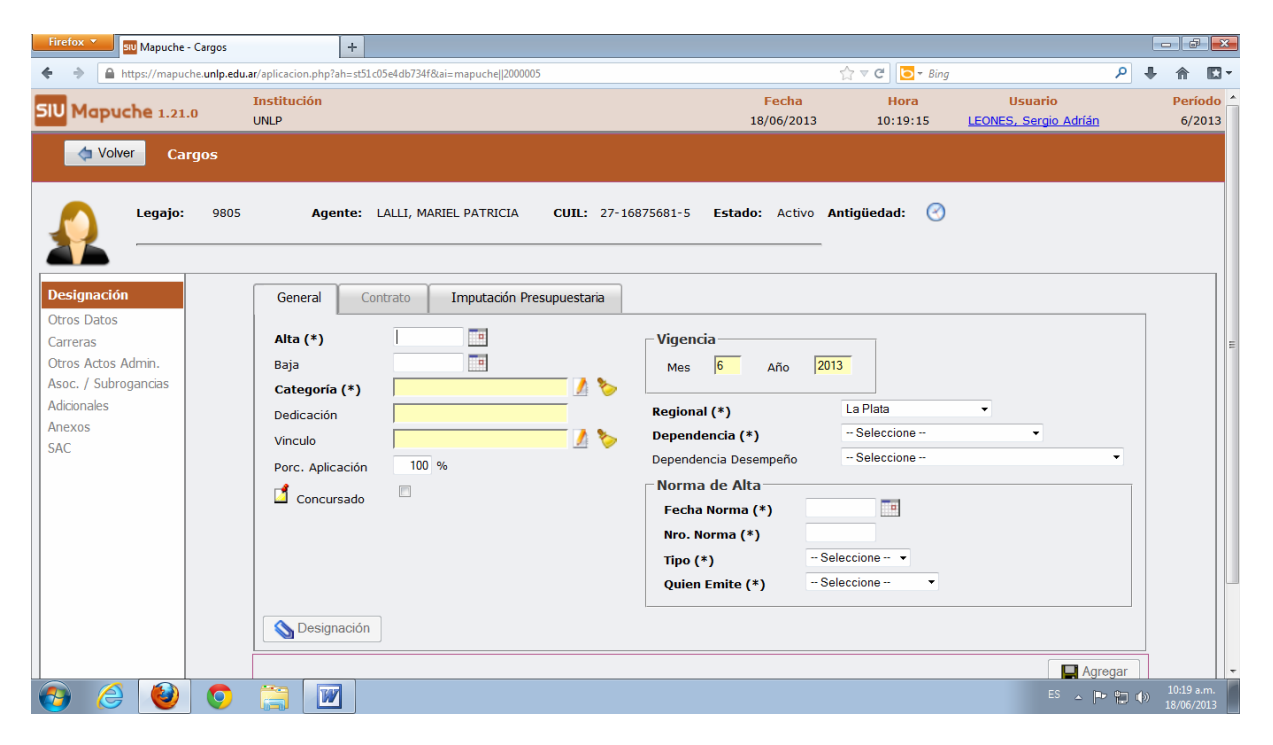

Seleccionar Categoría (\*)

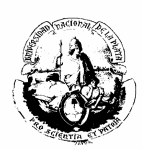

| Firefox 🔻 💷 Mapuche - Cargos                                                                                                    | +                                                        |                                                                                                    |                                                                                                    |                                  | - d ×               |
|----------------------------------------------------------------------------------------------------|----------------------------------------------------------|----------------------------------------------------------------------------------------------------|----------------------------------------------------------------------------------------------------|----------------------------------|---------------------|
| ♦ ♦ 🔒 https://mapuche.unlp.edu                                                                                                    | ar/aplicacion.php?ah=st51c05e4db734f&ai=mapuche  2000005 |                                                                                                    | 😭 ⊽ C 🔽 🔁 🕁 Bing                                                                                                    | م                                | + ☆ Ю-              |
| SIU Mapuche 1.21.0                                                                                                    | Institución<br>UNLP                                      | Fr<br>18/0                                                                                                    | echa Hora<br>6/2013 10:19:15                                                                                                    | Usuario<br>LEONES, Sergio Adríán | Período ^<br>6/2013 |
| Volver Cargos                                                                                                    | Agente: LALL MARIEL PATRICIA                             | CUIL: 27-16875681-5 Estado:                                                                                                    | Activo Antioliodad:                                                                                                    |                                  |                     |
| Legajo: 9805<br>Designación<br>Otros Datos<br>Carreras<br>Otros Actos Admin.<br>Asoc. / Subrogancias<br>Adicionales<br>Anexos<br>SAC | Agente: LALLI, MARIEL PATRICIA                           | CUII: 27-16875681-5 Estado:<br>puestaria<br>Vigencia<br>Mes 6 A<br>Regional (*)<br>Dependencia 0esemp<br>Norma de Alta<br>Fecha Norma (*)<br>Tipo (*)<br>Quien Emite (*) | Activo Antigüedad:  Activo Antigüedad:  Activo | · ·                              | E                   |

Después seleccionar "Escalafón".

| 🕹 Mapuche - Categorías - Mozilla Firefox         |                               |                             |          |                                         |                               |              |            |                          |
|--------------------------------------------------|-------------------------------|-----------------------------|----------|-----------------------------------------|-------------------------------|--------------|------------|--------------------------|
| https://mapuche.unlp.edu.ar/aplicacion.php?ah=st | st51c05e4f4ef0d&ai=mapuche  : | 1000152&tcm=popup&tm=1&codc | _categ=& | ef_popup_valor=&ef_pop                  | up=ef_form_1000467_form_gener | alcodc_categ |            | ☆                        |
|                                                  |                               | Î                           |          |                                         |                               |              |            |                          |
|                                                  | Búsqueda                      |                             |          |                                         |                               |              |            |                          |
| c                                                | Columna                       | Condición                   |          | Valor                                   |                               |              |            |                          |
| E                                                | scalafón (*)                  | es igual a                  | • •      | Seleccione                              |                               |              |            |                          |
| A                                                | Agregar filtro                | •                           |          | AUTO - Superior - S                     | Bu                            | scar         |            |                          |
| 2                                                | Ļ                             |                             |          | DOCE - Docente - D<br>NODO - No Docente | - N                           |              |            |                          |
| C                                                | Categoría 🏾 🔺 🔻               | Descripción 🔺 🔻             | Dedicad  | ión 🔺 🔻                                 | Escalafón 🔺 🔻                 |              |            |                          |
| 04                                               | A01                           | 0A01-366                    | 35 Hora  | 35                                      | NODO                          | -ia          |            |                          |
| 04                                               | A02                           | 0A02-366                    | 35 Hora  | 35                                      | NODO                          | -i¤          |            | E                        |
| 04                                               | A03                           | 0A03-366                    | 35 Hora  | 35                                      | NODO                          | -µ           |            |                          |
| 04                                               | A04                           | 0A04-366                    | 35 Hora  | 35                                      | NODO                          | - ja         |            |                          |
| 04                                               | A05                           | 0A05-366                    | 35 Hora  | 35                                      | NODO                          | -i=          |            |                          |
| 04                                               | A06                           | 0A06-366                    | 35 Hora  | 35                                      | NODO                          | <b>-</b>     |            |                          |
| 04                                               | A07                           | 0A07-366                    | 35 Hora  | as                                      | NODO                          | -i=          |            |                          |
| OE                                               | B01                           | 0801-366                    | 40 Hora  | as                                      | NODO                          | - ja         |            |                          |
| OE                                               | B02                           | 0802-366                    | 35 Hora  | as                                      | NODO                          | -i=          |            |                          |
| OE                                               | B03                           | 0803-366                    | 35 Hora  | as                                      | NODO                          | - ja         |            |                          |
| OE                                               | B04                           | 0804-366                    | 35 Hora  | as                                      | NODO                          | -i¤          |            |                          |
| OE                                               | B05                           | 0805-366                    | 35 Hora  | 35                                      | NODO                          | -i¤          |            |                          |
| OE                                               | B06                           | 0806-366                    | 35 Hora  | as                                      | NODO                          | -¥-          |            |                          |
| OE                                               | B07                           | 0807-366                    | 35 Hora  | as                                      | NODO                          | -i¤          |            | -                        |
| 🚱 🏉 🔮 🧕                                          |                               |                             |          |                                         |                               |              | ES 🔺 🏴 🏗 🌗 | 10:21 a.m.<br>18/06/2013 |

Agregar un filtro para facilitar la búsqueda. Por ejemplo: se puede ingresar el código 09X para encontrar el cargo Ayudante de Primera con Dedicación Simple.

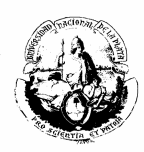

| apuche - Categorías - Mozilla Firefox             |                                |               |                |                  |                            |                               |                | đ |
|---------------------------------------------------|--------------------------------|---------------|----------------|------------------|----------------------------|-------------------------------|----------------|---|
| tps://mapuche. <b>unlp.edu.ar</b> /aplicacion.php | ?ah=st51c05e4f4ef0d&ai=mapuche | 1000152&tcm=p | oopup&tm=1&cod | c_categ          | =&tef_popup_valor=&tef_pop | oup=ef_form_1000467_form_gene | eralcodc_categ |   |
|                                                   |                                |               | C              | atego            | orías                      |                               |                |   |
|                                                   | Búsqueda                       |               |                |                  |                            |                               |                |   |
|                                                   | Columna                        | Condición     |                | Val              | lor                        |                               |                |   |
|                                                   | Código                         |               | contiene       | <del>•</del> 09> | ĸ                          |                               | ×              |   |
|                                                   | Escalafón (*)                  |               | es iqual a     | - DC             | DCE - Docente - D -        |                               |                |   |
|                                                   |                                |               | 5              |                  |                            |                               |                |   |
|                                                   | Agregar filtro Codigo          | •             |                |                  |                            | В                             | uscar          |   |
|                                                   | \$↓                            |               |                |                  |                            |                               |                |   |
|                                                   | Categoría                      | Descripción   | A 7            | Dedi             | icación 🔺 🔻                | Escalafón 🔺 🔻                 |                |   |
|                                                   | 0A01                           | 0A01-366      |                | 35 H             | loras                      | NODO                          | -µ-            |   |
|                                                   | 0A02                           | 0A02-366      |                | 35 H             | loras                      | NODO                          | - <b>M</b> -   |   |
|                                                   | 0A03                           | 0A03-366      |                | 35 H             | loras                      | NODO                          | -m             |   |
|                                                   | 0A04                           | 0A04-366      |                | 35 H             | loras                      | NODO                          |                |   |
|                                                   | 0A05                           | 0A05-366      |                | 35 H             | loras                      | NODO                          |                |   |
|                                                   | 0A06                           | 0A06-366      |                | 35 H             | loras                      | NODO                          |                |   |
|                                                   | 0407                           | 0A07-366      |                | 35 H             | loras                      | NODO                          |                |   |
|                                                   | 0801                           | 0801-366      |                | 40 H             | loras                      | NODO                          |                |   |
|                                                   | 0802                           | 0802-366      |                | 25 1             | loras                      | NODO                          |                |   |
|                                                   | 0002                           | 0002 366      |                | 25.11            | loras                      | NODO                          |                |   |
|                                                   | 0803                           | 0803-300      |                | 35 H             |                            | Nobo                          |                |   |
|                                                   | 0804                           | 0804-366      |                | 35 H             | loras                      | NODO                          |                |   |
|                                                   | 0805                           | 0B05-366      |                | 35 H             | loras                      | NODO                          |                |   |
|                                                   | 0806                           | 0B06-366      |                | 35 H             | loras                      | NODO                          | ц. ц.          |   |

| 🕹 Mapuche - Categorías - Mozilla Firefox                                                     |                     |                      |               |                       |  |  |  |  |  |  |  |
|----------------------------------------------------------------------------------------------|---------------------|----------------------|---------------|-----------------------|--|--|--|--|--|--|--|
| https://mapuche.unlp.edu.ar/aplicacion.php?ah=st51c05ea865297&ai=mapuche  1000152&ttcm=popup |                     |                      |               |                       |  |  |  |  |  |  |  |
|                                                                                              |                     |                      |               |                       |  |  |  |  |  |  |  |
| Búsqueda                                                                                     | Búsqueda            |                      |               |                       |  |  |  |  |  |  |  |
| Columna                                                                                      | Condición           | Valor                |               |                       |  |  |  |  |  |  |  |
| Código                                                                                       | contiene -          | 09x                  | ×             |                       |  |  |  |  |  |  |  |
| Escalafón (*)                                                                                | es igual a 🔹        | DOCE - Docente - D 🔹 |               |                       |  |  |  |  |  |  |  |
| Agregar filtro                                                                               | •                   |                      | Buscar        |                       |  |  |  |  |  |  |  |
| ĝ↓                                                                                           |                     |                      |               |                       |  |  |  |  |  |  |  |
| Categoría 🔺 🔻                                                                                | Descripción         | ▲ ▼ Dedicación ▲ ▼ E | Escalafón 🔺 🔻 |                       |  |  |  |  |  |  |  |
| 009X                                                                                         | AYUDANTE DE PRIMERA | 9 Horas D            | OCE           |                       |  |  |  |  |  |  |  |
|                                                                                              |                     |                      |               |                       |  |  |  |  |  |  |  |
|                                                                                              |                     |                      |               |                       |  |  |  |  |  |  |  |
|                                                                                              |                     | •                    |               |                       |  |  |  |  |  |  |  |
|                                                                                              |                     |                      |               |                       |  |  |  |  |  |  |  |
|                                                                                              |                     |                      |               |                       |  |  |  |  |  |  |  |
|                                                                                              |                     |                      |               |                       |  |  |  |  |  |  |  |
|                                                                                              |                     |                      |               |                       |  |  |  |  |  |  |  |
|                                                                                              |                     |                      |               |                       |  |  |  |  |  |  |  |
|                                                                                              |                     |                      |               |                       |  |  |  |  |  |  |  |
|                                                                                              |                     |                      |               |                       |  |  |  |  |  |  |  |
|                                                                                              |                     |                      |               |                       |  |  |  |  |  |  |  |
|                                                                                              |                     |                      |               |                       |  |  |  |  |  |  |  |
|                                                                                              |                     |                      |               | ES 🔺 📭 🐑 🚯 10:25 a.m. |  |  |  |  |  |  |  |
|                                                                                              |                     |                      |               | 18/06/2013            |  |  |  |  |  |  |  |

Completar todos los datos y Agregar.

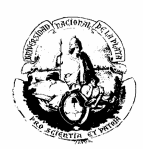

| Firefox  Stu Mapuche - Cargos | t     aplicacion.php?ah=st51c06032e74a0&ai=mapuche[]2000005≠                                                                                                    | לבי די פי ][פי די Bing וואס בי פי קור בי אוויק בי פי קור בי אוויק בי אוויק בי אוויק בי בי אוויק בי אוויק בי א | + ^ C      |
|-------------------------------|----------------------------------------------------------------------------------------------------|----------------------------------------------------------------------------------------------------|------------|
| Legajo: 9805                  | Agente:       LALLI, MARIEL PATRICIA       CUIL:       27-16875681-5       Estado:         General       Contrato       Imputación Presupuestaria         Alta (*)       01/01/2013          Baja           Categoria (*)       AVUDANTE DE PRIMERA          Dedicación       9 Horas           Vinculo            Porc.       Aplicación       100 %           Caracter (*)       Docente         Norma de Alta         Grado        Seleccione         Norma (*)         Tipo (*)              Obesignación | Activo Antigüedad: ()                                                                                                    |            |
|                               |                                                                                                    | Es 🔺 🏴 😭                                                                                                    | 10:28 a.m. |

### b) Otros datos

LIQUIDACIÓN / OTROS: En esta solapa se cargarán sólo los datos correspondientes al apartado Expediente / Designación.

| Firefox T Stu Mapuche                                                                  | Cargos +                                                                                      |                                                                                                    |                                                                                                  | -                    | ×         |
|----------------------------------------------------------------------------------------|-----------------------------------------------------------------------------------------------|----------------------------------------------------------------------------------------------------|--------------------------------------------------------------------------------------------------|----------------------|-----------|
| 🔶 🍦 🔒 https://mapuc                                                                    | he. <b>unlp.edu.ar</b> /aplicacion.php?ah=st51c05c06425c8&ai=mapuc                            | he  2000005                                                                                                    | ☆ マ C   🖸 ד Bing                                                                                 | ₽ ♣ 🏫                | -         |
| <u>Designación</u>                                                                     | Liquidación/Otros Docentes Baja                                                               | Datos para Reper                                                                                                    |                                                                                                  |                      |           |
| Carreras<br>Otros Actos Admin.<br>Asoc. / Subrogancias<br>Adicionales<br>Anexos<br>SAC | Liquidación Alta Retroactiva<br>Cargo Sistema Anterior<br>Fecha Límite<br>Función Ejecutiva   | Stop Liquidación       0     Proyección Presupuestaria       1     En Tránsito       Descripción de Tareas       Se incluye en trayectoria       Código de Clasificación | a V<br>O<br>V<br>- Seleccione V                                                                  |                      |           |
|                                                                                        | Expediente / Designación<br>Expediente de Alta<br>Nro. 100-928<br>Año 2009<br>Renovación 7381 | Fecha Sector - Seleccione                                                                                                    | Posignación de Alta<br>Motivo Designación ▼<br>Fecha de Alta 01/10/2007<br>Fecha de Notificación |                      | E         |
| La Volver                                                                              |                                                                                               |                                                                                                    | Guardar                                                                                          |                      |           |
| 🚱 🌔 🔮                                                                                  |                                                                                               |                                                                                                    |                                                                                                  | 10:14 a.<br>18/06/20 | m.<br>013 |

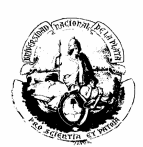

Las solapas OTROS ACTOS ADMINISTRATIVOS Y ASOC. / SUBROGANCIA, serán explicadas más adelante para ejemplificar casos particulares. Por ello, pasamos directamente al punto **G**).

#### G) Anexos

En esta opción se debe cargar la cátedra y/o la función del agente.

| Firefox Stu Mapuche -                                                                                                | Cargos                  | +                                                             |                                                                |                                        |                   |                                       |                          |
|----------------------------------------------------------------------------------------------------|-------------------------|---------------------------------------------------------------|----------------------------------------------------------------|----------------------------------------|-------------------|---------------------------------------|--------------------------|
| SIU Mapuche 1.2                                                                                                    | Instituciór<br>1.0 UNLP | npraneso:0000000000700aema                                    | ucrejz00003                                                    | Fecha<br>18/06/2013                    | Hora<br>10:30:27  | y<br>Usuario<br>LEONES, Sergio Adrián | Período<br>6/2013        |
| 🖕 Volver 🛛 C                                                                                                    | argos<br>9805           | Agente:  A  I, MA                                             | RIEL PATRICIA <b>CUIL:</b>                                     | 27-16875681-5                          | Estado: Activo    | Antigüedad: 🙆                         |                          |
| Cargo:<br>Alta:                                                                                                    | 48784<br>01/01/2013     | Categoría: AYUDANT<br>Baja:                                   | E DE PRIMERA Dedicación:<br>Dependenci                         | 9 Horas<br>a: 11 - Fac. de Arquitectur | а                 |                                       |                          |
| Designación<br>Otros Datos<br>Carreras<br>Otros Actos Admin.<br>Asoc. / Subrogancias<br>Adicionales<br>Anexos<br>SAC |                         | <b>Tipo (*)</b><br><b>Subtipo (*)</b><br>Fecha<br>Observación | Sin Da<br>Información Cargo •<br>Observación •<br>Macroeconoma | atos Anexos del cargo<br>fecha         | Vigencia<br>Mes 6 | Año 2013                              |                          |
|                                                                                                    | <b>o</b>                | W                                                             |                                                                |                                        |                   | es 🔺 р                                | 10:30 a.m.<br>18/06/2013 |

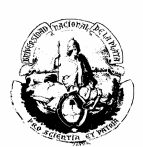

# **BAJA DEL CARGO**

Para dar de baja un cargo, primero es necesario ingresar al cargo que se desea bajar, cargar la fecha como se señala con la flecha y "guardar".

| <ul> <li>https://mapuche.unlp.edu.ar/splicacion.php?ah=st51d2ddf82817&amp;ai=mapuche[j200005</li> <li>T C Designación</li> <li>Alta:</li> <li>01/03/2008</li> <li>Baja</li> <li>Dependencia:</li> <li>34 - Fac. de Psicologia</li> </ul>                                                                                                    | Firefox T Mapuche - Cargos                                                                                                    | +                                    |                                                                                                    | -         | × |
|----------------------------------------------------------------------------------------------------|----------------------------------------------------------------------------------------------------|--------------------------------------|----------------------------------------------------------------------------------------------------|-----------|---|
| Cargo:       13969       Categoría: AYUDANTE DE PRIMERA Dedicación:       9 Horas         Alta:       01/03/2008       Baja:       Dependencia:       34 - Fac. de Psicologia         Designación       General       Contrato       Imputación Presupuestaria         Otros Datos       Alta (*)       01/03/2008       Imputación         Qtros Actos Admin.       Baja       15/06/2013       Mes                                                                                                    | + https://mapuche.unlp.edu.ar/aplicacion.php                                                                                                    | =st51d2dcff82817&ai=mapuche  2000005 | ☆ マ C                                                                                                    |           | - |
| Asoc. / Subrogancias       Categoria (*)       AYUDANTE DE PRIMERA       >         Adicionales       Dedicación       9 Horas       >       Regional (*)       La Plata         Anexos       SAC       Vinculo       13969       >       Dependencia (*)       Fac. de Psicologia         SAC       Porc. Aplicación       %       Dependencia (*)       Fac. de Psicologia          Porc. Aplicación       %        Dependencia (*)       Fac. de Psicologia          Grado       Seleccione          Norma de Alta          Fecha Norma (*)       18/03/2008          Nro. Norma (*)       49         Tipo (*)       Concursado           Quien Emite (*)       Decano          Designación        Guardar               Guardar | <ul> <li>Antes//mapuche.unip.edu.ar/aplicacion.php</li> <li>Cargo: 13969<br/>Alta: 01/03/2008</li> <li>Designación</li> <li>Otros Datos</li> <li>Carreras</li> <li>Otros Actos Admin.</li> <li>Ascc. / Subrogancias</li> <li>Adicionales</li> <li>Anexos</li> <li>SAC</li> <li>General</li> <li>Categoria (*)</li> <li>Dedicación</li> <li>Vinculo</li> <li>Porc. Aplicación</li> <li>Caracter (*)</li> <li>Agrupamiento</li> <li>Grado</li> <li>Concursade</li> <li>Designación</li> </ul> | ex51422df82817&ai=mapuche]200005     | Image: Second second secon | • •       |   |
|                                                                                                    |                                                                                                    |                                      | ES , 📭 🖛                                                                                                    | 11:01 a.r |   |

Seguidamente, ingresar en Otros Datos y en la solapa BAJA completar todos los datos correspondientes a la norma por la que se efectúa el movimiento y "guardar".

| Firefox 🔻 💷 Mapuche -                                                                                                | argos +                                                                                                    |                                                                              |                    | <b>x</b>    |
|----------------------------------------------------------------------------------------------------|----------------------------------------------------------------------------------------------------|------------------------------------------------------------------------------|--------------------|-------------|
| 🔶 🔶 🔒 https://mapuch                                                                                                 | .unlp.edu.ar/aplicacion.php?ah=st51d2ddb508073&ai=mapuche  2000005                                                                                                    | ☆ マ C I I Fing                                                               | <b>ŀ</b> ∧         | -           |
| Legajo:                                                                                                    | rgos<br>996 Agente: DENDA, ELENA MARGARITA CUIL: 27-06241251-3                                                                                                    | Estado: Activo Antigüedad: ⊘                                                 |                    | ŕ           |
| Cargo: A<br>Alta:                                                                                                    | 8759 <b>Categoría:</b> PROFESOR ADJUNTO <b>Dedicación:</b> 9 Horas<br>1/07/1996 <b>Baja:</b> 30/09/1996 <b>Dependencia:</b> 09 - Fac. de Ciencias E                                                                                                    | Económicas                                                                   |                    |             |
| Designación<br>Otros Datos<br>Carreras<br>Otros Actos Admin.<br>Asoc. / Subrogancias<br>Adicionales<br>Anexos<br>SAC | Liquidación/Otros     Docentes     Baja     Datos para Reper       Norma de Baja     Fecha Norma     15/10/1996     Nro. Norma     622       Tipo     Resolución     Emisor Norma     Decano     -       Expediente de Baja     Nro. 900-16191/4/96     Fecha     Image: Control of Control of | Designación de Baja<br>Motivo Termino de Designación •<br>Fecha 30/09/1996 • | r                  | E           |
| 📀 ∂ 🥹                                                                                                    |                                                                                                    | ES 🔺 🏴 😭                                                                     | 11:03 a<br>02/07/2 | .m.<br>2013 |

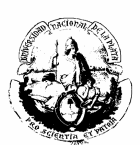

# PRÓRROGA DE UN CARGO

Para prorrogar un cargo se debe ingresar a la solapa de CARGOS, seleccionar el cargo a ser prorrogado y clickear "extender".

| Firefox    | siu Mapu            | iche - Cargos |                     | I        | +            |                 |           |        |                            |         |          |        |                 |                     |          |       | - 6                | P   - ×      |
|------------|---------------------|---------------|---------------------|----------|--------------|-----------------|-----------|--------|----------------------------|---------|----------|--------|-----------------|---------------------|----------|-------|--------------------|--------------|
| <b>€</b> ⇒ | https://m           | apuche.unlp.e | du.ar/aplicacior    | n.php?al | n=st51d2e094 | 46b8d3&ai=mapuc | ne  2000  | 005    |                            |         |          |        | ☆▼              | C <sup>e</sup> Ding |          | P 4   |                    |              |
|            |                     |               |                     |          |              |                 |           |        |                            |         |          |        |                 |                     |          |       |                    |              |
| •          | Lei<br>             | gajo:         | 7996                |          | Agente:      | DENDA, ELE      | NA M/     | ARGARI | TA CUIL:                   | 27-062  | 41251-3  | Est    | ado:            | Activo Antigüedad:  | 0        |       |                    |              |
| -          | -                   |               | Búsqueo             | da       |              |                 |           |        |                            |         |          |        |                 |                     |          |       |                    |              |
|            |                     |               | Columna             |          |              | Condición       |           |        | Valor                      |         |          |        |                 |                     |          |       |                    |              |
|            |                     |               | Activos             |          |              |                 |           |        | ® Sí <sup>©</sup> No       |         |          |        |                 | ×                   |          |       |                    |              |
|            |                     |               | Agregar filt        | ro       |              | •               |           |        |                            |         |          |        |                 | Buscar              |          |       |                    |              |
| List       | a de Caro           | 0.5           |                     |          |              |                 |           |        |                            |         |          |        |                 |                     |          |       |                    | -            |
| <b>A</b> 1 | a ac carg           |               |                     |          |              |                 |           |        |                            |         |          |        |                 |                     |          |       |                    | _            |
| <b>2</b> • |                     |               | A 7                 |          |              |                 |           |        |                            |         |          |        | * *             |                     |          |       |                    |              |
| Cat.       | Descripción         | Dedicación    | Horas<br>Dedicación | Dep.     | Caracter     | Alta 🔺 🔻        | -<br>Baja | Cargo  | En Transformer<br>Licencia | Vínculo | Asociado | Planta | Planta<br>Hist. | Observación 🔺 🔻     |          |       |                    |              |
| 0055       | PROFESOR<br>TITULAR | 20 Horas      | 20                  | 09       | INTE         | 01/11/2011      |           | 2290   | No                         | 2290    |          |        |                 | ADMINISTRACION      | 🔍 Editar | Ex    | tender             |              |
| 005X       | PROFESOR<br>TITULAR | 9 Horas       | 9                   | 09       | ORDI         | 01/10/2008      |           | 20690  | 5 No<br>Remunerada         | 20696   |          |        |                 | Intr. Adm. y al     | 🔍 Editar | Ex    | tender             |              |
| 007X       | PROFESOR<br>ADJUNTO | 9 Horas       | 9                   | 09       | ORDI         | 01/09/1988      |           | 48737  | No<br>Remunerada           | 48737   |          |        |                 | Admin. I (Intro     | 🔍 Editar | Ex    | tender             |              |
| ¢ L        | egajo               |               |                     |          |              |                 |           |        |                            |         |          |        |                 |                     |          | - 💠 A | grega              | r            |
|            |                     |               |                     |          |              |                 |           |        |                            |         |          |        |                 |                     |          |       |                    | •            |
| <b>6</b>   | 8                   | ) 💿           |                     | W        |              |                 |           |        |                            |         |          |        |                 |                     |          | P 🗄 🌒 | 11:16 a<br>02/07/2 | a.m.<br>2013 |

Luego completar todos los datos según la norma.

| Firefox T Stu Mapuche | - Cargos +                                       |                                 |                        |                               | -       | ð                     | ×        |
|-----------------------|--------------------------------------------------|---------------------------------|------------------------|-------------------------------|---------|-----------------------|----------|
| 🔶 🔶 🔒 https://mapue   | che. <b>unlp.edu.ar</b> /aplicacion.php?ah=st51c | 12e0970fac9&ai=mapuche  2000005 |                        | ☆ マ C   🖸 - Bing              | ₽ ♣     | 俞                     | <b>1</b> |
| <b>*</b> —            | Course Origon                                    |                                 | Course De stine        | -                             |         |                       | *        |
|                       | - Cargo Origen                                   | 0000                            | Cargo Destino          |                               |         |                       |          |
|                       | Cargo                                            | 2290                            | Creando un cargo nuevo |                               |         |                       |          |
|                       | Alta                                             | 01/11/2011                      | Comienza (*)           | 01/01/2013                    |         |                       |          |
|                       | Baja                                             |                                 | Finaliza               |                               |         |                       |          |
|                       | Dependencia                                      | Fac. de Ciencias Económicas 💌   | Dependencia            | Fac. de Ciencias Económicas 🔽 |         |                       |          |
|                       | Categoría                                        | 005S - PROFESOR TITULAR         | Categoría              | 005S - PROFESOR TITULAR       |         |                       |          |
|                       | Carácter                                         | Docente Interino - Trans.       | Carácter               | Docente Interino - Trans.     |         |                       |          |
|                       | Escalafón                                        | DOCE - Docente 💌                | Escalafón              | DOCE - Docente                |         |                       |          |
|                       | - Expediente                                     |                                 | Expediente             |                               |         |                       |          |
|                       | Sector                                           | Ciencias Económicas 🔹           | Sector                 | Ciencias Económicas 👻         |         |                       |          |
|                       | Número                                           | 900-4272                        | Número                 | 900-4272                      |         |                       | E        |
|                       | Año                                              | 2011                            | Año                    | 2011                          |         |                       |          |
|                       | Fecha                                            |                                 | Fecha                  |                               |         |                       |          |
|                       | Norma                                            |                                 | Norma                  |                               |         |                       |          |
|                       | Fecha Norma                                      | 07/11/2011                      | Fecha Norma (*)        | 07/11/2011                    |         |                       |          |
|                       | Nro. Norma                                       | 967                             | Nro. Norma (*)         | 967                           |         |                       |          |
|                       | Tipo Norma                                       | Resolución 👻                    | Tipo Norma (*)         | Resolución -                  |         |                       |          |
|                       | Emisor Norma                                     | Decano                          | Emisor Norma (*)       | Decano 👻                      |         |                       |          |
|                       |                                                  | ,                               |                        |                               |         |                       |          |
|                       |                                                  |                                 | ]                      | Burner Consist                |         |                       |          |
|                       |                                                  |                                 |                        | Renovar Copiar                | _       |                       | -        |
| 🚱 🈂 🔮                 | j 💽 [ 🔟 ]                                        |                                 |                        | ES 🔺 [                        | * 🔁 🕪 🇯 | 11:18 a.r<br>)2/07/20 | n.<br>13 |

Para finalizar, seleccionar "renovar". Después ingresar en ANEXOS del cargo prorrogado y agregar la cátedra si se trata de un docente, o las funciones en el caso de los no docentes. Luego volver al cargo dado de baja por la prórroga y en OTROS DATOS - "Baja" completar todos los datos que se requieren.

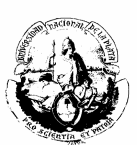

## ADSCRIPCIONES

Para cargar las adscripciones del personal no docente, seguir los pasos que se indican a continuación:

- 1) Ingresar al cargo.
- 2) Ir a OTROS ACTOS ADMINISTRATIVOS
- 3) Completar todos los datos de la norma.
- 4) En motivo(\*) seleccionar "Adscripción"
- 5) En **Observación** indicar a qué Unidad Académica se adscribe el agente.

| Firefox SIU Mapuche                                                                    | - Cargos<br>che.unlp.edu.ar/aplicacion.         | +                                                                                                    | ai=mapuchell200005                                                                                                    |                                                         |                              | na                                                                                                    | <b>P</b> 1     |       | 9 <b>-</b> |
|----------------------------------------------------------------------------------------|-------------------------------------------------|----------------------------------------------------------------------------------------------------|----------------------------------------------------------------------------------------------------|---------------------------------------------------------|------------------------------|----------------------------------------------------------------------------------------------------|----------------|-------|------------|
| Legajo: 9<br>Cargo: 7<br>Alta: 0                                                       | 805 Agente:<br>832 Categoría<br>1/10/2007 Baja: | LALLI, MARIEL PATR                                                                                     | ICIA CUIL:<br>Dedicación:<br>Dependencia                                                                                                    | 27-16875681-5<br>35 Horas<br>: 01 - Presidencia - No De | Estado: Activo Antigüedad: ( | 9                                                                                                    |                |       |            |
| <u>Designación</u><br>Otros Datos                                                      |                                                 |                                                                                                    |                                                                                                    | Sin Otros Actos                                         | Administrativos              |                                                                                                    |                |       |            |
| Carreras<br>Otros Actos Admin.<br>Asoc. / Subrogancias<br>Adicionales<br>Anexos<br>SAC |                                                 | echa Acto Administr<br>Norma de Alta<br>Tipo (*)<br>Quien Emite (*)<br>Novedad Asociada<br>Observación | • Seleccione - •<br>• Seleccione -<br>• Seleccione -<br>• Seleccione | Nro. Norma                                              | Motivo (*)<br>Desde<br>Hasta | Seleccione     Seleccione     Adscripción     Comisión de Servicio     Fallo de Caja     Función Especial     Incentivo Docente     Mayor Carga Horaria     Mayor responsabilidad     Por riesgo     Reducción Horaria     Renuncia Condicional     Tareas en otra UAcad     Zona destavorable |                |       |            |
| a 🛆 🔊                                                                                  |                                                 |                                                                                                    |                                                                                                    |                                                         |                              | Es 🔺 📭                                                                                                    | <b>4</b> 7 (1) | 10:15 | a.m.       |

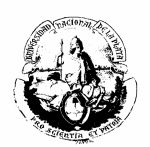

# CARGOS AD-HONOREM DOCENTES

Para ingresar un cargo ad-honorem docente, ir a la solapa de CARGOS y agregar:

| 🕘 Mapuche - I | Cargos - N       | lozilla Firefox        |             |                       |             |                   | -         |               | -          | and the second second se |         |                    |           |          |          |          |             |          |             |             |            | _ 0 <u>_ x</u>           |
|---------------|------------------|------------------------|-------------|-----------------------|-------------|-------------------|-----------|---------------|------------|----------------------------------------------------------------------------------------------------|---------|--------------------|-----------|----------|----------|----------|-------------|----------|-------------|-------------|------------|--------------------------|
| Archivo Edita | r ⊻er <u>H</u> i | storial <u>Marcade</u> | ores Herr   | amien <u>t</u> as Ayu | ıda         |                   |           |               |            |                                                                                                    |         |                    | -         | _        |          |          |             |          |             | -           |            |                          |
| Mapuche - 0   | Cargos           | +                      |             | 1                     | - 8-        | 338.              | £         |               |            | - 1                                                                                                    |         | magi - Arras       | Supplie a | ALC: NO  |          |          |             | 1 2 3    |             | 1 (de 1)    | 1.0.0      | D-A-L                    |
| 🗲 🔒 https:/   | /mapuche         | unlp.edu.ar/apli       | icacion.php | o?ah=st51bf36         | 58a96c18&ai | i=mapuche  200    | 100058:nr | o_legajo=98   | 305&tm=1   |                                                                                                    |         |                    |           |          |          |          | 合 = C 🚳 -   | StartWeb |             |             |            | ₽ ♣ ♠                    |
| Más visitado  | os 🗌 Prim        | eros pasos 🔤 N         | Mapuche -   | Autentificac          | 🗌 Diaguit   | a - Autentificaci | 💞 htt     | ps://expedie  | entes.unl  |                                                                                                    |         |                    |           |          |          |          |             |          |             |             |            |                          |
| 🥹 - Н         |                  | ▼ Search               | • 😐 👟       |                       |             | Hot 108 🔻         | 🛓 🖬 🛓     | IMne          | ews 👰 Bloc | k popups                                                                                                    |         |                    |           |          |          |          |             |          |             |             |            |                          |
| SIU Map       | uche             | 1 21 0                 |             | Institu               | ción        |                   |           |               |            |                                                                                                    |         |                    |           |          | Fecha    |          | Hora        |          | Usua        | ario        |            | Período                  |
| - Inde        | -                | 1.2110                 |             | UNLP                  |             |                   |           | _             |            |                                                                                                    |         |                    |           | 17       | /06/2013 | 3        | 13:17:26    |          | LALLI, Mari | el Patricia |            | 6/2013                   |
| - 🗇 Le        | gajo             | Cargos                 |             |                       |             |                   |           |               |            |                                                                                                    |         |                    |           |          |          |          |             |          |             |             |            | 👍 Agregar                |
|               | Loga             | 101 080E               |             | Agontos               |             |                   | CI        | <b>H</b> 27 1 | 6075601    | E Ecto                                                                                                    | day Ac  | thua <b>Anti</b> i | allodadu  | 0        |          |          |             |          |             |             |            |                          |
|               | Lega             | <b>iju.</b> 9805       |             | Agente.               | DALLI, MAR  | ALL PATRICIA      |           | 11. 27-10     | 0873081-   | -J Esta                                                                                                    | ido. Ac |                    | jueuau.   | 0        |          |          |             |          |             |             |            |                          |
|               |                  |                        |             |                       |             | Búsqueda          |           | _             |            |                                                                                                    |         |                    |           |          |          |          |             |          |             |             |            |                          |
|               |                  |                        |             |                       |             | Columna           |           | Condicić      | in         |                                                                                                    | Valor   |                    |           |          |          |          |             |          |             |             |            |                          |
|               |                  |                        |             |                       |             | Activos           |           |               |            |                                                                                                    |         | ð                  |           |          |          |          | -           |          |             |             |            |                          |
|               |                  |                        |             |                       | Ļ           | Activos           |           |               |            |                                                                                                    | ୍ର ମା ବ | 2 No               |           |          |          |          | <b>^</b>    |          |             |             |            |                          |
|               |                  |                        |             |                       |             | Agregar filtro    |           | -             |            |                                                                                                    |         |                    |           |          |          | Busc     | ar          |          |             |             |            |                          |
|               |                  | 1- 0                   |             |                       |             |                   |           | _             |            |                                                                                                    |         |                    |           |          |          |          |             |          |             |             |            |                          |
|               |                  | de Cargos              |             |                       |             |                   |           |               |            |                                                                                                    |         |                    |           |          |          |          |             |          |             |             | 4          |                          |
|               | Zŧ               |                        |             |                       |             |                   |           |               |            |                                                                                                    | _       |                    |           |          |          | A 7      |             |          |             |             |            | 7                        |
|               | <i>c</i>         |                        |             | A 7                   | Du travita  | Horas A           | ×         | A 7           |            | A                                                                                                    | A 7     | En 🔺 🔻             | A         | A 7      | A 7      | Planta   |             |          |             |             |            |                          |
|               | Cat.             |                        | <u> </u>    | Descripcion           | Dedicación  | Dedicación        | Dep.      | Caracter      | Ata        | Baja                                                                                                    | Cargo   | Licencia           | Vinculo   | Asociado | Planta   | Hist. Of | bservacion  |          |             | C allana    | / Estender |                          |
|               | 0E03             |                        |             | 0E03-366              | 35 Horas    | 35                | 01        | PERM          | 01/10/2    | 2007                                                                                                    | 7832    | No                 | 7832      |          |          | Ag       | rupamiento: | e        |             | cultar      | Extender   |                          |
| 👆 Legajo      |                  |                        |             |                       |             |                   |           |               |            |                                                                                                    |         |                    |           |          |          |          |             |          |             |             |            | Agregar                  |
|               |                  |                        |             |                       |             |                   |           |               |            |                                                                                                    |         |                    |           |          |          |          |             |          |             |             |            | ×                        |
|               |                  |                        |             |                       |             |                   |           |               |            |                                                                                                    |         |                    |           |          |          |          |             |          |             |             |            |                          |
|               |                  |                        |             |                       |             |                   |           |               |            |                                                                                                    |         |                    |           |          |          |          |             |          |             |             | /          |                          |
|               |                  |                        |             |                       |             |                   |           |               |            |                                                                                                    |         |                    |           |          |          |          |             |          |             | /           | /          |                          |
|               |                  |                        |             |                       |             |                   |           |               |            |                                                                                                    |         |                    |           |          |          |          |             |          |             |             |            |                          |
|               |                  |                        |             |                       |             |                   |           |               |            |                                                                                                    |         |                    |           |          |          |          |             |          |             |             |            |                          |
|               |                  |                        |             |                       |             |                   |           |               |            |                                                                                                    |         |                    |           |          |          |          |             |          |             |             |            |                          |
|               |                  |                        | _           |                       |             |                   |           |               |            |                                                                                                    |         |                    |           |          |          |          |             |          |             |             |            |                          |
| <b>@</b> (    | 3                | 2                      | ×           |                       | 🦻 🚺         | <b>ð</b> S,       |           |               |            |                                                                                                    |         |                    |           |          |          |          |             |          |             | ES 🔺        | P 🔁 ю      | 01:17 p.m.<br>17/06/2013 |

Cargar alguna de estas categorías Ad-Honorem; la misma no computará antigüedad.

| 🥹 Mapuche - Categorías - Mozilla Firefox                         |                            |       |                   |               |                                     |
|------------------------------------------------------------------|----------------------------|-------|-------------------|---------------|-------------------------------------|
| https://mapuche.unlp.edu.ar/aplicacion.php?ah=st51d2b76c58dcd&ai | mapuche  1000152&tcm=popup |       |                   |               | ☆                                   |
|                                                                  |                            | Categ | jorías            |               | <u>^</u>                            |
| Búsqueda                                                         |                            |       |                   |               |                                     |
| Columna                                                          | Condición                  | Va    | alor              |               |                                     |
| Código                                                           | contiene                   | • ac  | i                 | ×             |                                     |
| Escalafón (*)                                                    | es igual a                 | ▼ D   | OCE - Docente - D |               |                                     |
| Agregar filtro                                                   | •                          |       |                   | Buscar        |                                     |
| ₽↓                                                               |                            |       |                   |               |                                     |
| Categoría 🔷 🔻                                                    | Descripción                | A 1   | Dedicación 🔺 🔻    | Escalafón 🔺 🔻 |                                     |
| 09AD                                                             | Ayudante 1º DS Ad-ho       |       | 9 Horas           | DOCE -        | =                                   |
| 10AD                                                             | Ayudante 2º DS Ad-ho       |       | 9 Horas           | DOCE -        |                                     |
| 08AD                                                             | JTP ded. DS Ad-honor       |       | 9 Horas           | DOCE 📕        |                                     |
| 07AD                                                             | prof Adjunto DS Ad-h       |       | 9 Horas           | DOCE -        |                                     |
| 06AD                                                             | prof Asociado DS Ad-       |       | 9 Horas           | DOCE -        |                                     |
| 05AD                                                             | prof titular DS Ad-h       |       | 9 Horas           | DOCE -        |                                     |
|                                                                  |                            |       |                   |               |                                     |
|                                                                  |                            |       |                   |               |                                     |
|                                                                  |                            |       |                   |               |                                     |
|                                                                  |                            |       |                   |               |                                     |
|                                                                  |                            |       |                   |               | -                                   |
| 🚱 🥝 🕑 💿 🚞 🔟                                                      |                            |       |                   |               | ES 🔺 🏴 🎲 🕪 08:20 a.m.<br>02/07/2013 |

A continuación, es necesario cargar todos los datos correspondientes a la norma: por OTROS DATOS completar el apartado Expediente / designación y por la solapa ANEXOS del cargo, el nombre de la cátedra.

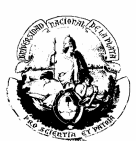

## CARGO AD-HONOREM NO DOCENTE

El alta de un cargo ad-honorem del escalafón No docente o Autoridad Superior, se realiza siguiendo los pasos que se detallan a continuación:

- 1) Agregar un nuevo cargo.
- 2) Colocar todos los datos requeridos del cargo: fecha alta, fecha baja, número de norma, etc.
- 3) Ingresar en Categoría(\*).

| Firefox T Stu Mapuche - Cargos                                                                                       | +                                                                                                    |                                                                                   |                            |
|----------------------------------------------------------------------------------------------------|----------------------------------------------------------------------------------------------------|-----------------------------------------------------------------------------------|----------------------------|
| ♦ ♦ Attps://mapuche.unlp.edu.a                                                                                       | r/aplicacion.php?ah=st51ade0a992d9a&ai=mapuche  2000005                                                                                                    | $\bigwedge \forall \mathcal{C}$ Bing $\mathcal{P}$ .                              | ↓ ☆ 🖸・                     |
| SIU Mapuche 1.21.0                                                                                                   | Institución                                                                                                    | Fecha Hora Usuario                                                                | Período                    |
| Volver Cargos                                                                                                    | Agente: LALLI, MARIEL PATRICIA CUIL: 27-16                                                                                                    | 875681-5 Estado: Activo Antigüedad: 🕜                                             |                            |
| Designación<br>Otros Datos<br>Carreras<br>Otros Actos Admin.<br>Asoc. / Subrogancias<br>Adicionales<br>Anexos<br>SAC | General     Contrato     Imputación Presupuestaria       Alta (*)     01/01/2013     Imputación Presupuestaria       Baja     Imputación     Imputación       Categoría (*)     Imputación     Imputación       Dedicación     Imputación     Imputación       Vinculo     Imputación     Imputación       Porc. Aplicación     100 %     Imputación       Imputación     Imputación     Imputación       Occursado     Imputación     Imputación | Vigencia<br>Mes 5 Año 2013<br>Regional (*) La Plata<br>Dependencia (*) Seleccione | Ξ.                         |
|                                                                                                    |                                                                                                    | Agregar                                                                           | -                          |
| 🚱 🥝 🙆 📀                                                                                                    |                                                                                                    | ES 🔺 🏴 💭 🗘                                                                        | ) 09:51 a.m.<br>04/06/2013 |

- 4) Seleccionar el agrupamiento que corresponda (No-Docente, Autoridad Superior).
- 5) Buscar la categoría Ad-Honorem y seleccionar.

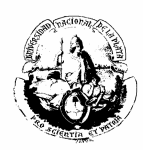

| 🥹 Mapuche - Categorías - Mozilla Firefox                                |                      |                              |                                     |
|-------------------------------------------------------------------------|----------------------|------------------------------|-------------------------------------|
| https://mapuche.unlp.edu.ar/aplicacion.php?ah=st51ade38d60b6c&ai=mapuch | e  1000152&tcm=popup |                              | ☆                                   |
|                                                                         | Cate                 | gorías                       |                                     |
|                                                                         |                      |                              |                                     |
| Búsqueda                                                                |                      |                              |                                     |
| Columna                                                                 | Condición            | Valor                        |                                     |
| Escalafón (*)                                                           | es igual a           | NODO - No Docente - N        |                                     |
| Agregar filtro                                                          | •                    | Bus                          | scar                                |
| ₽↓                                                                      |                      |                              |                                     |
| Categoría 🔺 🔻                                                           | Descripción 🔺 🔻      | Dedicación 📥 🔻 Escalafón 📥 🔻 |                                     |
| ONAH                                                                    | No Doc.Ad.Honorem    | 40 Horas NODO                | щ-                                  |
|                                                                         |                      |                              |                                     |
|                                                                         |                      |                              |                                     |
|                                                                         |                      |                              |                                     |
|                                                                         |                      |                              |                                     |
|                                                                         |                      |                              |                                     |
|                                                                         |                      |                              |                                     |
|                                                                         |                      |                              |                                     |
|                                                                         |                      |                              |                                     |
|                                                                         |                      |                              |                                     |
|                                                                         |                      |                              |                                     |
|                                                                         |                      |                              |                                     |
|                                                                         |                      |                              |                                     |
|                                                                         |                      |                              |                                     |
|                                                                         |                      |                              |                                     |
|                                                                         |                      |                              |                                     |
|                                                                         |                      |                              | 00.55                               |
|                                                                         |                      |                              | ES 🔺 🏴 👘 🕪 09:55 a.m.<br>04/06/2013 |

- 6) En Carácter(\*) buscar Ad-honorem y lo seleccionar.
  7) Indicar el Agrupamiento correspondiente.
  8) Una vez que se completaron todos los datos, Guardar.

| Firefox T Mapuche - Cargos                                                                                             | +                                                                                                    |                                                                                                    |                                |
|----------------------------------------------------------------------------------------------------|----------------------------------------------------------------------------------------------------|----------------------------------------------------------------------------------------------------|--------------------------------|
| + + https://mapuche.unlp.edu.a                                                                                         | ar/aplicacion.php?ah=st51ade0a992d9a&ai=mapuche  2000005#                                                                                                    | ☆ マ C 🔽 🔁                                                                                                    | ▶ 🖡 🏠 🖸 🗸                      |
| SIU Mapuche 1.21.0                                                                                                    | Institución<br>UNLP                                                                                                    | Fecha         Hora         Usuario           04/06/2013         10:06:05         LEONES, Sergio Adrián                                                                                                    | Período 5/2013                 |
| Volver Cargos Legajo: 9805 Carreas Otros Datos Carreras Otros Actos Admin. Asoc. / Subrogancias Adicionales Anexos SAC | Agente:       LALLI, MARIEL PATRICIA       CUIL:       27-16875681-5         General       Contrato       Imputación Presupuestaria         Alta (*)       01/01/2013       Imputación Presupuestaria         Alta (*)       01/01/2013       Imputación Presupuestaria         Alta (*)       01/01/2013       Imputación Presupuestaria         Alta (*)       01/01/2013       Imputación Presupuestaria         Alta (*)       01/01/2013       Imputación Presupuestaria         Categoria (*)       No Doc Ad Honorem       Imputación Presupuestaria         Vinculo       Imputación Presupuestaria       Mes         Porc. Aplicación       100 %       Imputación Presupuestaria         Caracter (*)       No Docente AdHonorem - Trans. ~       Agrupamiento         Agrupamiento       Administrativo ~       Fecha N         Grado       Seleccione - ~       Imputación Presupuestaria         Imputación       Imputación Presupuestaria       Imputación Presupuestaria         Imputación       No Norma C       Fecha N         Nro. Nor       Imputación Presupuestaria       Imputación Presupuestaria         Imputación       Imputación Presupuestaria       Imputación Presupuestaria         Imputación       Seleccione - ~       Imputación Presupuestaria </th <th>Estado: Activo Antigüedad:<br/>a<br/>5 Año 2013<br/>(*) La Plata •<br/>incia (*) • Seleccione -<br/>icia Desempeño • Seleccione -<br/>de Alta<br/>Norma (*) 01/01/2013 •<br/>srma (*) 999 999 999<br/>) Resolución •<br/>Emite (*) Rector •</th> <th></th> | Estado: Activo Antigüedad:<br>a<br>5 Año 2013<br>(*) La Plata •<br>incia (*) • Seleccione -<br>icia Desempeño • Seleccione -<br>de Alta<br>Norma (*) 01/01/2013 •<br>srma (*) 999 999 999<br>) Resolución •<br>Emite (*) Rector • |                                |
| 🕘 🏉 🕘 💿                                                                                                    |                                                                                                    | ES 👝                                                                                                    | • 😭 🕪 10:06 a.m.<br>04/06/2013 |

- 9) Completar el número de expediente en OTROS DATOS.10) En ANEXOS colocar la equiparación del cargo.

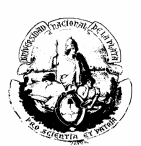

### **RECONOCIMIENTO DE SERVICIOS AD-HONOREM**

Los servicios Ad Honorem sólo computan antigüedad bonificable si están debidamente reconocidos por ANSeS. Para cargarlos es estrictamente necesario seguir la siguiente mecánica:

- 1. Ingresar por la pantalla de *Datos Principales* a la solapa CURRICULUM.
- En la solapa OTRAS ACTIVIDADES ingresar: en "entidad" el nombre de la Facultad donde el agente prestó servicios ad-honorem, y luego ingresar los datos restantes: Tipo de Actividad, CUIT, Domicilio, Cargo, Dedicación, Fecha de ingreso y Fecha de Egreso (ahí debe respetarse el período que figura en la certificación de ANSeS).
- 3. También se deben tildar los siguientes campos:

🗹 Aporta Antigüedad Remunerativa <sup>
—</sup>

🗹 Aporta Antigüedad Jubilación 🗖

🗹 Aporta Antigüedad LAO

| 🎱 Mapuche - Legajo - Mozill        | a Firefox                  | -                |               |               | -                | procession.            | 1200                |                  |                              |                        |                |
|------------------------------------|----------------------------|------------------|---------------|---------------|------------------|------------------------|---------------------|------------------|------------------------------|------------------------|----------------|
| Archivo Editar Ver Histori         | al Marcadores Herramier    | ntas Ayuda       | 1 1 mm        |               |                  |                        |                     |                  |                              |                        | e ore property |
| Mapuche - Legajo                   | +                          |                  | 1338          | 1 100%        | 10.00            | then a division of the | kornat - Anat, katt | from the design  |                              |                        |                |
| https://mapuche.unip               | .edu.ar/aplicacion.php?ah= | st51bf3e81a866b8 | ai=mapuche  2 |               |                  |                        |                     |                  | <u>m</u> + G [ <b>m</b> + St | artWeb                 | <u></u> + π    |
| Mas visitados  Primeros<br>9  - 30 | v Search v 😃 🤐 👞           | ntificac 🖂 Diagu | Hot 108       | ci V nttps:// | IMnews 🕸 Blo     | kinonuns               |                     |                  |                              |                        |                |
|                                    |                            | Institución      |               |               | i innews a bio   | ж рорара               |                     | Fecha            | Hora                         | Usuario                | Período *      |
| SIU Mapuche 1.2                    | 21.0                       | UNLP             |               |               |                  |                        |                     | 17/06/2013       | 3 13:55:56                   | LALLI, Mariel Patricia | 6/2013         |
|                                    | naio Electrónico           |                  |               |               |                  |                        |                     |                  |                              |                        |                |
|                                    | gujo Liectionico           |                  |               |               |                  |                        |                     |                  |                              |                        |                |
|                                    | 9805                       | ente IAUT M      |               | ۰ cuu         | 27-16875681      | -5 Estador /           | Antique             | ladı 🕜           |                              |                        |                |
|                                    | 9000 Ag                    | Jente: DALL, Ma  |               | A COIL.       | 27-10075001      | -J Estado, A           | Activo Antiguet     | au. 🕥            |                              |                        |                |
|                                    |                            |                  |               |               |                  |                        |                     |                  |                              |                        |                |
| Principales                        |                            |                  |               |               | - h n - i        | <b>1</b>               |                     |                  |                              |                        |                |
| Adicionales                        | Otras Actividades          | Estudios         | Idiomas       | Menciones     | y Felicitaciones | Materias               |                     |                  |                              |                        |                |
| Grupo Familiar                     | Entidad                    |                  | Cargo         |               | Fecha Ingreso    |                        |                     | Fecha Egreso     | Tipo Activ                   | ridad                  |                |
| Registraciones                     | universitsaa               |                  | A09           |               |                  | 01/01/1995             |                     | 01/01/1          | 996 Docente                  |                        | 🔍 Editar       |
| <u>C</u> urriculum                 |                            |                  |               |               |                  |                        |                     |                  |                              |                        | =              |
| Impositivos                        |                            |                  | Tipo de /     | Actividad —   | Entidad          |                        |                     |                  | Vigencia                     |                        |                |
| Anexos                             |                            |                  | Ocception 1   | nte           | Nombre           | Facul                  | tad de Periodismo   |                  | Mes 6 Año 2                  | 013                    |                |
| Informes                           |                            |                  | 🔘 Públie      | a No Docente  | CUIT (*          | •) 27                  | - 16875681 - 5      |                  |                              |                        |                |
| Cuenta Corriente LAO               |                            |                  | 🔘 Priva       | da No Docente | Domicili         | o diag l               | 111 y 63            |                  |                              |                        |                |
|                                    |                            |                  |               | 06            |                  |                        |                     |                  |                              |                        |                |
|                                    |                            |                  | Cargo         | 00            | 0.0010           | Dedicacion             | A                   | Dedicacion Hor   | Colorino                     |                        |                |
|                                    |                            |                  | Fecha Ingr    | eso 06/0      | 6/2010           | Fecha Egreso           | 06/06/2013          | Motivo Baja      | Seleccione                   | •                      |                |
|                                    |                            |                  | Relacionad    | o Profesión   |                  | 🥈 Aporta Antig         | üedad Remunera      | tiva 🗹 Escalafón | Seleccione 🔻                 |                        |                |
|                                    |                            |                  | 📫 Aporta      | Antigüedad L/ | AO 🔽             | 📫 Aporta Antig         | üedad Jubilación    | Categoria        | Seleccione 🔻                 |                        |                |
|                                    |                            |                  | Mor Vi        | ann cia LAO - | •                | 🕺 Año Vigoncia         |                     | Sistema Acceso   | Seleccione ·                 |                        |                |
|                                    |                            |                  | La mes vi     | gencia DAO    |                  |                        | i Dio               | Grado            | Seleccione 💌                 |                        |                |
|                                    |                            |                  |               |               |                  |                        |                     | 2.500            |                              | Agroaper               |                |
|                                    |                            |                  |               |               |                  |                        |                     |                  |                              | nyicyai                |                |
|                                    |                            | -                |               |               | _                | _                      | _                   | _                |                              |                        | 01-55 p.m      |
| 🥶 😂 💟                              |                            |                  | <b>e</b> 18   | D I           |                  |                        |                     |                  |                              | ES 🔺                   | 17/06/2013     |
|                                    |                            |                  |               |               |                  |                        |                     |                  |                              |                        |                |

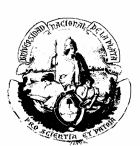

# EXTENSIÓN DE DEDICACIÓN DOCENTE

Cuando a un Docente se lo designa en un cargo y se le extiende la dedicación -por ejemplo, de dedicación Simple a dedicación Exclusiva- se procede de la siguiente forma:

1. Ingresar a la solapa de CARGOS, agregar un cargo nuevo con dedicación simple (por ejemplo, un 07X - Profesor Adjunto con dedicación simple). Tanto el cargo como la extensión deben estar avalados por una norma.

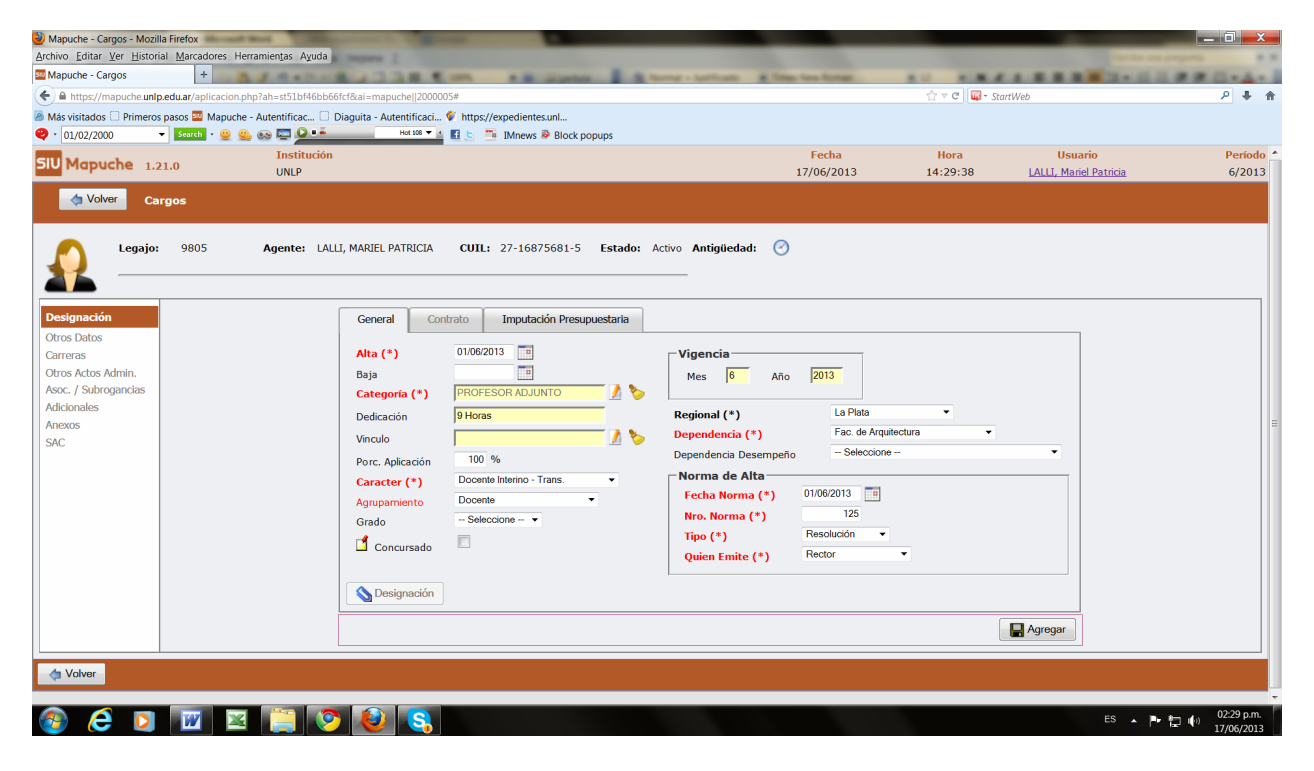

2. Al cargo de Profesor Adjunto dedicación Simple (07X) cargarle una Licencia Docente **tipo = EXTD** (extensión de Dedicación) como lo indica el ejemplo:

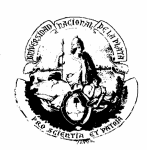

| Mapuche - Licencias - Mozilla Firefox             | Contractor in the local                             |                                                                                                    |                                   |                                |                       |
|---------------------------------------------------|-----------------------------------------------------|----------------------------------------------------------------------------------------------------|-----------------------------------|--------------------------------|-----------------------|
| Archivo Editar Ver Historial Marcadores Herramier | ntas Ayuda                                          |                                                                                                    |                                   |                                | Contra era properta   |
| Mapuche - Licencias +                             | 4-1-8-338 Cm -                                      | B Gigethen B Strengt - Ann. Supply 1                                                                                                    | e Anar e U                        |                                | 3 - 0.0 # # 0 - A -   |
| https://mapuche.unlp.edu.ar/aplicacion.php?ah=    | =st51bf4827eb637&ai=mapuche  1000157#               |                                                                                                    |                                   | ˈʒ ▽ Œ 🛛 🖾 - StartWeb          | ۹ 🗧                   |
| 🖥 Más visitados 🗌 Primeros pasos 🔤 Mapuche - Aute | entificac 🗍 Diaguita - Autentificaci 🜾 https://expe | dientes.unl                                                                                                    |                                   |                                |                       |
| 🔁 • 01/02/2000 🔹 Search • 🧕 🤐 👀                   | Hot 108 🕶 🛓 🚺 🖢 📑 IM                                | news 👺 Block popups                                                                                                    |                                   |                                |                       |
| 510 Mapuche 1.21.0                                | Institución<br>UNLP                                 |                                                                                                    | Fecha<br>17/06/2013               | Hora Usu<br>14:33:17 LALLI, Ma | riel Patricia 6/20    |
| 🖕 Volver 🛛 Licencias                              |                                                     |                                                                                                    |                                   |                                |                       |
| Actualización de Licencias - Cargos               |                                                     | Mapuche - Variantes de Licencia - Mozilla Firefr                                                                                                    | 0X                                |                                |                       |
| Nro de Cargo (*) 48748 🥖                          | >                                                   | https://mapuche.unip.edu.ar/aplicacion.php?a                                                                                                    | h=st51bf484434db8&ai=mapuchell200 | 0022&tcm=nopup                 | <u></u>               |
| Variante de Licencia (*)                          | 1 🏷                                                 | - metal mapacitation pressed of a pressed of pressed of pressed of the pressed of the pressed of | Variantes de Licenci              | a                              |                       |
|                                                   |                                                     |                                                                                                    |                                   |                                |                       |
| Norma de Alta                                     | Norma de Baja                                       | Búsqueda avanzada                                                                                                    |                                   |                                |                       |
| Fecha Norma                                       | Fecha Norma                                         | Condido                                                                                                    | n Vai                             | or                             |                       |
| Nro. Norma                                        | Nro. Norma                                          | Tipo de Licencia                                                                                                    | contiene 💌 exte                   | t                              | <b>3</b>              |
| Tipo Seleccione 💌                                 | Tipo Seleccione 💌                                   | Se aplica a                                                                                                    | es igual a 🔹 Ca                   | rgos 👻                         |                       |
| Quien Emite Seleccione                            | Quien Emite Seleccione                              |                                                                                                    | <b>v</b>                          | Ambos                          |                       |
|                                                   |                                                     | Sexo                                                                                                    | V                                 | Femenino                       |                       |
| Observación                                       |                                                     |                                                                                                    |                                   | Masculino                      |                       |
|                                                   |                                                     | Escalafon                                                                                                    | es igual a                        | icente                         |                       |
|                                                   |                                                     |                                                                                                    | [ oo gaara ] ] oo                 |                                |                       |
|                                                   |                                                     | Agregar filtro 👻                                                                                                    |                                   |                                | Y Eiltrar 🏷 Limpi     |
| Motivo de la Licencia Seleccione •                |                                                     | <b>≜</b> ↓                                                                                                    |                                   |                                |                       |
|                                                   |                                                     | Tipo de 🔺 🔻 Porcenta                                                                                                    | aje 🔺 🔻 🔺 🖉 Orden o               | le 🔺 🔻 Unidad 🔺 🔻 Tipo 🔺       | T Check               |
|                                                   |                                                     | Licencia Descripción A T Remune                                                                                                    | ración Observación Aplicació      | in de Tiempo Días              | Presentismo           |
| d Volver                                          |                                                     | EXTD EXTENSION DE<br>DEDICACION                                                                                                    | 0,00 % 0                          | Días Corridos                  | NO -                  |
|                                                   |                                                     |                                                                                                    |                                   |                                | •                     |
|                                                   |                                                     | <u></u>                                                                                                    |                                   |                                |                       |
|                                                   |                                                     |                                                                                                    |                                   |                                |                       |
|                                                   |                                                     |                                                                                                    |                                   |                                |                       |
| 🙈 🥂 🔽 🕅 🕅 🖾                                       | 🗀 💽 😰 💽                                             |                                                                                                    |                                   |                                | ES 🔺 🍽 🏣 🚯 02:33 p.m. |

- 3. Luego cargar la licencia por extensión, completar todos los datos de la norma -el campo "fecha hasta" lo dejamos en blanco porque esta licencia persistirá mientras dure la extensión-.
- 4. En Observación colocar "Extensión de dedicación Simple a Exclusiva" y el número: Cargo=48752

| Mapuche - Licencias - Mozilla Firefox <u>Archivo Editar Ver Historial Marcadores</u> Herramientas Aguda     Mapuche - Licencias     +                                                                                                    |                                                                                   |                     |                  | 4                                 |                   |
|----------------------------------------------------------------------------------------------------|-----------------------------------------------------------------------------------|---------------------|------------------|-----------------------------------|-------------------|
| A https://mapuche.unip.edu.ar/aplicacion.php?ah=st51c058b05a03d&ai=ma                                                                                                    | ipuche  1000157                                                                   |                     | ☆ マ C 😡 - Stan   | Web                               | P 🖡 🏦             |
| Más visitados □ Primeros pasos ☑ Mapuche - Autentificac □ Diaguita - Ai ✓ ✓ ✓ ✓ Storth + ④ ④ ⊕ ☑ ● ● ●                                                                                                    | utentificaci 🖤 https://expedientes.unl<br>Hot 106 💌 🛓 🛐 🔄 🧮 IMnews 👺 Block popups |                     |                  |                                   |                   |
| SIU Mapuche 1.21.0 Institución<br>UNLP                                                                                                    |                                                                                   | Fecha<br>18/06/2013 | Hora<br>09:57:11 | Usuario<br>LALLI, Mariel Patricia | Periodo<br>6/2013 |
| 🖕 Volver Licencias                                                                                                    |                                                                                   |                     |                  |                                   |                   |
| Actualización de Licencias - Cargos                                                                                                    |                                                                                   |                     |                  |                                   |                   |
| Nro de Cargo (*) 48748 A Solution A Solution | Vigencia<br>Mes 6 Año 2013                                                        |                     |                  |                                   |                   |
| Fecha Desde (*) 18/06/2013 E Fecha Hasta                                                                                                    | Fecha Final Original                                                              |                     |                  |                                   |                   |
| Norma de Alta                                                                                                    |                                                                                   |                     |                  |                                   |                   |
| Fecha Norma 18/06/2013 E Fecha Norma                                                                                                    |                                                                                   |                     |                  |                                   |                   |
| Nro. Norma 454 Nro. Norma                                                                                                    | - Seleccione                                                                      |                     |                  |                                   |                   |
| Quien Emite Seleccione Quien Emite                                                                                                    | - Seleccione                                                                      |                     |                  |                                   |                   |
| Observación extension de dedicacion a exclusiva de l                                                                                                    | 37X e 07E                                                                         |                     |                  |                                   |                   |
| Motivo de la Licencia Seleccione ·                                                                                                    |                                                                                   |                     |                  | ¥ Bo                              | rrar 🔲 Guardar    |
| 🖕 Volver                                                                                                    |                                                                                   |                     |                  |                                   |                   |
|                                                                                                    |                                                                                   |                     |                  |                                   |                   |
| 🙆 🤌 🖸 🕅 🖾 🚞 🔕                                                                                                    | S                                                                                 |                     |                  | ES 🔺 📭                            | 09:57 a.m.        |

5. Ingresar el cargo con la categoría extendida, por ejemplo: Profesor Adjunto dedicación Exclusiva (07E).

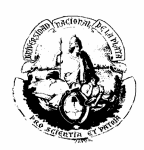

| Mapuche - Cargos - Mozilla Firefox                                                                           |                                                                                        |
|----------------------------------------------------------------------------------------------------|----------------------------------------------------------------------------------------|
| rchivo Editar Ver Historial Marcadores Herramientas Ayuda                                                    | Winapuche - Categorias - Mozilia Piletox                                               |
| Mapuche - Cargos +                                                                                           | https://mapuche.unlp.edu.ar/aplicacion.php?ah=st51bf4cd32d8a8&ai=mapuche  1000152&tcm= |
| ê https://mapuche.unlp.edu.ar/aplicacion.php?ah=st51b14cbaf3249&ai=mapuche j2000005#                         | Categorías 🔶 🔒                                                                         |
| Más visitados 📄 Primeros pasos 🔤 Mapuche - Autentificac 🗔 Diaguita - Autentificaci 🗳 https://expedientes.unl | Rúsqueda                                                                               |
| 👂 🗉 Ext. 🔹 👻 😓 👀 📼 🔎 🎫 Het 100 🛫 🖬 🔄 🚟 IMnews ֎ Block popups                                                 | Columna Condición Valor                                                                |
| Institución<br>IU Mapuche 1.21.0 INIR                                                                        | Código contiene • 07e E D                                                              |
|                                                                                                    | Escalafón (*) es igual a V DOCE - Docente - D V                                        |
| Volver Cargos                                                                                                | Agregar filtro                                                                         |
|                                                                                                    | rigitigur nitto                                                                        |
| Legajo: 9805 Agente: LALLI, MARIEL PATRICIA CUIL: 2/-168/5681-5 Estado: Activo Antiguedad:                   | 1 ĝ↓                                                                                   |
| Cargo: 48752 Categoria: PROFESOR ADJUNTO Dedicación: 40 Horas                                                | Categoría A T Descripción A T Dedicación A T Esc                                       |
| Alta: 18/06/2013 Baja: Dependencia: 11 - Fac. de Arquitectura                                                | 007E PROFESOR ADJUNTO 40 Horas DOC                                                     |
|                                                                                                    |                                                                                        |
| Designación General Contrato Imputación Presupuestaria                                                       |                                                                                        |
| Otros Datos                                                                                                  |                                                                                        |
|                                                                                                    |                                                                                        |
| Categoria (2) DD/DEESOR AD HINTO                                                                             | o <mark>2013</mark>                                                                    |
| Adicionales                                                                                                  |                                                                                        |
| Anexos Dedicación 40 Horas Regional (*)                                                                      | Ean de Armitectura                                                                     |
| SAC Vinculo 48748 2 bependencia (*)                                                                          |                                                                                        |
| Porc. Aplicación 100 % Dependencia Desempen                                                                  | 10 - <u>Seecoole</u> -                                                                 |
| Caracter (*) Docente Interino - Trans.                                                                       | 10/06/0010                                                                             |
| Agrupamiento Docente • Fecha Norma (*)                                                                       | 10/06/2013                                                                             |
| Grado Seleccione 👻 Nro. Norma (*)                                                                            | 24                                                                                     |
| Concursado                                                                                                   | Resolucion V                                                                           |
| Quien Emite (*)                                                                                              | Rector                                                                                 |
|                                                                                                    |                                                                                        |
|                                                                                                    |                                                                                        |
|                                                                                                    | 🗙 Borrar 🔲 Guardar                                                                     |
|                                                                                                    |                                                                                        |
|                                                                                                    |                                                                                        |
| Volver                                                                                                    |                                                                                        |
|                                                                                                    |                                                                                        |
|                                                                                                    | ES 🔺 🏴 👘 02.52 p.m.<br>17/06/2013                                                      |

6. Luego entrar en el anexo del cargo -especificar número de cargo y categoríay agregar las observaciones correspondientes al nuevo cargo.

| 🎒 Mapuche - Cargos - Moz                                | illa Firefox              | 100                     |                          |                  |              |                     |                            |            |               |                            |                          |
|---------------------------------------------------------|---------------------------|-------------------------|--------------------------|------------------|--------------|---------------------|----------------------------|------------|---------------|----------------------------|--------------------------|
| <u>Archivo</u> <u>E</u> ditar <u>V</u> er <u>H</u> isto | rial <u>M</u> arcadores H | erramien <u>t</u> as Ay | <u>/uda</u>              |                  |              |                     |                            |            | 10000         | Contra de                  | property # 2             |
| Mapuche - Cargos                                        | +                         | 33.9+1                  |                          | C                | -            | and a second        | mar - Aron Navyrita, 🗰 Ara |            |               | A. B. B. B. B. B. B. B. B. | 1 # # D • A • 1          |
| ← A https://mapuche.unl                                 | lp.edu.ar/aplicacion.j    | php?ah=st51c05          | i95d433c4&ai=mapuche  2  | 000005           |              |                     |                            |            | ☆ マ C 🗳 • Sta | artWeb                     | ۶ 🖡 🤌                    |
| 🙆 Más visitados 🗌 Primero                               | os pasos 🔤 Mapuch         | e - Autentificac.       | 🗍 Diaguita - Autentifica | aci 🐓 https://ex | pedientes.un | l                   |                            |            |               |                            |                          |
| <b>9</b> ·                                              | 👻 Search - 🤐 🤵            | 🌭 🚥 🔜 🚨                 | Hot 108                  | 🎫 🗄 🖻 🧮          | IMnews 🕸 🛙   | Block popups        |                            |            |               |                            |                          |
| SIU Mapuche                                             | 21.0                      | Institu                 | ución                    |                  |              |                     |                            | Fecha      | Hora          | Usuario                    | Período                  |
|                                                         |                           | UNLP                    |                          |                  |              |                     |                            | 18/06/2013 | 09:58:13      | LALLI, Mariel Patricia     | 6/2013                   |
| da Volver 🛛 😋                                           | argos                     |                         |                          |                  |              |                     |                            |            |               |                            |                          |
|                                                         |                           |                         |                          |                  |              |                     |                            |            |               |                            |                          |
| Legajo:                                                 | 9805                      | Agente:                 | LALLI, MARIEL PATRICIA   | CUIL:            | 27-16875     | 681-5 Estado        | : Activo Antigüedad: 🤆     | )          |               |                            |                          |
|                                                         | 107.10                    |                         |                          | . r              |              |                     |                            |            |               |                            |                          |
| Alta:                                                   | 48/48                     | Categoria:<br>Baia:     | PROFESOR ADJUNTO         | Dependencia:     | 9 Horas      | le Arquitectura     |                            |            |               |                            |                          |
| Attai                                                   |                           | baja.                   |                          | Dependencia      | 11-100.0     |                     |                            |            |               |                            |                          |
| Designación                                             | 2+                        |                         |                          |                  |              |                     |                            |            |               |                            |                          |
| Otros Datos                                             | Fecha                     |                         | Tipo                     | * <b>*</b>       | Subtipo      | × •                 | Observación                |            |               |                            | A ¥                      |
| Otros Actos Admin.                                      |                           |                         | Información Cargo        | 0                | bservación   |                     | led=48752 (07E) cargo      | extendido  |               |                            |                          |
| Asoc. / Subrogancias                                    |                           |                         |                          |                  |              |                     |                            |            |               |                            | 👍 Agregar                |
| Adicionales                                             |                           |                         |                          |                  |              |                     |                            |            |               |                            |                          |
| Anexos                                                  |                           |                         |                          | Tipo (           | (*)          | Información Cargo 🔹 |                            | Vigencia - |               |                            |                          |
| SAC                                                     |                           |                         |                          | Subtig           | po (*)       | Observación 👻       |                            | Mes 6      | Año 2013      |                            |                          |
|                                                         |                           |                         |                          |                  |              |                     |                            |            | ,             |                            |                          |
|                                                         |                           |                         |                          | Fecha            |              |                     |                            |            |               |                            |                          |
|                                                         |                           |                         |                          | Obser            | vación (     | ded=48752 (07E) car | go extendido               |            |               |                            |                          |
|                                                         |                           |                         |                          |                  |              |                     |                            |            |               |                            |                          |
|                                                         |                           |                         |                          |                  |              |                     |                            |            |               |                            |                          |
|                                                         |                           |                         |                          |                  |              |                     |                            |            |               |                            |                          |
|                                                         |                           |                         |                          |                  |              |                     |                            |            |               |                            |                          |
|                                                         |                           |                         |                          |                  |              |                     |                            | 🗙 Borrar   | Guardar       |                            |                          |
|                                                         |                           |                         |                          |                  |              |                     |                            |            |               |                            |                          |
| Volver                                                  |                           |                         |                          |                  |              |                     |                            |            |               |                            |                          |
|                                                         |                           |                         |                          |                  |              |                     |                            |            |               |                            |                          |
|                                                         |                           |                         |                          |                  |              |                     |                            |            |               |                            |                          |
| 🚳 🥭 🖸                                                   | 1                         | 1 🚞                     | 🦻 🙋 🧕                    |                  |              |                     |                            |            |               | ES 🔺 🎮                     | 09:58 a.m.<br>18/06/2013 |

7. Ingresar en el anexo del cargo Exclusivo (en el ejemplo: 07E), también con las observaciones y el número: Extensión del cargo = 48748 (07X), cargo base.

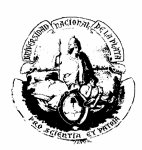

| 🎱 Mapuche - Cargos - Mozi | Ila Firefox                |                                   |                            |                        |                                  |            |                 |                         | — 0 <mark>— X</mark> |
|---------------------------|----------------------------|-----------------------------------|----------------------------|------------------------|----------------------------------|------------|-----------------|-------------------------|----------------------|
| Archivo Editar Ver Histor | ial <u>M</u> arcadores Her | rramientas Ayuda                  | 1000                       |                        |                                  | -          | -               | Contra ere              | property # 2         |
| Mapuche - Cargos          | +                          | 10.0-0133                         | # 4.mm +                   | a summer a day         | ernal - Aros, Sauprila, M. Ariat |            |                 | A R. R. R. W. Co. H. L. | RRD-A-1              |
| (←)                       | p.edu.ar/aplicacion.pl     | hp?ah=st51c0598e681f3&ai=mapuch   | ne  2000005                |                        |                                  |            | ☆ マ C 🛄 - Start | tWeb                    | ₽ 🖡 🏦                |
| Más visitados 	Primero    | s pasos 🔤 Mapuche          | - Autentificac 🗍 Diaguita - Auten | tificaci ኛ https://expedie | entes.unl              |                                  |            |                 |                         |                      |
| <b>2</b> -                | 👻 Search - 🤐 🤐             | н 💽 💭 📫 👘 на                      | 108 🕶 🔬 🚮 👌 🧮 IMne         | ews 🕺 Block popups     |                                  |            |                 |                         |                      |
|                           |                            | Institución                       |                            |                        |                                  | Fecha      | Hora            | Usuario                 | Período              |
| SIU Mapuche 1.            | 21.0                       | UNLP                              |                            |                        |                                  | 18/06/2013 | 09:59:13        | LALLI, Mariel Patricia  | 6/2013               |
| 👍 Volver 💽                | irgos                      |                                   |                            |                        |                                  |            |                 |                         |                      |
|                           |                            | _                                 |                            |                        |                                  |            |                 |                         |                      |
| Legajo:                   | 9805                       | Agente: LALLI, MARIEL PAIR        | ICIA CUIL: 27-             | 168/5681-5 Estad       | o: Activo Antigüedad: 🕑          |            |                 |                         |                      |
| Cargo:                    | 48752                      | Categoría: PROFESOR ADJUNTO       | D Dedicación: 40 H         | Horas                  |                                  |            |                 |                         |                      |
| Alta:                     | 18/06/2013                 | Baja:                             | Dependencia: 11            | - Fac. de Arquitectura |                                  |            |                 |                         |                      |
| Designación               | <b>≜</b> ⊥                 |                                   |                            |                        |                                  |            |                 |                         |                      |
| Otros Datos               | Fecha                      | ≜ ▼ Tipo                          | ≜ ▼ Subti                  | 00 × *                 | Observación                      |            |                 |                         |                      |
| Carreras                  |                            | Información Ca                    | rao Obser                  | rvación                | ded=48748 (07X)                  |            |                 |                         |                      |
| Otros Actos Admin.        | L                          | 2.00000000                        | .go 0000                   |                        | 000 10110 (011)                  |            |                 |                         |                      |
| Asoc. / Subrogancias      |                            |                                   |                            |                        |                                  |            |                 |                         | 💠 Agregar            |
| Adicionales               |                            |                                   |                            |                        |                                  |            |                 |                         |                      |
| Anexos                    |                            |                                   | Tipo (*)                   | Información Cargo      | •                                | Vigencia — |                 |                         |                      |
| SAC                       |                            |                                   | Subtipo (                  | *) Observación •       |                                  | Mes 6      | Año 2013        |                         |                      |
|                           |                            |                                   | Fecha                      |                        |                                  |            |                 |                         |                      |
|                           |                            |                                   | Observació                 | in ded=48748 (07X)     |                                  |            |                 |                         |                      |
|                           |                            |                                   |                            |                        |                                  |            |                 |                         |                      |
|                           |                            |                                   |                            |                        |                                  |            |                 |                         |                      |
|                           |                            |                                   |                            |                        |                                  |            |                 |                         |                      |
|                           |                            |                                   |                            |                        |                                  |            |                 |                         |                      |
|                           |                            |                                   |                            |                        |                                  | 🗙 Borrar   | 📕 Guardar       |                         |                      |
|                           |                            |                                   |                            |                        |                                  |            |                 |                         |                      |
| da Volver                 |                            |                                   |                            |                        |                                  |            |                 |                         |                      |
|                           |                            |                                   |                            |                        |                                  |            |                 |                         |                      |
|                           |                            |                                   |                            |                        |                                  |            |                 |                         |                      |
| 🚳 🙆 🖸                     | <b>W</b>                   | 📋 📀 🙋 I                           | S                          |                        |                                  |            |                 | es 🔺 🏴                  | 09:59 a.m.           |

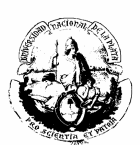

## COMISIÓN DE SERVICIO NO DOCENTE

**A.** Para un pase en comisión de un agente que desempeña sus funciones, por ejemplo, en el Ministerio de Economía y pasa en Comisión de Servicio a la Universidad Nacional de La Plata, se creó el nuevo código CSER (Comisión de Servicios) que se debe cargar como se detalla a continuación:

- 1. Crear un nuevo cargo (si el agente no posee legajo en Mapuche hay que darlo de alta).
- 2. Seleccionar escalafón No Docente
- 3. En el campo "código" seleccionar CSER.

| 🥹 Mapuche - Catego | rías - Mozilla Firefox                    |                                 |            |       |                         |             |              | - F <b>×</b> |
|--------------------|-------------------------------------------|---------------------------------|------------|-------|-------------------------|-------------|--------------|--------------|
| https://mapuche.   | unlp.edu.ar/aplicacion.php?ah=st519e0b320 | 0930&ai=mapuche  1000152&       | tcm=popup  |       |                         |             |              |              |
|                    |                                           |                                 | (          | Categ | jorías                  |             |              |              |
|                    |                                           |                                 |            |       |                         |             |              |              |
|                    | Busqueda                                  | 0 1111                          |            |       |                         |             |              |              |
|                    | Columna                                   | Condicion                       |            | V     | alor                    |             |              |              |
|                    | Código                                    |                                 | contiene   | - þ   | ser                     |             | ×            |              |
|                    | Escalafón (*)                             |                                 | es igual a | - 1   | NODO - No Docente - N 🔻 |             |              |              |
|                    | Agregar filtro                            | -                               |            |       |                         |             | Buscar       |              |
|                    | 2↓                                        |                                 |            |       |                         |             |              |              |
|                    | Categoría 🔺                               | <ul> <li>Descripción</li> </ul> |            | * *   | Dedicación 🔺 🔻          | Escalafón 🔺 | -            |              |
|                    | CSER                                      | Comisión de Se                  | rvicio     |       | 35 Horas                | NODO        | - <b>i</b> 2 |              |
|                    |                                           |                                 |            |       |                         |             |              |              |
|                    |                                           |                                 |            |       |                         |             |              |              |
|                    |                                           |                                 |            |       |                         |             |              |              |
|                    |                                           |                                 |            |       |                         |             |              |              |
|                    |                                           |                                 |            |       |                         |             |              |              |
|                    |                                           |                                 |            |       |                         |             |              |              |
|                    |                                           |                                 |            |       |                         |             |              |              |
|                    |                                           |                                 |            |       |                         |             |              |              |
|                    |                                           |                                 |            |       |                         |             |              |              |
|                    | 🙆 💿 🚞 🕅                                   |                                 |            |       |                         |             | ES 🧹         | 09:27 a.m.   |
|                    |                                           |                                 |            |       |                         |             |              | 23/05/2013   |

- 4. Completar el cargo con sus datos correspondientes.
- 5. "Guardar".

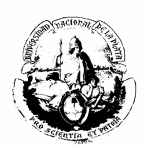

| Firefox     Image: Mapuche - Cargos       Image: Mapuche - Cargos     Image: Mapuche - Cargos       Image: Mapuche - Cargos     Image: Mapuche - Cargos <t< th=""><th>+ r/aplicacion.php?ah=st519e0a11a0d3b&amp;kai=mapuche  2000005# Agente: LALLI, MARIEL PATRICIA CUIL: 27-16</th><th>े र ८ विन Bing<br/>875681-5 Estado: Activo Antigüedad: ⊘</th><th></th></t<> | + r/aplicacion.php?ah=st519e0a11a0d3b&kai=mapuche  2000005# Agente: LALLI, MARIEL PATRICIA CUIL: 27-16                                                                                                    | े र ८ विन Bing<br>875681-5 Estado: Activo Antigüedad: ⊘                                                                                                    |                  |
|----------------------------------------------------------------------------------------------------|----------------------------------------------------------------------------------------------------|----------------------------------------------------------------------------------------------------|------------------|
| Designación<br>Otros Datos<br>Carreras<br>Otros Actos Admin.<br>Asoc. / Subrogancias<br>Adicionales<br>Anexos<br>SAC                                                                                                    | General       Contrato       Imputación Presupuestaria         Alta (*)       01/01/2013       Imputación         Baja       Imputación       Imputación         Categoría (*)       Comisión de Servicio       Imputación         Dedicación       35 Horas       Imputación         Vinculo       Imputación       Imputación       Imputación         Porc. Aplicación       100 %       Imputación o Trans.       Imputación         Grado       - Seleccione        Imputación       Imputación         Grado       - Seleccione        Imputación       Imputación         Concursado       Imputación       Imputación       Imputación         Imputación       Imputación       Imputación       Imputación | Vigencia<br>Mes 5 Año 2013<br>Regional (*) La Plata<br>Dependencia (*) S - Seleccione<br>Norma de Alta<br>Fecha Norma (*) 01/01/2013<br>Nro. Norma (*) 999 999<br>Tipo (*) Resolución<br>Quien Emite (*) Rector |                  |
| A Volver                                                                                                    |                                                                                                    | Agre                                                                                                    | gar<br>9936 a.m. |

6. En anexo del Cargo colocar "Comisión de Servicio" y a que Organismo pertenece el agente.

**B.** Para un pase de un agente perteneciente a la Universidad Nacional de La Plata que irá en Comisión de Servicios hacia otro Organismo, la carga se llevará a cabo de la siguiente manera:

1. Ingresar en el cargo que posee el agente en la UNLP y por el cual se va a desempeñar en el otro Organismo (Por Ejemplo: E-03).

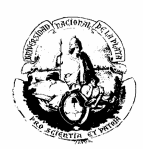

| Firefox *                                                                                              | SIU Mapuche -           | Cargos                 | +                                                                                                    |                                                                                                    |                             |                           |                                                                                                    |                                                         |                                                                       |                                  |              | - F           | x          |
|----------------------------------------------------------------------------------------------------|-------------------------|------------------------|----------------------------------------------------------------------------------------------------|----------------------------------------------------------------------------------------------------|-----------------------------|---------------------------|----------------------------------------------------------------------------------------------------|---------------------------------------------------------|-----------------------------------------------------------------------|----------------------------------|--------------|---------------|------------|
| ← → 🔒                                                                                                  | https://mapuch          | he. <b>unlp.edu.</b> a | r/aplicacion.php?ah=st51                                                                                                    | 19e0e18055eb&ai=m                                                                                  | apuche  2000005             |                           |                                                                                                    |                                                         |                                                                       |                                  | ۹ 🖡          | 俞             | -          |
| SIU Mapu                                                                                               | i <b>che</b> 1.21.      | 0                      | Institución<br>UNLP                                                                                                    |                                                                                                    |                             |                           | 23,                                                                                                    | F <mark>echa</mark><br>/05/2013                         | Hora<br>09:40:02                                                      | Usuario<br>LEONES, Sergio Adríán |              | Perío<br>5/20 | do ^<br>13 |
| Volv                                                                                                   | ver Car                 | gos                    |                                                                                                    |                                                                                                    |                             |                           |                                                                                                    |                                                         |                                                                       |                                  |              |               |            |
|                                                                                                    | Legajo: 98              | 05                     | Agente: LALLI, M                                                                                                    | MARIEL PATRICIA                                                                                    | CUIL:                       | 27-16875681               | -5 Es                                                                                                    | tado: Activo A                                          | Antigüedad: 🔗                                                         |                                  |              |               |            |
| *                                                                                                    | Cargo: 78<br>Alta: 01   | 32<br>/10/2007         | Categoría: 3-366<br>Baja:                                                                                                    |                                                                                                    | Dedicación:<br>Dependencia: | 35 Horas<br>01 - Presider | ncia - No Docentes                                                                                                    |                                                         |                                                                       |                                  |              |               |            |
| Designació<br>Otros Datos<br>Carreras<br>Otros Actos ,<br>Asoc. / Subr<br>Adicionales<br>Anexos<br>SAC | n<br>Admin.<br>ogančias |                        | General C<br>Alta (*)<br>Baja<br>Categoría (*)<br>Dedicación<br>Vinculo<br>Porc. Aplicación<br>Caracter (*)<br>Agrupamiento<br>Grado<br>Carado<br>Concursado | iontrato In<br>01/10/2007<br>3-366<br>35 Horas<br>7832<br>%<br>NODocentel<br>Tecnico<br>Seleccione | Permanente - Perm           | estaria                   | Vigencia<br>Mes 4<br>Regional (*)<br>Dependencia (*)<br>Dependencia Desen<br>Norma de Alta<br>Fecha Norma (*)<br>Tipo (*)<br>Quien Emite (*) | Δño 2013<br>μρeño D<br>) 04/05/201<br>Resoluc<br>Rector | a Plata<br>residencia - No Do<br>ccion. Gral. de Pers<br>261<br>ión • | entes  onal                      |              |               | E          |
| 👩 🏉                                                                                                    | ) 🕑                     | 0                      |                                                                                                    | ۷                                                                                                  |                             |                           |                                                                                                    |                                                         |                                                                       | ES 🔺 🔤                           | <b>)</b> ()) | 09:40 a.i     | n.<br>13   |

- 2. Elegir la solapa OTROS ACTOS ADMINISTRATIVOS.
- 3. Clickear "Agregar".
- Completar todos los campos con su correspondiente Resolución y en Motivo(\*) colocar "Comisión de Servicio".

| Firefox T SU Mapuche - Ca                                                              | rgos +                                                                                                    |                     |                                                                                                    |
|----------------------------------------------------------------------------------------|----------------------------------------------------------------------------------------------------|---------------------|----------------------------------------------------------------------------------------------------|
| ♦ ⇒ Attps://mapuche.u                                                                  | unlp.edu.ar/aplicacion.php?ah=st519e0ec46cfe1&tai=mapuche  2000005                                                                                                    | ☆ マ C ] 🔁 - Bing    | ₽ 🖡 🏠 🖸 -                                                                                                    |
| Cargo: 78<br>Alta: 03                                                                  | 832 Categoría: 3-366 Dedicación: 35 Horas<br>1/10/2007 Baja: Dependencia: 01 - Presider                                                                                                    | encia - No Docentes |                                                                                                    |
| <u>Designación</u><br>Otros Datos                                                      | Sin Otros Actos                                                                                                    | Administrativos     |                                                                                                    |
| Carreras<br>Otros Actos Admin.<br>Asoc. / Subrogancias<br>Adicionales<br>Anexos<br>SAC | Fecha Acto Administratives*)         Norma de Alta         Tipo (*)       - Seleccione •         Quien Emite (*)       - Seleccione •         Novedad Asociada       - Seleccione •         Observación       - Seleccione •         Observación al cierre de mes | Motivo (*)          | Seleccione  Seleccione Seleccione S |
| 🚱 ∂ 🕹                                                                                  | ○ ○ ○ ○ ○ ○ ○ ○ ○ ○ ○ ○ ○ ○ ○ ○ ○ ○ ○                                                                                                    |                     | ES 🔺 🕶 🛱 🕪 09:44 a.m.<br>23/05/2013                                                                                                    |

5. En ANEXOS del cargo colocar Comisión de Servicio y en qué Organismo va a desempeñar sus funciones.

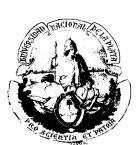

### **PROFESOR EXTRAORDINARIO**

Para agregar un Profesor Extraordinario se creó la nueva categoría EXT (Profesor Extraordinario), y la carga se realiza igual que cuando se ingresa un cargo nuevo, con la diferencia que, en este caso particular, es necesario incorporar a ANEXOS del cargo, la categoría a la que pertenece, ya sea Emérito, Consulto u Honorario.

| 🕹 Mapuche - Categorías - Mozilla Firefox                         |                       |              |                    |   |           |               |            |                          |
|------------------------------------------------------------------|-----------------------|--------------|--------------------|---|-----------|---------------|------------|--------------------------|
| https://mapuche.unlp.edu.ar/aplicacion.php?ah=st519e11853994a&ai | =mapuche  1000152&tcn | n=popup      |                    |   |           |               |            | ŝ                        |
|                                                                  |                       | Cat          | egorías            |   |           |               |            | i i i                    |
| Búsqueda                                                         |                       |              |                    |   |           |               |            | _                        |
| Columna                                                          | Condición             |              | Valor              |   |           |               |            |                          |
| Código                                                           | Código contiene       |              |                    |   |           | ×             |            |                          |
| Escalafón (*)                                                    |                       | es igual a 🔹 | DOCE - Docente - D | - |           |               |            |                          |
| Agregar filtro                                                   |                       |              |                    |   |           | Buccor        |            |                          |
| Agregar mero                                                     |                       |              |                    |   |           | Duscai        |            |                          |
| 2↓                                                               |                       |              |                    |   |           |               |            |                          |
| Categoría                                                        | Descripción           | *            | Dedicación         |   | Escalafón | A 7           |            |                          |
| EXT                                                              | Profesor extra        | ordina       | 10Hs               |   | DOCE      | - <b>[</b> 21 |            | E                        |
|                                                                  |                       |              |                    |   |           |               |            |                          |
|                                                                  |                       |              |                    |   |           |               |            |                          |
|                                                                  |                       |              |                    |   |           |               |            |                          |
|                                                                  |                       |              |                    |   |           |               |            |                          |
|                                                                  |                       |              |                    |   |           |               |            |                          |
|                                                                  |                       |              |                    |   |           |               |            |                          |
|                                                                  |                       |              |                    |   |           |               |            |                          |
|                                                                  |                       |              |                    |   |           |               |            |                          |
|                                                                  |                       |              |                    |   |           |               |            |                          |
|                                                                  |                       |              |                    |   |           |               |            | -                        |
| 🚱 🥝 🥹 🧿 🚞 📝                                                      |                       |              |                    |   |           |               | ES 🔺 🖿 🗊 🏟 | 09:54 a.m.<br>23/05/2013 |

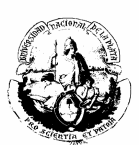

## **PROFESOR VISITANTE**

Para ingresar un Profesor Visitante:

- 1. Entrar al sistema de Recursos Humanos **Siu-Mapuche** en las solapas ACTUALIZACIÓN LEGAJOS.
- 2. Seleccionar "Agregar", ya que es un agente que aún no se encuentra en la base de datos.

| 🅘 Mapuche - Legajo - Mozilla Firefox              |                       | and the second second        |                         |            |                     |                  |                           |                      |                       |
|---------------------------------------------------|-----------------------|------------------------------|-------------------------|------------|---------------------|------------------|---------------------------|----------------------|-----------------------|
| Archivo Editar Ver Historial Marcadores Herrami   | ien <u>t</u> as Ayuda | mpre 1                       |                         |            |                     |                  |                           |                      | te ere preparte 🛛 🖌 🕱 |
| 🚥 Mapuche - Legajo +                              | A                     | 1338 Em                      | A R. Lipster            | 1.4-       | mat - batthoatte #  | Total Toru Roman |                           |                      | 11 8 8 8 D · A · J    |
| ( a https://mapuche.unlp.edu.ar/aplicacion.php?ah | h=st51bf2020175       | icc&ai=mapuche  2000004      |                         |            |                     |                  | ☆ マ C 🔍 🚳 - Sta           | rtWeb                | ۹ 🖡 🖗                 |
| 🙆 Más visitados 🗌 Primeros pasos 🔤 Mapuche - Aut  | tentificac 🗍 D        | iaguita - Autentificaci 🜾 ht | tps://expedientes.unl   |            |                     |                  |                           |                      |                       |
| 🥹 - mpl1964* 🛛 🗸 Search - 🧕 🥸 👀                   | . 🗖 💁                 | Hot 108 🔻 🔬 🛃                | 🔋 🧮 IMnews 🖗 Block popu | aps        |                     |                  |                           |                      |                       |
|                                                   | Institución           |                              |                         |            |                     | Fecha            | Hora                      | Usuario              | Período               |
| SIO Mapuche 1.21.0                                | UNLP                  |                              |                         |            |                     | 17/06/2013       | 11:47:47                  | LALLI, Mariel Patric | a 6/2013              |
| Finalizar Legajo Electrónico                      |                       |                              |                         |            |                     |                  |                           |                      | 👍 <u>A</u> gregar     |
|                                                   | Búsqueda /            | Avanzada                     |                         |            |                     |                  |                           |                      |                       |
|                                                   | Columna               |                              | Condición               | Valo       | r                   |                  |                           |                      |                       |
|                                                   | 🖞 Unidad Aca          | démica                       | es igual a              | ▼ Fac      | de Ciencias Exactas | •                |                           | ×                    |                       |
|                                                   | Agregar filtro        | •                            |                         |            |                     |                  | 🏾 🌱 <u>F</u> iltrar 🛛 🏷 🛛 | impiar               |                       |
|                                                   | Lista de Ag           | entes                        |                         |            |                     |                  |                           |                      |                       |
|                                                   | Ź↓                    |                              |                         |            |                     |                  |                           |                      |                       |
| [                                                 | Legajo 🔺 🔻            | Agente                       |                         | <b>▲</b> ▼ | Documento 🌰         | CUIL •           | r Estado ≜ ▼              |                      |                       |
|                                                   | 13112                 | MACHICOTE, ROBERTA G         | RISEL                   |            | DNI 29.191.167      | 27-29191167-1    | Pasivo 🔍                  | Editar               |                       |
|                                                   | 4670                  | OTEGUI, LUIS HERNAN          |                         |            | DNI 25.137.796      | 20-25137796-1    | Pasivo 🔍                  | Editar               |                       |
|                                                   | 12849                 | TOSCHI, MARISA               |                         |            | DNI 28.052.483      | 27-28052483-8    | Pasivo 🔍                  | Editar               |                       |
|                                                   | 16654                 | TRUNK, CARSTEN JOACH         | IN                      |            | OTS 30.006.000      | 00-30006000-0    | Pasivo 🔍                  | Editar               |                       |
|                                                   | 12992                 | ZAIDMAN, VERONICA ETH        | IEL                     |            | DNI 28.671.217      | 27-28671217-2    | Pasivo                    | Editar               |                       |
|                                                   |                       |                              | <b>~~</b>               | < Página   | 2 de <b>2</b> 🕨 🔛   |                  |                           |                      |                       |
| 👍 Finalizar                                       |                       |                              |                         |            |                     |                  |                           |                      | 🕂 🕂 👍 👍               |
|                                                   |                       |                              |                         |            |                     |                  |                           |                      |                       |
|                                                   |                       |                              |                         |            |                     |                  |                           |                      |                       |
|                                                   |                       |                              |                         |            |                     |                  |                           |                      |                       |
|                                                   |                       |                              |                         |            |                     |                  |                           |                      |                       |
|                                                   |                       |                              |                         |            |                     |                  |                           |                      |                       |
|                                                   |                       |                              |                         |            |                     |                  |                           |                      |                       |
|                                                   |                       |                              |                         |            |                     |                  |                           | ES                   | 11:47 a.m.            |
|                                                   |                       |                              |                         |            |                     |                  |                           |                      | 17/06/2013            |

Al agregar un profesor visitante debemos tener en cuenta los siguientes ítems:

- a) <u>El número de ficha:</u> debe ser igual al número de legajo que proporciona el sistema.
- b) <u>Estado (\*)</u>: debe ser PASIVO, así el sistema no nos exige ingresar un CUIL válido.
- c) <u>Tipo</u>: agregar la opción OTS (otros)
- d) <u>Documento:</u> para ingresar el pasaporte en el campo "documento" se debe reemplazar las letras por "0" (ceros), porque el sistema sólo acepta caracteres numéricos. Tener el cuenta que no se puede superar los 8 caracteres.

Ejemplo: Nro. Pasaporte: C 3J 5K6 TH9 de ALEMANIA quedará: Nro. Documento: 30.506.009

e) CUIL: Se toma un número no válido: 00- 30.006.000-0

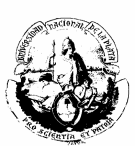

f) Los demás datos se cargarán de igual forma que en un legajo común, como se visualiza en el ejemplo:

| 🥹 Mapuche - Legajo - Mozilla Fire | ox manufacture and the second second s                                                                                                    |            |
|-----------------------------------|----------------------------------------------------------------------------------------------------|------------|
| Archivo Editar Ver Historial M    | arcadores Heramientas Aguda                                                                                                    | -          |
| Mapuche - Legajo                  | A distant of the second second s | ## C+A+    |
| ← ▲ https://mapuche.unlp.edu.     | //plicacion.php?ah=st5lbf2255cdf07&ai=mapuche[2000004                                                                                                    | ₽ ♣ ♠      |
| Más visitados 	Primeros paso      | Wapuche - Autentificac Diaguita - Autentificaci 🖗 https://expedientes.unl                                                                                                    |            |
| ♥ mpl1964* ▼ S                    | and a grad a grad a g                                                                                                    |            |
| Pro Mapache 1.21.0                | UNLP 17/06/2013 11:51:09 LALLJ, Mariel Patricia                                                                                                    | 6/2013     |
| 🧄 Volver 🛛 Legajo                 | Electrónico                                                                                                    |            |
|                                   |                                                                                                    |            |
| ATENCION!!, Agente                | está marcado como PASIVO.                                                                                                    |            |
|                                   |                                                                                                    |            |
| Legajo: 1                         | 6654 Agente: TRUNK, CARSTEN JOACHIN CUIL: 00-30006000-0 Estado: Pasivo Antigüedad: 🧭                                                                                                    |            |
|                                   |                                                                                                    |            |
|                                   |                                                                                                    |            |
| Principales                       | □ Legajo                                                                                                    |            |
| Adicionales                       | 16654 1 Nes Tebra (*) 16653 1 Febra (*) Pasivo • Mes 4 Año 2013                                                                                                    |            |
| Grupo Familiar                    | a Numero (*)                                                                                                    |            |
| Registraciones                    | Documento CUIL Período de Ultima Modificación                                                                                                    | =          |
| Antiquedad                        | Tipo (*) OTS • 1 Número (*) 30.066.000 1 (*) 00 - 30006000 - 0 Mes 4 Año 2013                                                                                                    |            |
| Impositivos                       |                                                                                                    |            |
| Anexos                            | Apellido y Nombre                                                                                                    |            |
| Informes                          | Apellido (*) TRUNK Nombre (*) CARSTEN JOACHIN Apellido Cónyuge Apellido Matemo                                                                                                    |            |
| Cuenta Corriente LAO              |                                                                                                    |            |
|                                   | Sexo Estado Civil Fecha de Nacimiento                                                                                                    |            |
|                                   | Ø Masculino ◎ Fernenino     (*) Otros ▼     (*) 2406/1969      G Edad     44                                                                                                    |            |
|                                   |                                                                                                    |            |
|                                   | Dependencia de Cabecera                                                                                                    |            |
|                                   | Regional La Plata                                                                                                    |            |
|                                   | Dependencia Fac. de Ciencias Exactas 🔹 Eliminar foto                                                                                                    |            |
|                                   | Dependencia de Desempeño Area Docente                                                                                                    |            |
|                                   |                                                                                                    |            |
|                                   |                                                                                                    |            |
|                                   |                                                                                                    | 11/51 0 0  |
| 🌝 🔁 🖸 🗌                           | 🔟 🔟 🧧 🔛 Es 🔺 🖬                                                                                                    | 17/06/2013 |

g) En ANEXOS del legajo debe aclararse en el campo Observación el número de pasaporte y de que nacionalidad es el agente, su condición de "Profesor Visitante" y el cargo por el cual se lo va a remunerar.

| 🎱 Mapuche - Legajo - Mozil       | lla Firefox                 | Concession of Street, or other    | -            |                                                           |                       |                      | _                     | _ 0 <mark>_ x</mark> |
|----------------------------------|-----------------------------|-----------------------------------|--------------|-----------------------------------------------------------|-----------------------|----------------------|-----------------------|----------------------|
| Archivo Editar Ver Histor        | rial Marcadores Herramier   | ntas Ayuda                        |              |                                                           |                       |                      |                       |                      |
| Mapuche - Legajo                 | +                           |                                   |              | an particular and the factor of the local building of the |                       | A = 0                |                       |                      |
| https://mapuche.uni              | p.edu.ar/aplicacion.php?ah= | st51bf2538073b1&ar=mapuche  20000 | 04           |                                                           |                       | sa v e j wa∗ stari   | Web                   | <i>▶</i> + 11        |
| C3J0K6THD ALEMAN                 | v Search · 🥹 🤐 📾            | Hot 108 💌 🖞                       | 🖬 🛅 🧾 IMnews | Block popups                                              |                       |                      |                       |                      |
| SIU Mapuche 1.                   | 21.0                        | Institución                       |              |                                                           | Fecha                 | Hora                 | Usuario               | Periodo              |
|                                  |                             | UNLP                              |              |                                                           | 17/06/2013            | 12:10:24             | LALLI, Manei Patricia | 6/2013               |
| Volver Le                        | egajo Electrónico           |                                   |              |                                                           |                       |                      |                       |                      |
| Legajo:                          | 16654 <b>Ag</b>             | ente: TRUNK, CARSTEN JOACHIN      | CUIL: 00-300 | 006000-0 Estado: Pasivo Antigüedad: (                     | 3                     |                      |                       |                      |
|                                  |                             |                                   |              |                                                           |                       |                      |                       |                      |
|                                  | 1                           |                                   |              |                                                           |                       |                      |                       |                      |
| Principales                      | <b>2</b> ↓                  |                                   |              |                                                           |                       |                      |                       |                      |
| Adicionales                      | Fecha                       | .≜                                | 🔺 🔻 Subtipo  | A 🐨 Observación                                           |                       |                      |                       | A 7                  |
| Grupo Familiar<br>Registraciones |                             | Información                       | Observac     | iones PASAPORTE = C3J0K6T                                 | HD ALEMANIA PROF. VIS | SITANTE EQUIPARADO P | ROF TIT. DED. EXC.    | <u> </u>             |
| Curriculum                       |                             |                                   |              |                                                           |                       |                      |                       | 💠 Agregar            |
| Antigüedad                       |                             |                                   |              |                                                           |                       |                      |                       |                      |
| Impositivos                      |                             |                                   | Tipo (*)     | Información 👻                                             | -Vigencia-            |                      |                       |                      |
| Ane <u>x</u> os<br>Informes      |                             |                                   | Subtipo (*)  | Observaciones 💌                                           | Mes 4                 | Año 2013             |                       |                      |
| Cuenta Corriente LAO             |                             |                                   | Fecha        |                                                           |                       |                      |                       |                      |
|                                  |                             |                                   | Observación  | PASAPORTE = C3J0K6THD                                     |                       |                      |                       |                      |
|                                  |                             |                                   |              | ALEMANIA<br>PROF VISITANTE FOUIPARADO PROF TIT. DEL       |                       |                      |                       |                      |
|                                  |                             |                                   |              | EXC.                                                      |                       |                      |                       |                      |
|                                  |                             |                                   |              |                                                           | .a                    |                      |                       |                      |
|                                  |                             |                                   |              |                                                           | M Porror              | Guardar              |                       |                      |
|                                  |                             |                                   |              |                                                           | A Donai               | Cidaidai             |                       |                      |
| da Volver                        |                             |                                   |              |                                                           |                       |                      |                       |                      |
|                                  |                             |                                   |              |                                                           |                       |                      |                       |                      |
|                                  |                             |                                   |              |                                                           |                       |                      |                       |                      |
|                                  |                             | 🗀 💽 🙆 💽                           |              |                                                           |                       |                      | ES 🔺 🌬                | 12:10 p.m.           |

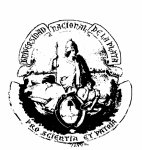

h) Los datos personales de los profesores visitantes no los tenemos en el sistema, así que deberán completarse. Luego corresponde ingresar el cargo con la información que se detalla en la resolución.

| Mapuche - Cargos - Mozilla Firefox                      | Statements of Concession, Name of Street, or other                                                                                                    |                         |              |                        |              |
|---------------------------------------------------------|----------------------------------------------------------------------------------------------------|-------------------------|--------------|------------------------|--------------|
| hivo Editar Ver Historial Marcadores Herramientas Ay    | uda                                                                                                    |                         |              |                        | - produced a |
| Mapuche - Cargos +                                      | THE ADDRESS AND ADDRESS ADDRESS ADDRES |                         |              | CARBER IN CO.          | 1 8 8 D - A  |
| https://mapuche.unlp.edu.ar/aplicacion.php?ah=st51bf2   | 7ad18157&ai=mapuche  2000005                                                                                                    |                         | ☆ ▽ C 🔍 🛶 S  | tartWeb                | ۶ 🖡          |
| ás visitados 🗌 Primeros pasos 🔤 Mapuche - Autentificac. | . 🗌 Diaguita - Autentificaci 🐓 https://expedientes.unl                                                                                                    |                         |              |                        |              |
| C3J0K6THD ALEMAN 🕶 Search 🔹 🤐 🌚 🔤 🎴                     | Hot 108 💌 🛓 🖪 🔄 🧮 IMnews 👰 Block popups                                                                                                    |                         |              |                        |              |
| Mapuche 1 21 0                                          | ción                                                                                                    | Fecha                   | Hora         | Usuario                | Perío        |
| UNLP UNLP                                               |                                                                                                    | 17/06/2013              | 12:13:53     | LALLI, Mariel Patricia | 6/20:        |
| 👍 Volver 🛛 Cargos                                       |                                                                                                    |                         |              |                        |              |
|                                                         |                                                                                                    |                         |              |                        |              |
| Legajo: 16654 Agente: TRUNK                             | CARSTEN JOACHIN CUIL: 00-30006000-0 Estado: Pasivo Antig                                                                                                    | iedad: 🕢                |              |                        |              |
| N                                                       |                                                                                                    | 0                       |              |                        |              |
| Cargo: 45955 Categoría: PROFES                          | OR TITULAR Dedicación: 40 Horas                                                                                                    |                         |              |                        |              |
| Alta: 04/03/2013 Baja: 03/04/                           | 2013 Dependencia: 07 - Fac. de Ciencias Exactas                                                                                                    |                         |              |                        |              |
| teme at far                                             |                                                                                                    |                         |              |                        |              |
| signation                                               | General Contrato Imputación Presupuestaria                                                                                                    |                         |              |                        |              |
| os Datos                                                | Alta (*) 04/03/2013                                                                                                    |                         |              |                        |              |
| reras                                                   |                                                                                                    | -                       |              |                        |              |
| os Actos Admin.                                         | Baja Mes 4                                                                                                    | Año  2013               |              |                        |              |
| cionales                                                | Categoria (*) PROFESOR III ULAR                                                                                                    |                         |              |                        |              |
| exos                                                    | Dedicación 40 Horas Regional (*)                                                                                                    | La Plata                | •            |                        |              |
| c                                                       | Vinculo 45955 📝 🏷 Dependencia                                                                                                    | (*) Fac. de Cien        | cias Exactas |                        |              |
| -                                                       | Porc. Aplicación 100 % Dependencia                                                                                                    | esempeño Area Docent    | e            | •                      |              |
|                                                         | Caracter (*) Docente Interino - Trans.                                                                                                    | Alta                    |              |                        |              |
|                                                         | Agrupamiento Docente Fecha Norr                                                                                                    | na (*) 05/11/2012 📪     |              |                        |              |
|                                                         | Grado - Seleccione V                                                                                                    | (*) 2.570               |              |                        |              |
|                                                         | Tipo (*)                                                                                                    | Resolución -            |              |                        |              |
|                                                         | Concursado Ouien Emit                                                                                                    | e (*) Consejo Directivo | •            |                        |              |
|                                                         |                                                                                                    | . ,                     |              |                        |              |
|                                                         | S Designación                                                                                                    |                         |              |                        |              |
|                                                         |                                                                                                    |                         |              |                        |              |
|                                                         |                                                                                                    |                         |              | Guardar                |              |
|                                                         |                                                                                                    |                         |              |                        |              |
|                                                         |                                                                                                    |                         |              |                        |              |
| - 1/ L                                                  |                                                                                                    |                         |              |                        |              |
| 1 Volver                                                |                                                                                                    |                         |              |                        |              |

i) En la solapa OTROS DATOS que se encuentra a la izquierda, se cargará en el apartado Expedientes / Designación los datos correspondientes.

| Wapuche - Cargos - Mozilla Firefox                                                                                             | And I Have been determined                                         |                                |                            |                        |                 |                        | _ 0 <mark>_ x</mark> _ |
|----------------------------------------------------------------------------------------------------|--------------------------------------------------------------------|--------------------------------|----------------------------|------------------------|-----------------|------------------------|------------------------|
| Archivo Editar Ver Historial Marcadores Herramientas Ayuda                                                                     | a regard 1                                                         |                                |                            |                        |                 |                        | a hadhaan a m          |
| Mapuche - Cargos +                                                                                                    | 8                                                                  | a second as                    | Roma - And Adding # A      | and a second           |                 |                        | 1 # # D • A • 1        |
| https://mapuche.unlp.edu.ar/aplicacion.php?ah=st51bf27aef0                                                                     | )d60&ai=mapuche  2000005                                           |                                |                            |                        | far ⊂ 💷 🖏 - Sti | artWeb                 | ₽ ₩ ₩                  |
| <ul> <li>Más visitados □ Primeros pasos 型 Mapuche - Autentificac □</li> <li>C3J0K6THD ALEMAN ▼ Search * ☺ ☺   ● ● ●</li> </ul> | Diaguita - Autentificaci 🐓 https://expedie<br>Hot 108 💌 🛔 📴 🛅 IMne | entes.unl<br>ws 👺 Block popups |                            |                        |                 |                        |                        |
| SIU Mapuche 1 21 0                                                                                                    |                                                                    |                                |                            | Fecha                  | Hora            | Usuario                | Período 📤              |
| UNLP                                                                                                    |                                                                    |                                |                            | 17/06/2013             | 12:19:27        | LALLI, Mariel Patricia | 6/2013                 |
| 🖕 Volver 🛛 Cargos                                                                                                    |                                                                    |                                |                            |                        |                 |                        |                        |
|                                                                                                    |                                                                    |                                |                            | 0                      |                 |                        |                        |
| Legajo: 16654 Agente: TRUNK, CAR                                                                                               | STEN JOACHIN CUIL: 00-300                                          | 06000-0                        | Estado: Pasivo Antigüedad: | $\odot$                |                 |                        |                        |
| Cargo: 45955 Categoría: PROFESOR                                                                                               | TITULAR Dedicación: 40 Hora                                        | s                              |                            |                        |                 |                        |                        |
| Alta: 04/03/2013 Baja: 03/04/2013                                                                                              | B Dependencia: 07 - Fac                                            | . de Ciencias Exactas          | 5                          |                        |                 |                        |                        |
| Designación                                                                                                    | ac Rain Datas para Rapas                                           |                                |                            |                        |                 |                        |                        |
| Otros Datos                                                                                                    | es gaja gatus para Reper                                           |                                |                            |                        |                 |                        |                        |
| Carreras                                                                                                    | Liquidación Alta Retroactiva                                       |                                | Stop Liquidación           |                        |                 |                        |                        |
| Otros Actos Admin.                                                                                                    | Cargo Sistema Anterior                                             | þ                              | Provección Presupuestaria  | <b>V</b>               |                 |                        | -                      |
| Asoc. / Subrogancias                                                                                                    |                                                                    |                                | / .                        |                        |                 |                        | -                      |
| Adicionales                                                                                                    | Fecha Limite                                                       |                                | En Transito                | 0                      |                 |                        |                        |
| SAC                                                                                                    |                                                                    |                                | Descripción de Tareas      | ļ                      |                 | <u> / &gt;</u>         |                        |
|                                                                                                    |                                                                    |                                | Se incluye en trayectoria  |                        |                 |                        |                        |
|                                                                                                    | Función Ejecutiva                                                  |                                | Código de Clasificación    | Seleccione             |                 |                        |                        |
|                                                                                                    | -                                                                  |                                | Códica da Usanala          | Seleccione ·           |                 |                        |                        |
|                                                                                                    | - Evpediente / Designación -                                       |                                | Codigo de Licencia         | Colocation             |                 |                        |                        |
|                                                                                                    | - Expediente de Alta                                               |                                |                            | - Designación de Alta- |                 |                        |                        |
|                                                                                                    | Nro 700-13063                                                      | Facha                          |                            | Mativa                 | Designación 👻   |                        |                        |
|                                                                                                    | 2012                                                               | recita                         |                            | M00V0                  | 04/02/2012      |                        |                        |
|                                                                                                    | Año 2012                                                           | Sector - Sele                  | coone ·                    | Fecha de Alta          | 04/03/2013      |                        |                        |
|                                                                                                    |                                                                    |                                |                            | Fecha de Notificación  |                 |                        |                        |
|                                                                                                    | Renovación                                                         |                                | I                          |                        |                 |                        |                        |
|                                                                                                    | Kellovacion                                                        |                                |                            |                        |                 |                        |                        |
|                                                                                                    |                                                                    |                                |                            |                        |                 | Consider               |                        |
|                                                                                                    | ) 🙋 💽                                                              |                                |                            |                        |                 | ES 🔺 🏴                 | • 🔁 🕩 12:19 p.m.       |

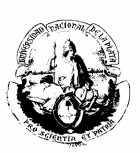

j) En ANEXOS del cargo debe especificarse que el agente es Profesor Visitante.

| 🎱 Mapuche - Cargos - Mozi | illa Firefox                    | -                              | Concession in which the |                    |                    | _                              | _            | _                |                        |              |
|---------------------------|---------------------------------|--------------------------------|-------------------------|--------------------|--------------------|--------------------------------|--------------|------------------|------------------------|--------------|
| Archivo Editar Ver Histor | rial <u>M</u> arcadores Herrami | ien <u>t</u> as A <u>y</u> uda |                         |                    |                    |                                |              |                  |                        | repris + X   |
| Mapuche - Cargos          | + 3.1                           | A+2-8/3                        | 38.5                    |                    | autor A.           | ernal - Arial Autofran 🖉 Arial |              |                  |                        | ## D - 4 - 1 |
| ← ≜ https://mapuche.unl   | p.edu.ar/aplicacion.php?al      | h=st51bf299636954&ai=m         | puche  2000005          |                    |                    |                                |              | ☆ マ C 🗳 🐺 StartW | 'eb                    | ۴ 🖡          |
| 🙆 Más visitados 🗌 Primero | os pasos 🔤 Mapuche - Au         | tentificac 🗌 Diaguita - A      | utentificaci 🐓 h        | ttps://expedientes | sunl               |                                |              |                  |                        |              |
| C3J0K6THD ALEMAN          | 👻 Search - 🤐 🤐 👀                | . 📼 🚨 🛀 👘                      | Hot 108 🔻 🛓 🛃           | 👌 🧮 IMnews 🕯       | Block popups       |                                |              |                  |                        |              |
| SILI Manuche              | 21.0                            | Institución                    |                         |                    |                    |                                | Fecha        | Hora             | Usuario                | Período      |
| pro Mapache 1.            | .21.0                           | UNLP                           |                         |                    |                    |                                | 17/06/2013   | 12:22:07         | LALLI, Mariel Patricia | 6/2013       |
| 👆 Volver 🛛 😋              | argos                           |                                |                         |                    |                    |                                |              |                  |                        |              |
|                           |                                 |                                |                         |                    |                    |                                |              |                  |                        |              |
| Legajo: 1                 | 6654 Agente:                    | TRUNK, CARSTEN JOAG            | THIN CUIL:              | 00-300060          | 00-0 Estad         | lo: Pasivo Antigüedad: 📀       |              |                  |                        |              |
| - <u> </u>                |                                 |                                |                         |                    |                    |                                |              |                  |                        |              |
| Cargo: 4                  | 5955 Categoría:                 | PROFESOR TITULAR               | Dedicación              | 40 Horas           |                    |                                |              |                  |                        |              |
| Alta: 0                   | 14/03/2013 Baja:                | 03/04/2013                     | Dependenc               | ia: 07 - Fac. de   | e Ciencias Exactas |                                |              |                  |                        |              |
| Designación               | 2↓                              |                                |                         |                    |                    |                                |              |                  |                        |              |
| Otros Datos               | Fecha                           |                                |                         | ▲ ▼ Subtipo        | A 7                | Observación                    |              |                  |                        | A 7          |
| Carreras                  |                                 | Información                    | Cargo                   | Observaci          | ión                | PROFESOR VISITANTE             |              |                  |                        | <b>Q</b>     |
| Otros Actos Admin.        | 1                               |                                |                         |                    |                    |                                |              |                  |                        |              |
| Adicionales               |                                 |                                |                         |                    |                    |                                |              |                  |                        | Agregar      |
| Anexos                    |                                 |                                |                         |                    |                    |                                |              |                  |                        |              |
| SAC                       |                                 |                                |                         | Tipo (*)           | Información Cargo  |                                | - Vigencia - |                  |                        |              |
| 300                       |                                 |                                |                         | Subtipo (*)        | Observacion -      |                                | Mes 4        | Año 2013         |                        |              |
|                           |                                 |                                |                         |                    |                    |                                | J            |                  |                        |              |
|                           |                                 |                                |                         | Fecha              |                    |                                |              |                  |                        |              |
|                           |                                 |                                |                         | Observacion        | PROFESOR VISITANTE |                                |              |                  |                        |              |
|                           |                                 |                                |                         |                    |                    |                                |              |                  |                        |              |
|                           |                                 |                                |                         |                    |                    |                                |              |                  |                        |              |
|                           |                                 |                                |                         |                    |                    |                                | .d           |                  |                        |              |
|                           |                                 |                                |                         |                    |                    |                                | Borrar       | Guardar          |                        |              |
|                           |                                 |                                |                         |                    |                    |                                |              | Cuardar          |                        |              |
| 4 Volvor                  |                                 |                                |                         |                    |                    |                                |              |                  |                        |              |
|                           |                                 |                                |                         |                    |                    |                                |              |                  |                        |              |
|                           |                                 |                                |                         |                    |                    |                                |              |                  |                        |              |
|                           |                                 |                                |                         |                    |                    |                                |              |                  |                        |              |
| 🚳 🤶 🖸                     | - W 🛛 📈 🚽                       | 📋 📀 🙋                          | S                       |                    |                    |                                |              |                  | ES 🔺 🏴                 | 12:22 p.m.   |

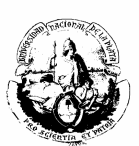

## PROFESOR LIBRE

El caso del profesor libre es diferente, porque ya tiene asignada una cátedra y por ende, sus datos están registrados. Si no fuera así, será necesario solicitarle los datos correspondientes e incorporarlos.

El cargo se asignará de la siguiente manera:

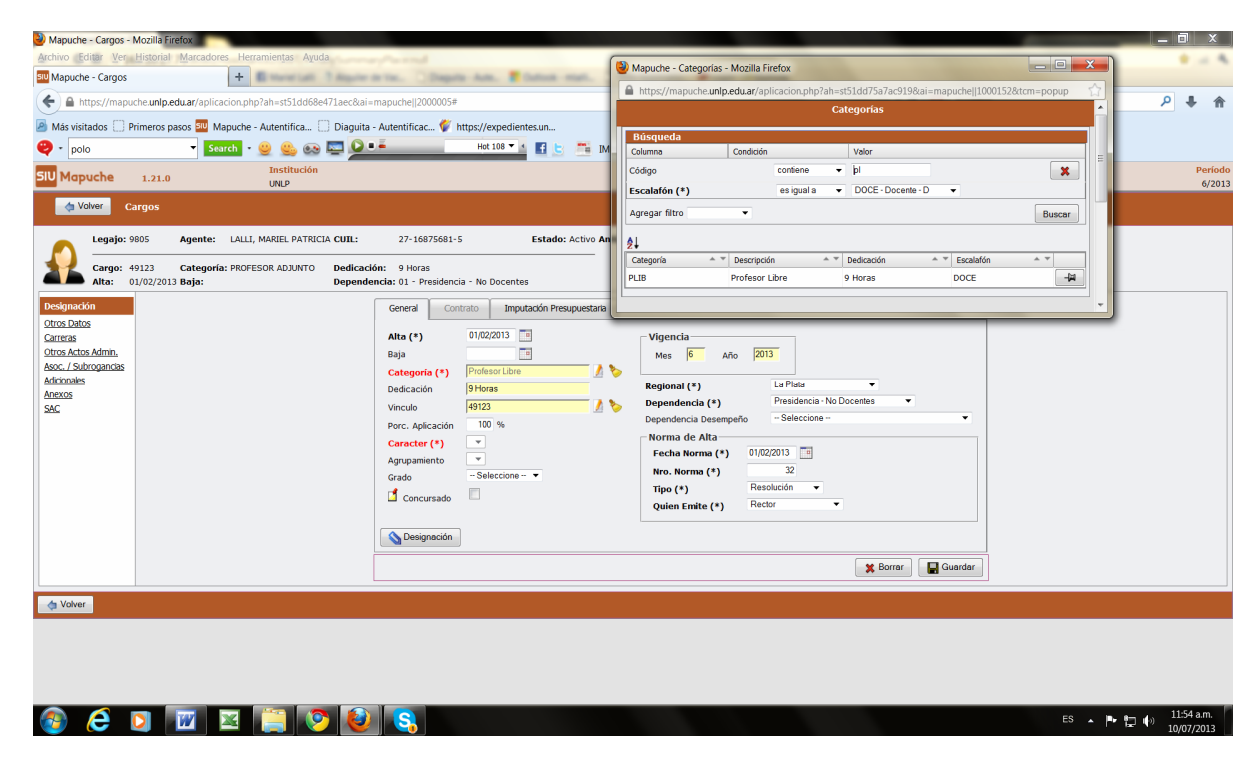

Luego se cargarán los datos de la norma.

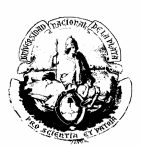

## SUBROGANCIA: "DIFERENCIA DE FUNCIÓN"

Cuando a un agente se le asigna una función superior a su cargo (por ejemplo, posee una categoría 3 y se le asigna una categoría 2 para desempeñar funciones de mayor jerarquía), se carga como SUBROGANCIA siguiendo los siguientes pasos:

1. Ingresar al cargo correspondiente, por ejemplo, E-03.

| Firefox T SU Mapuche - Cargos                                                                                        | +                                                                                                    |                                                   |
|----------------------------------------------------------------------------------------------------|----------------------------------------------------------------------------------------------------|---------------------------------------------------|
| + > A https://mapuche.unlp.edu                                                                                       | uar/aplicacion.php?ah=st519e2a3e1d7b38kai=mapuche  2000005                                                                                                    | ing 🔎 🖡 🏦 🗳 -                                     |
| SIU Mapuche 1.21.0                                                                                                   | Institución         Fecha         Hora           UNLP         23/05/2013         11:40:11                                                                                                    | Usuario Período ^<br>LEONES, Sergio Adrián 5/2013 |
| 🗢 Volver 🛛 Cargos                                                                                                    |                                                                                                    |                                                   |
| Legajo: 9805                                                                                                    | Agente: LALLI, MARIEL PATRICIA CUIL: 27-16875681-5 Estado: Activo Antigüedad:                                                                                                    | 3                                                 |
| Cargo: 7832<br>Alta: 01/10/2007                                                                                      | Categoría: 3-366     Dedicación:     35 Horas       7 Baja:     Dependencia: 01 - Presidencia - No Docentes                                                                                                    |                                                   |
| Designación<br>Otros Datos<br>Carreras<br>Otros Actos Admin.<br>Asoc. / Subrogancias<br>Adicionales<br>Anexos<br>SAC | General       Contrato       Imputación Presupuestaria         Alta (*)       01/10/2007       Imputación       Vigencia         Baja       Imputación       Imputación       Imputación       Vigencia         Categoría (*)       3:366       Imputación       Imputación </th <th>E<br/>Docentes ▼<br/>Personal ▼</th> | E<br>Docentes ▼<br>Personal ▼                     |
|                                                                                                    |                                                                                                    |                                                   |
| 📀 🥝 🥹 🌀                                                                                                    |                                                                                                    | ES 💊 🕞 📰 🕼 11:40 a.m.<br>23/05/2013               |

2. Entrar en la solapa ASOC/ SUBROGANCIAS.

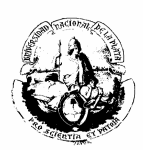

| Fir        | efox 🔻    | SIU       | Mapuc                | :he - Carg       | os       |                        |                  | +          |           |        |                       |            |                              |           |                    |          |                  |              |                      |             |            | f                   | ×                    |
|------------|-----------|-----------|----------------------|------------------|----------|------------------------|------------------|------------|-----------|--------|-----------------------|------------|------------------------------|-----------|--------------------|----------|------------------|--------------|----------------------|-------------|------------|---------------------|----------------------|
| +          | *         | 🔒 http    | os://ma              | puche. <b>un</b> | lp.edu.a | ar/aplicacio           | n.php?ał         | n=st519e2a | 3ff10f28u | i=mapi | uche  2000005         |            |                              |           |                    | ☆ ·      | 7 C 🖸 🔁 🕶 Bing   |              |                      | ٩           | ÷          | 俞                   | -                    |
| SIL        | Ma        | puch      | <b>1e</b> 1.         | 21.0             |          | <b>Institu</b><br>UNLP | ción             |            |           |        |                       |            |                              |           | Fecha<br>23/05/201 | 13       | Hora<br>11:41:46 | U<br>LEONES, | suario<br>Sergio Adr | <u>ríán</u> |            | Per<br>5/           | <b>ʻíodo</b><br>2013 |
|            | ¢         | Volver    |                      | Cargos           |          |                        |                  |            |           |        |                       |            |                              |           |                    |          |                  |              |                      |             |            |                     |                      |
|            |           | Le        | gajo:                | 9805             |          | Agente                 | : LAL            | LI, MAR    | IEL PAT   | RICIA  | CUIL:                 |            | 27-16875681-5                |           | Estado: Ad         | ctivo Ar | tigüedad: 🔗      |              |                      |             |            |                     |                      |
|            | 7         | Ca<br>Alt | rgo:<br>a:           | 7832<br>01/10/   | 2007     | Catego<br>Baja:        | r <b>ía:</b> 3-3 | 366        |           |        | Dedicació<br>Dependen | n:<br>cia: | 35 Horas<br>01 - Presidencia | - No Doce | ntes               |          |                  |              |                      |             |            |                     |                      |
| De         | esignad   | ión       |                      |                  |          | Asocia                 | ción             |            |           |        |                       |            |                              |           |                    |          |                  |              |                      |             |            |                     |                      |
| Ot         | ros Da    | itos      |                      |                  |          | Nro. de                | Cargo /          | Asociado   | ļ         |        |                       |            | <u> </u>                     |           |                    |          |                  |              |                      |             |            |                     |                      |
|            | arreras   |           |                      |                  |          | Asociad                | o para (         | Subroga    | ncia?     |        |                       |            |                              |           |                    |          |                  |              |                      |             |            |                     |                      |
|            | ros Ac    | tos Adi   | <u>min.</u><br>aanci | iac.             |          |                        |                  |            |           |        |                       |            |                              |           |                    |          |                  |              |                      | 📙 Gu        | ardar      |                     |                      |
|            | licionale | Subro     | yancı                | as               |          | Linta d                | e Cub            |            | in e de   | Carr   |                       |            |                              |           |                    |          |                  |              |                      |             |            |                     |                      |
| Ar         | nexos     |           |                      |                  |          | LISTA O                | e sub            | rogano     | ias de    | Carg   | JO                    |            |                              |           |                    |          |                  |              |                      |             |            |                     |                      |
| <u>S</u> A | <u>C</u>  |           |                      |                  |          |                        |                  |            |           |        |                       |            |                              | Sin Subro | gancias            |          |                  |              |                      |             |            |                     |                      |
|            |           |           |                      |                  |          |                        |                  |            |           |        |                       |            |                              |           |                    |          |                  |              |                      | 🕂 Agı       | egar       |                     |                      |
|            | Volve     | er        |                      |                  |          |                        |                  |            |           |        |                       |            |                              |           |                    |          |                  |              |                      |             |            |                     |                      |
|            |           |           |                      |                  |          |                        |                  |            |           |        |                       |            |                              |           |                    |          |                  |              |                      |             |            |                     |                      |
|            |           |           |                      |                  |          |                        |                  |            |           |        |                       |            |                              |           |                    |          |                  |              |                      |             |            |                     |                      |
|            |           |           |                      |                  |          |                        |                  |            |           |        |                       |            |                              |           |                    |          |                  |              |                      |             |            |                     |                      |
|            |           |           |                      |                  |          |                        |                  |            |           |        |                       |            |                              |           |                    |          |                  |              |                      |             |            |                     |                      |
| •          |           | Ø         | 6                    |                  | >        |                        | - 77             |            |           |        |                       |            |                              |           |                    |          |                  |              | ES 🔺                 | P 12 (      | )) 1<br>23 | 1:41 a.r<br>1/05/20 | n.<br>13             |

3. "Agregar".

| Firefox 🔻   | SIU Mapu        | uche - Carg          | os        | +                         |                    |                            |                                 |                 |                     |                  |                                           |              |               | a X                |
|-------------|-----------------|----------------------|-----------|---------------------------|--------------------|----------------------------|---------------------------------|-----------------|---------------------|------------------|-------------------------------------------|--------------|---------------|--------------------|
| • •         | https://m       | napuche. <b>un</b> l | lp.edu.ar | r/aplicacion.php?ah=st    | 519e2a3ff10f2&ai=m | apuche  2000005            |                                 |                 | 7                   | ☆ マ C 🔁 🔁 🕫 Bing |                                           | ٩            | + 1           | - 🖸 1              |
| SIU Map     | ouche 1         | .21.0                |           | Institución<br>UNLP       |                    |                            |                                 |                 | Fecha<br>23/05/2013 | Hora<br>11:41:46 | <mark>Usuario</mark><br>LEONES, Sergio Ar | <u>dríán</u> |               | Período<br>5/2013  |
| V           | /olver          | Cargos               |           |                           |                    |                            |                                 |                 |                     |                  |                                           |              |               |                    |
|             | Legajo          | : 9805               |           | Agente: LALLI,            | MARIEL PATRICI     | A CUIL:                    | 27-16875681-5                   |                 | Estado: Activo      | Antigüedad: 🕙    |                                           |              |               |                    |
| *           | Cargo:<br>Alta: | 7832<br>01/10/       | 2007      | Categoría: 3-366<br>Baja: |                    | Dedicación:<br>Dependencia | 35 Horas<br>a: 01 - Presidencia | a - No Docentes | s                   |                  |                                           |              |               |                    |
| Designació  | <u>ón</u>       |                      |           | Asociación                | ciada 🗍            |                            | 12                              |                 |                     |                  |                                           |              |               |                    |
| Carreras    | <u>.05</u>      |                      |           | Asociado para Sub         |                    |                            | <u></u>                         |                 |                     |                  |                                           |              |               |                    |
| Otros Acto  | os Admin.       | _                    |           |                           |                    |                            |                                 |                 |                     |                  |                                           | Gu           | ardar         |                    |
| Asoc. / S   | Subrogan        | cias                 |           |                           |                    |                            |                                 |                 |                     |                  |                                           |              | aruar         |                    |
| Adicionales | <u>s</u>        |                      |           | Lista de Subro            | gancias del Ca     | rgo                        |                                 |                 |                     |                  |                                           |              |               |                    |
| SAC         |                 |                      |           |                           |                    |                            |                                 | Sin Subrogan    | icias               |                  |                                           |              |               |                    |
|             |                 |                      |           |                           |                    |                            |                                 |                 |                     |                  | <b>→</b>                                  | 🚽 Agr        | egar          |                    |
| d Volver    | r               |                      |           |                           |                    |                            |                                 |                 |                     |                  |                                           |              |               |                    |
|             |                 |                      |           |                           |                    |                            |                                 |                 |                     |                  |                                           |              |               |                    |
|             |                 |                      |           |                           |                    |                            |                                 |                 |                     |                  |                                           |              |               |                    |
|             |                 |                      |           |                           |                    |                            |                                 |                 |                     |                  |                                           |              |               |                    |
| <b>(</b>    | 3               | ) (                  | 2         |                           | 0                  |                            |                                 |                 |                     |                  | ES 🔺                                      | P 🖢 (        | ) 11:<br>23/0 | 41 a.m.<br>05/2013 |

4. Completar los datos de la norma e ingresar en Categoría(\*).

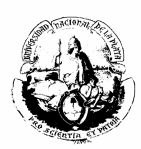

| Firefox                  | <b>•</b> 5  | 10 Mapuc               | :he - Ca     | rgos     |                   |       | +      |          |            |               |                   |                |                        |              |      |                       |     |                     |      |      |        |                 | ×        |
|--------------------------|-------------|------------------------|--------------|----------|-------------------|-------|--------|----------|------------|---------------|-------------------|----------------|------------------------|--------------|------|-----------------------|-----|---------------------|------|------|--------|-----------------|----------|
| $\leftarrow \rightarrow$ | 🔒 ht        | ttps://ma              | puche.       | unlp.edu | ar/aplicacion     | .php  | ?ah=st | 519e2c98 | cbe72&ai=m | apuche  2     | 2000005           |                |                        |              |      | ☆ マ <b>C</b>          |     | ⊃ <del>+</del> Bing |      | م    | Ŧ      | 俞               | <b>•</b> |
|                          | Ŀ           | egajo:                 | 9805         |          | Agente:           | ι     | ALLI,  | MARIE    | PATRICIA   | CUIL:         |                   | 27-            | 16875681-5             |              |      | Estado: Activo Antigi | ied | ad: 🕙               |      |      |        |                 | ^        |
| 1                        |             | argo:<br>lta:          | 7832<br>01/1 | 0/2007   | Categori<br>Baja: | ía: 3 | 3-366  |          |            | Dedic<br>Depe | ación:<br>ndencia | 35 H<br>: 01 - | Horas<br>- Presidencia | - No Docente | es   |                       |     |                     |      |      |        |                 |          |
| Designa                  | ación       |                        |              |          | Asociaci          | ón    |        |          |            |               |                   |                |                        |              |      |                       |     |                     |      |      |        |                 |          |
| Otros E                  | Datos       |                        |              |          | Nro. de Ca        | irgo  | Asoci  | ado      |            |               |                   |                | 1 🏷                    |              |      |                       |     |                     |      |      |        |                 |          |
| Carrera                  | <u>15</u>   |                        |              |          | Asociado p        | oara  | Subr   | ogancia  | ?          |               |                   |                |                        |              |      |                       |     |                     |      |      |        |                 |          |
| Asoc.                    | / Subr      | <u>amin.</u><br>oganci | ias          |          |                   |       |        |          |            |               |                   |                |                        |              |      |                       |     |                     |      | 📙 Gi | lardar |                 |          |
| Adiciona                 | <u>ales</u> |                        |              |          | Lista de          | Su    | brog   | ancias   | del Caro   | go            |                   |                |                        |              |      |                       |     |                     |      |      |        |                 |          |
| Anexos                   | ē.          |                        |              |          |                   |       |        |          |            |               |                   |                | s                      | in Subrogano | ncia | 35                    |     |                     |      |      |        |                 |          |
| <u>SAC</u>               |             |                        |              | L        |                   |       |        |          |            |               |                   |                |                        |              |      |                       |     |                     |      |      |        |                 |          |
|                          |             |                        |              |          | Desde (*          | )     |        |          |            |               | Hast              | ta             |                        |              |      |                       |     |                     |      |      |        |                 |          |
|                          |             |                        |              | [        | Datos R           | eso   | lució  | ۱<br>——  |            |               |                   |                |                        |              | 1    |                       |     |                     |      |      |        |                 | E        |
|                          |             |                        |              |          | Nro.              |       |        |          |            | Тіро          |                   |                | Seleccione -           | - •          |      |                       |     |                     |      |      |        |                 |          |
|                          |             |                        |              |          | Fecha             |       |        |          |            | Quién         | Emite             |                | Seleccione -           | - •          |      |                       |     |                     |      |      |        |                 |          |
|                          |             |                        |              | L        | Categoría         | a (*  | •) 「   |          |            |               | _/                |                |                        |              | _    |                       |     |                     |      |      |        |                 |          |
|                          |             |                        |              |          | Dedicació         | n     |        |          |            | _             |                   |                |                        |              |      | 1                     |     |                     |      |      |        |                 |          |
|                          |             |                        |              |          |                   |       |        |          |            |               |                   |                |                        |              |      |                       |     |                     |      | 📙 Ag | iregar |                 |          |
| Vol                      | lver        |                        |              |          |                   |       |        |          |            |               |                   |                |                        |              |      |                       |     |                     |      |      |        |                 |          |
|                          |             |                        |              |          |                   |       |        |          |            |               |                   |                |                        |              |      |                       |     |                     |      |      |        |                 | - U      |
| <b>@</b>                 | 2           | 6                      | D            | 0        |                   | T     |        | (2)      |            |               |                   |                |                        |              |      |                       |     |                     | ES 🔺 | P 12 | ())    | 11:50<br>23/05/ | a.m.     |

5. Buscar la nueva categoría (por ejemplo: E-02) y seleccionar.

| Mapuche - Categorías - Mozilla Firefox         |                                |                  |                         |               | -          | - đ <mark>×</mark>       |
|------------------------------------------------|--------------------------------|------------------|-------------------------|---------------|------------|--------------------------|
| https://mapuche.unlp.edu.ar/aplicacion.php?ah= | st519e2d569ffd8&ai=mapuche  10 | 000152&tcm=popup |                         |               |            | ☆                        |
|                                                |                                | Ca               | tegorías                |               |            |                          |
|                                                | Búsqueda                       |                  |                         |               |            |                          |
|                                                | Columna                        | Condición        | Valor                   |               |            |                          |
|                                                | Código                         | contiene -       | e02                     | <b>X</b>      |            |                          |
|                                                | Escalafón (*)                  | es igual a 👻     | NODO - No Docente - N 👻 |               |            |                          |
|                                                | Agregar filtro                 | •                |                         | Buscar        |            |                          |
|                                                | ₽                              |                  |                         |               |            |                          |
|                                                | Categoría 🔺 🔻                  | Descripción 🔺 🔻  | Dedicación 🔺 🔻          | Escalafón 🔺 🔻 |            |                          |
|                                                | 0E02                           | 0E02-366         | 35 Horas                | NODO          |            |                          |
|                                                | 1E02                           | 2-2213           | 35 Horas                | NODO -        |            |                          |
| L                                              |                                |                  |                         |               |            |                          |
|                                                |                                |                  |                         |               |            |                          |
|                                                |                                |                  |                         |               |            |                          |
|                                                |                                |                  |                         |               |            |                          |
|                                                |                                |                  |                         |               |            |                          |
|                                                |                                |                  |                         |               |            |                          |
|                                                |                                |                  |                         |               |            |                          |
|                                                |                                |                  |                         |               |            |                          |
|                                                |                                |                  |                         |               |            |                          |
|                                                |                                |                  |                         |               |            |                          |
|                                                |                                |                  |                         |               |            |                          |
| 🚯 🤌 🔮 👸                                        |                                |                  |                         |               | ES 🔺 🖿 😭 🌗 | 11:53 a.m.<br>23/05/2013 |
|                                                |                                |                  |                         |               |            |                          |

6. Guardar.

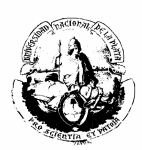

| Firefox T SU Mapuche - Ca | rgos +                                                                               |
|---------------------------|--------------------------------------------------------------------------------------|
| 🔶 🔶 🔒 https://mapuche.    | nlp.edu.ar/splicacion.php?sh=st519e2df84d248&ai=mapuchelj2000005# 🕜 🕫 Bing 🔎 🖡 🏫 💽 🗸 |
| Aita: 01/1                | //200/ Baja: Dependencia: 01 - Presidencia - No Docentes                             |
| Designación               | Asociación                                                                           |
| Otros Datos               | Nro. de Cargo Asociado 🥼 🏷                                                           |
| <u>Carreras</u>           | Asociado para Subrogancia?                                                           |
| Otros Actos Admin.        | Guardar                                                                              |
| Asoc. / Subrogancias      |                                                                                      |
| Adicionales               | Lista de Subrogancias del Cargo                                                      |
| Anexos                    |                                                                                      |
| SAC                       | Desde A Hasta A Categoría Descripcion A Resolución A T                               |
|                           | 01/01/2013 0E02 0E02-366 123456 🔍                                                    |
|                           | - Argeory                                                                            |
|                           | - Agroga                                                                             |
|                           | Decide (#) 01/01/2013 Tel Hacta                                                      |
|                           |                                                                                      |
|                           | Datos resolución                                                                     |
|                           | Nro. 123496 Tipo Providencia •                                                       |
|                           | Fecha Quién Emite Rector                                                             |
|                           |                                                                                      |
|                           | Categoria (*) UEU2-360                                                               |
|                           | Dedicación 35 Horas                                                                  |
|                           | 🗙 Borrar 🖉 Guardar                                                                   |
|                           |                                                                                      |
| da Volver                 |                                                                                      |
|                           |                                                                                      |
|                           | n 📉 🙀 😥                                                                              |
|                           |                                                                                      |

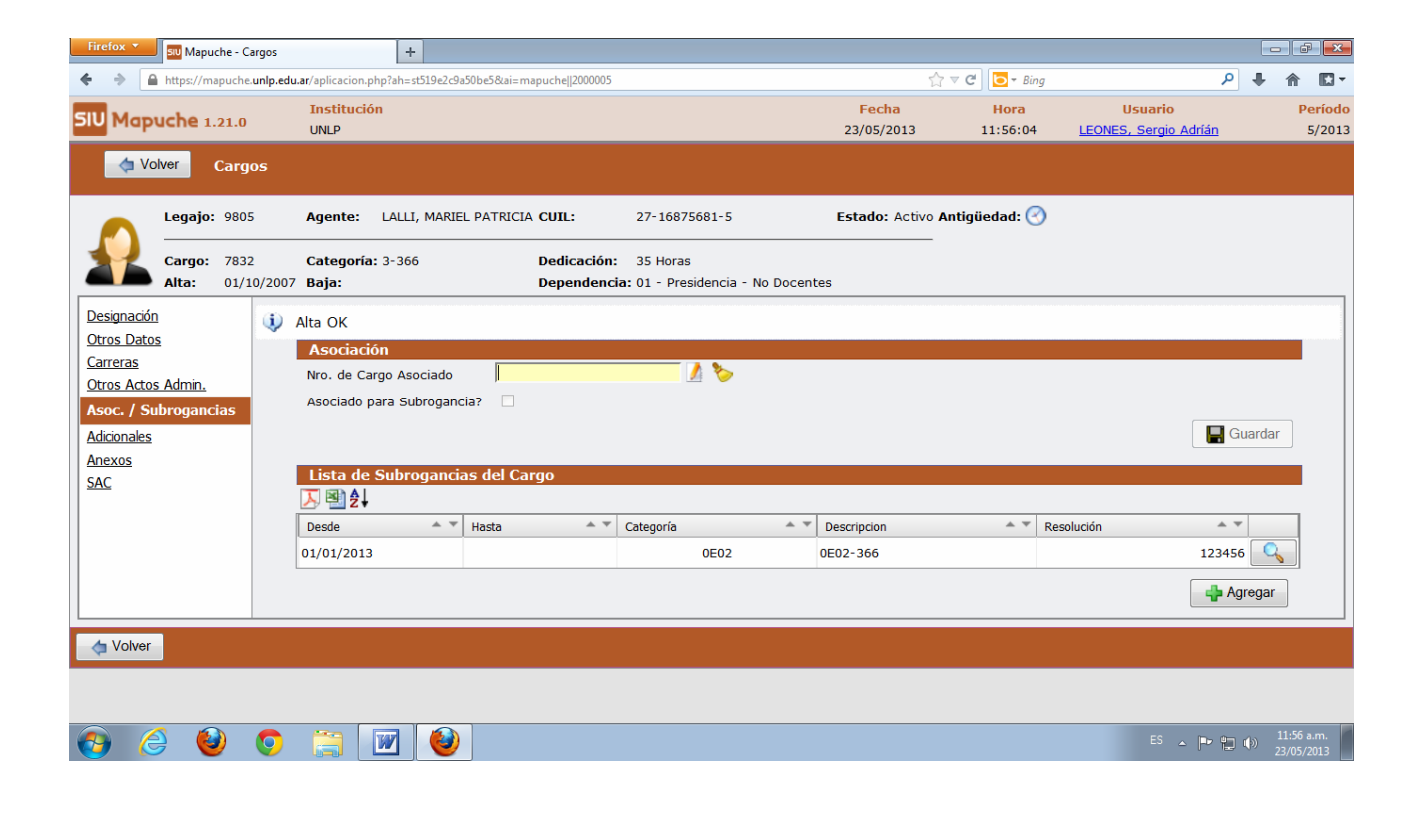

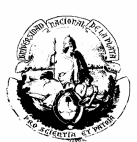

## **OTROS ACTOS ADMINISTRATIVOS**

La solapa OTROS ACTOS ADMINISTRATIVOS correspondiente al cargo, posee los siguientes **motivos(\*)**:

- Adscripción
- Comisión de Servicio
- Fallo de Caja
- Función Especial
- Incentivo Docente
- Mayor Carga Horaria
- Mayor Responsabilidad
- Por Riesgo
- Reducción Horaria
- Renuncia Condicionada
- Tareas en Otra Unidad Académica
- Zona Desfavorable

Estos motivos se cargan con los datos que se exponen en la siguiente pantalla:

| Firefox Mapuche - Car                                                                                                | gos +                                                                                                    |                                                        |                                                                                                    |
|----------------------------------------------------------------------------------------------------|----------------------------------------------------------------------------------------------------|--------------------------------------------------------|----------------------------------------------------------------------------------------------------|
| A https://mapucheu     SIU Mapuche 1.21.     Volver Car                                                              | nip.edu.ar/aplicacion.php?ah=st519e1201cf43f&ai=mapuche  2000005 Institución UNLP gos                                                                                                    | G ♥ C 0 0 • 8<br>Fecha Hora<br>23/05/2013 10:00:28     | Usuario Período<br>LEONES, Sergio Adrián 5/2013                                                                                                    |
| Legajo: 98<br>Cargo: 78<br>Alta: 01                                                                                  | Agente:         LALLI, MARIEL PATRICIA CUIL:         27-168           332         Categoría:         3-366         Dedicación:         35 Hora           L/10/2007         Baja:         Dependencia:         01 - Pre | 75681-5 Estado: Activ<br>as<br>esidencia - No Docentes | o Antigüedad: ⊘<br>–                                                                                                    |
| Designación<br>Otros Datos<br>Carreras<br>Otros Actos Admin.<br>Asoc. / Subrogancias<br>Adicionales<br>Anexos<br>SAC | Sin Otros Ac                                                                                                    | tos Administrativos<br>Motivo (*)<br>Desde<br>Hasta    | Seleccione     Seleccione     Comisión de Servicio     Fallo de Caja     Función Especial     Incentivo Docente     Mayor Carga Horaia     Mayor Carga Horaia     Mayor Carga Horaia     Mayor Responsabilidad     Por riesgo     Renuncia Condicional     Tareas en otra UAcad     Zona desfavorable |
| 📀 🥭 🥹                                                                                                    | 9 🚞 🕑                                                                                                    |                                                        | ES 🔺 📭 😭 🕪 10:00 a.m.<br>23/05/2013                                                                                                    |

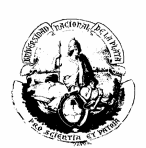

# LICENCIAS

Para cargarlas acudir a la solapa LICENCIAS que se encuentra en la parte inferior de la pantalla principal.

| 실 Mapuche - Legajo - Mozilla Firefox                                                                                                    |                                | - 0 <u>×</u>             |
|----------------------------------------------------------------------------------------------------|--------------------------------|--------------------------|
| Archivo Editar Ver Historial Marcadores Herramientas Aguda                                                                                                    | Carity on prepara              |                          |
| Mapuche - Legajo +                                                                                                    | AU ANGLESSING TAULUS           | D . A . I                |
|                                                                                                    | ☆ マ C 🛛 🐺 - StartWeb           | ₽ ♣ ♠                    |
| 層 Más visitados 🗋 Primeros pasos 🔤 Mapuche - Autentificac 🗍 Diaguita - Autentificaci 🜾 https://expedientes.unl                                                                                                    |                                |                          |
| 👻 · Iuis - Search · 🔮 💁 📾 🖵 💁 · · · · · · · · · · · · · · · · · ·                                                                                                    |                                |                          |
| Legajo: 11312 Agente: FERZOLA, MARIEL ALICIA CUIL: 27-22870480-1 Estado: Activo Antigüedad: 🧭                                                                                                    |                                |                          |
| PrincipalesLegajo                                                                                                    | Período de Alta                |                          |
| Adicionales<br><u>Grupo Familiar</u><br><u>Supo Familiar</u><br><u>Supo Familiar</u><br><u>Activo</u><br><u>Activo <u>Activo</u><br/><u>Activo</u><br/><u>Activo</u><br/><u></u></u> | Mes Año                        |                          |
| RegistracionesCUIL                                                                                                    | Período de Ultima Modificación |                          |
| Qurriculum<br>1. The (₹) DN ▼ C Newson (₹) 22.870.480 C (₹) 27 - 22.870.480 - 1                                                                                                    | Mes 10 Año 2012                |                          |
|                                                                                                    |                                |                          |
| Anexos CApellido y Nombre                                                                                                    |                                |                          |
| Informes Apellido (*) FERZOLA Nombre (*) MARIEL ALICIA Apellido Cónyuge                                                                                                    | Apellido Matemo                |                          |
| Quenta Corriente LAQ                                                                                                    |                                |                          |
| Sexo                                                                                                    | lacimiento                     |                          |
| Masculino     Femenino     C                                                                                                    | Edad 1                         |                          |
| _ Dependencia de Cabecora                                                                                                    |                                | _                        |
| Dependencia de Cabecera 1000                                                                                                    | Furming                        | -                        |
| Regional La Foto                                                                                                    | EXaminal                       |                          |
| Dependencia Presidencia - No Docentes V Eliminar for                                                                                                    | to 🔟                           |                          |
| Dependencia de Desempeño Docion. Gral de Personal 👻                                                                                                    |                                |                          |
|                                                                                                    |                                |                          |
|                                                                                                    | 🗱 Borrar 📓 Guardar             |                          |
| Qargos Licencias Novedades                                                                                                    |                                |                          |
|                                                                                                    |                                |                          |
|                                                                                                    |                                |                          |
|                                                                                                    |                                |                          |
| 🚯 💪 🖸 🔟 🖾 🚞 🦻 🙋 🔇                                                                                                    | ES 🔺 🏴 🛄 🏟                     | 01:19 p.m.<br>18/06/2013 |

Las licencias pueden ser *de persona* o *de cargo*. Y a su vez *docentes* o *no docentes*.

- 1. Licencia de persona:
  - a) Ejemplos de Licencia de persona No Docente:

| Art | descripción       | sueldo a | observación                                               |
|-----|-------------------|----------|-----------------------------------------------------------|
| 91  | CARPETA<br>MEDICA | 100,00 % | Artículo 91: 45 días anuales pro agente, NO DOCENTE       |
| 93A | CARPETA<br>MEDICA | 100,00 % | Artículo 93: Largo tratamiento - junta médica. NO DOCENTE |
| 93B | CARPETA<br>MEDICA | 50,00 %  | Junta Medica - No Docente - 50 %                          |
| 93C | CARPETA<br>MEDICA | 0,00 %   | Junta Medica - No Docente -                               |

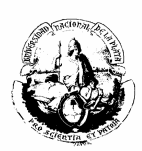

b) Ejemplos de Licencia de persona Docente:

| Art | descripción       | sueldo a | al observación                                                               |
|-----|-------------------|----------|------------------------------------------------------------------------------|
| 12A | CARPETA<br>MEDICA | 100,00 % | Artículo 12: Largo tratamiento - junta médica. DOCENTE                       |
| 12B | CARPETA<br>MEDICA | 50,00 %  | Artículo 12: Largo tratamiento - junta médica. DOCENTE - 50 %                |
| 12C | CARPETA<br>MEDICA | 0,00 %   | Artículo 12: Largo tratamiento - junta<br>médica. DOCENTE - No<br>Remunerada |
| 13  | CARPETA<br>MEDICA | 100,00 % | Artículo 13: Tareas pasivas, NO FRENTE ALUMNOS. DOCENTE                      |

2. Licencias de cargo:

Son aplicables a los distintos cargos que tenga el agente:

a) Ejemplos:

| Art | descripción             | sueldo al | obser  | vación                                              |
|-----|-------------------------|-----------|--------|-----------------------------------------------------|
| 100 | RAZONES<br>PARTICULARES | 5         | 0,00 % | RAZONES PARTICULARES- NO DOCENTE                    |
| 105 | Incompatibilidad        |           | 0,00 % | Mayor Jerarquia - No Docente                        |
| 26  | RAZONES<br>PARTICULARES | 5         | 0,00 % | Docente                                             |
| 42  | Incopatibilidades       |           | 0,00 % | titular de horas catedras docente caracter interino |

Por consiguiente, para cargar la licencia debemos distinguir primero a quien es aplicable (si a la persona o al cargo), y luego se proceder de la siguiente forma:

1. En el primer caso tildar licencia "de Persona".
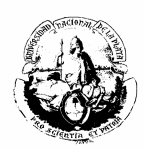

| Wapuche - Licencias - Mozilla Firefox                                                                                                    | A CONTRACTOR OF THE OWNER OF THE OWNER OF THE OWNER OF THE OWNER OF THE OWNER OF THE OWNER OF THE OWNER OF THE                                                                | _                   |                       |                                     |
|----------------------------------------------------------------------------------------------------|----------------------------------------------------------------------------------------------------|---------------------|-----------------------|-------------------------------------|
| Archivo Editar Ver Historial Marcadores Herramientas Ayuda                                                                                                    |                                                                                                    |                     |                       | Cardia are property .               |
| Mapuche - Licencias                                                                                                    | CON P B Strates Storage - And Anthon & A                                                                                                    |                     |                       |                                     |
| https://mapuche.unip.edu.ar/aplicacion.php?ah=st51c090ab93772&ai=mapuche                                                                                        | 1000157                                                                                                    |                     | S? ♥ C   ₩ • StartWeb | <u> </u>                            |
| Mas visitados — Primeros pasos 🔤 Mapuche - Autentificac — Diaguita - Autentifi<br>Principale - Autentificac — Diaguita - Autentificac — Diaguita - Autentificac | icaci V https://expedientes.uni                                                                                                    |                     |                       |                                     |
|                                                                                                    | a s annews or block popups                                                                                                    | Fecha               | Hora                  | Usuario Periodi                     |
| SIU Mapuche 1.21.0 UNLP                                                                                                    |                                                                                                    | 18/06/2013          | 13:55:21              | LALLI, Mariel Patricia 6/201:       |
| 👍 Legajo 🛛 Licencias                                                                                                    |                                                                                                    |                     |                       | 👍 Agregar                           |
| Legajo: 11312 Agente: FERZOLA, MARIEL A                                                                                                    | ICIA <b>CUIL:</b> 27-22870480-1 <b>Estado:</b> Activo <b>Antigüedad:</b> (<br><b>Búsqueda</b><br>Licencia @ de Persona © de Cargos<br>Período @ Vigentes © Año Actual © Todas | )                   | 1                     |                                     |
|                                                                                                    | No se encontraron registros que coincidan con las condiciones de l                                                                                                    | oúsqueda provistas. |                       |                                     |
| 🗢 Legajo                                                                                                    |                                                                                                    |                     |                       | - Agregar                           |
|                                                                                                    |                                                                                                    |                     |                       |                                     |
| 📀 🔁 D 🔟 🗷 🚔 💟 🙋 🕻                                                                                                    | 8                                                                                                    |                     |                       | ES 🔺 🏲 🏚 🌗 01.55 p.m.<br>18/06/2013 |

Se elije la licencia que corresponda, completando los siguientes datos:

- a) Norma de Alta: Fecha, número, tipo, quien la emite.
- b) Norma de baja: Fecha, número, tipo, quien la emite.
- c) Para otras especificaciones ingresar al campo **Observaciones** y **Motivo**.

|                                                  | atas Avoda                       |                          |                  | _                              | _                       | _                       | _                                                                                    | _                   | -                   |                  |                        |
|--------------------------------------------------|----------------------------------|--------------------------|------------------|--------------------------------|-------------------------|-------------------------|--------------------------------------------------------------------------------------|---------------------|---------------------|------------------|------------------------|
| Mapuche - Licencias +                            | and P.Town                       |                          | and a            | -                              | at - Area, battling #   | -                       |                                                                                      |                     |                     |                  |                        |
| A https://mapuche.unlp.edu.ar/aplicacion.php?ah= | st51c090f474968&ai=mapuche       | 1000157                  |                  |                                |                         |                         | - c ⊂ 🗳 -                                                                            | StartWeb            |                     |                  | ٩                      |
| Más visitados 🗌 Primeros pasos 🔤 Mapuche - Auter | ntificac 🗌 Diaguita - Autentific | caci 🜾 https://expedient | ites.unl         |                                |                         |                         |                                                                                      |                     |                     |                  |                        |
| • BúsquedaLicenciade 🔻 Scorch • 🥹 🦦 👀            | Mot 10                           | 💌 🛓 🗄 🛅 IMnews           | is 🕺 Block popur | Mapuche -                      | - Variantes de Licencia | - Mozilla Firetox       | 00-1-027720-1                                                                        | 0000000             |                     |                  |                        |
| U Mapuche 1.21.0                                 | Institución<br>UNLP              |                          |                  | <ul> <li>nttps://ma</li> </ul> | apucne.unip.edu.ar/ap   | nicación.phpran=siored  | /ariantes de Licencia                                                                | 10002280cm=pop      | ipoum=touri         | svarricencia=    | oter_poput             |
| 👌 Volver Licencias                               |                                  |                          | l l l            | Búsque                         | da avanzada             |                         |                                                                                      |                     |                     |                  |                        |
|                                                  |                                  |                          |                  | Columna                        |                         | Condición               | V                                                                                    | alor                |                     |                  |                        |
| Actualización de Licencias                       |                                  |                          | Viene de         | Tipo de Lic                    | encia                   |                         | contiene 💌                                                                           |                     |                     |                  |                        |
| Variante de Licencia (*)                         |                                  | <u> </u>                 | vigencia         | Se aplica a                    |                         |                         | es igual a 💌 🖡                                                                       | Personas 💌          |                     |                  |                        |
|                                                  |                                  |                          | Mes Jo           |                                |                         |                         | F                                                                                    | Ambos               |                     |                  |                        |
|                                                  |                                  | ,                        |                  | Sexo                           |                         |                         | F                                                                                    | Femenino            |                     |                  |                        |
| Norma de Alta                                    | Norma de Baja                    |                          |                  |                                |                         |                         | [                                                                                    |                     |                     |                  |                        |
| Fecha Norma                                      | Fecha Norma                      |                          |                  | Escalaton                      |                         |                         | es igual a 💌 📘                                                                       | Todos 💌             |                     |                  |                        |
| Nro. Norma                                       | Nro. Norma                       | Seleccione V             |                  | - of                           |                         |                         | loo gaara jiji                                                                       |                     |                     | (E) cu           |                        |
| Quien Emite Seleccione                           | Ouien Emite                      | Seleccione               |                  | Agregar filt                   | tro                     | •                       |                                                                                      |                     |                     | AFU              | trar 🏷                 |
|                                                  |                                  |                          |                  | 2↓                             |                         |                         |                                                                                      |                     |                     |                  |                        |
| Observación                                      |                                  |                          |                  | Tipo 🔶 👻                       |                         |                         |                                                                                      |                     |                     |                  |                        |
|                                                  |                                  |                          |                  | de<br>Licencia                 | Descripción 4           | Porcentaje Remuneración | Observación                                                                          | Orden de Aplicación | Unidad de<br>Tiempo | Tipo A V<br>Días | Check A<br>Presentismo |
|                                                  |                                  |                          |                  | 104                            | CARPETA MEDICA          | 100,00 %                | Artículo 104: 20 días<br>anuales por atención<br>familiar, NO DOCENTE                | 0                   | Días                | Corridos         | NO                     |
| Motivo de la Licencia Seleccione 🔻               |                                  |                          |                  | 104A                           | CARPETA MEDICA          | 0,00 %                  | Carp. Familiar - Sin Gozo<br>Haberes - 100 días                                      | ede 0               | Días                | Corridos         | NO                     |
|                                                  |                                  |                          |                  | 106M                           | CARPETA MEDICA          | 100,00 %                |                                                                                      | 0                   | Dias                | Corridos         | NO                     |
| da Volver                                        |                                  |                          |                  | 106P                           | CARPETA MEDICA          | 100,00 %                | Artículo 106P: 30 dias de<br>pre-parto, 35 días<br>embarazo múltiple. NO<br>DOCENTE. | e<br>0              | Días                | Corridos         | NO                     |
|                                                  |                                  |                          |                  | 110                            | CARPETA MEDICA          | 100,00 %                | Artículo 110: 90 días po<br>adopción.                                                | r 0                 | Días                | Corridos         | NO                     |
|                                                  |                                  |                          |                  |                                |                         |                         |                                                                                      |                     |                     |                  |                        |

2. En el segundo caso tildar licencia "de Cargo".

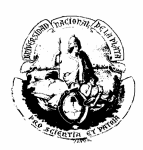

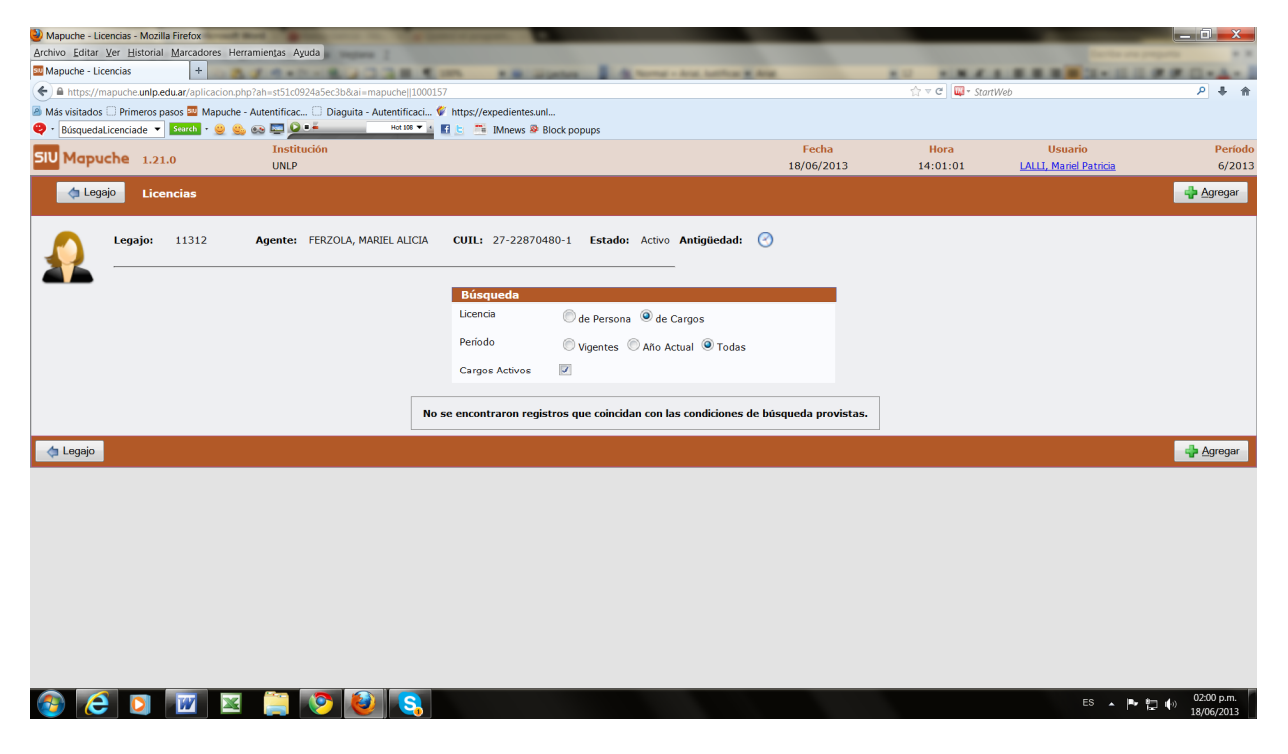

Elegir el cargo al cual se adjudicará la licencia, como lo indica el ejemplo:

| Mapuche - Licencias - Mozilla Firefox    | at Real Property and the Party Statement           | angest.                      |                           |                | _            |            | _                 |                  |                  |                         |             |         |             |                   | _ 0                    |
|------------------------------------------|----------------------------------------------------|------------------------------|---------------------------|----------------|--------------|------------|-------------------|------------------|------------------|-------------------------|-------------|---------|-------------|-------------------|------------------------|
| Archivo Editar Ver Historial Marcadores  | Herramientas Ayuda                                 |                              |                           |                |              |            |                   |                  |                  |                         |             |         |             |                   |                        |
| Mapuche - Licencias +                    | 8/4·1-8/338 €                                      | Manusha                      | Cargos Agont              | o Mozillo Fi   | rofov        | -          | -                 |                  |                  | -                       |             |         | -           | -                 |                        |
| https://mapuche.unlp.edu.ar/aplicacio    | on.php?ah=st51c092b07cf72&ai=mapuche  1000157#     |                              | Cargos Ageni              | e - Mozilia Fi | relox        | 51-0021-21 | 172-0-1           |                  | 0000             | 0.1-0.10                |             |         |             |                   | 4000007                |
| 🖲 Más visitados 🗌 Primeros pasos 🤤 Mapuc | che - Autentificac 🗍 Diaguita - Autentificaci 🐓 ht | <ul> <li>nups//ma</li> </ul> | ipucne.unip.ed            | u.ar/apiicaci  | on.pnp?an=su | 510092021  | d7sexal=mapu      | Cargos           |                  | upeam=1earo,            | _cargo=eter | _bobnb_ | valor=ccer, | popup=er_rom      | 1_400023 1.7           |
| 🔁 • ferzola 🔹 👻                          | 🤐 👀 🔛 💆 💶 Hot 108 🕶 👔 🔮                            |                              |                           |                |              |            |                   | cargos /         | igenite          |                         |             |         |             |                   |                        |
| SIU Mapuche 1.21.0                       | Institución                                        |                              | Bú                        | squeda A       | vanzada      |            |                   |                  |                  |                         |             |         |             |                   |                        |
|                                          | UNEP                                               |                              | Colu                      | mna            | Co           | ndición    |                   | Valor            |                  |                         |             |         |             |                   |                        |
| Volver Licencias                         |                                                    |                              | Activ                     | /os            |              |            |                   | 🔍 Sí 🔇           | D No             |                         |             |         |             | ×                 |                        |
| Actualización de Licencias - Car         | rgos                                               |                              | Agre                      | egar filtro    | •            |            |                   |                  |                  |                         | ¶₽ Ei       | Itrar   | 🏷 Limp      | iar               |                        |
| Nro de Cargo (*)                         | Mes 6 Año 20                                       | Lista<br>2↓                  | de Cargos                 |                |              |            |                   |                  |                  |                         |             |         |             |                   |                        |
| Norma de Alta                            | Norma de Baja                                      | Categorá                     | Descripción               | Dedicación     | Dependencia  | Caracter   | Fecha 🔺 🔻<br>Alta | Fecha<br>Baia Ca | n → En<br>Licenc | ia Vinculo              | Asociado    | Planta  | Planta      | <br>Dbservación   |                        |
| Fecha Norma 🧰                            | Fecha Norma                                        | 007E                         | PROFESOR                  | 40 Horas       | 11           | INTE       | 18/06/2013        | 49               | 752 No           | 48749                   |             |         | d           | ed=48748          | -123                   |
| Nro. Norma                               | Nro. Norma                                         | 0072                         | ADJUNTO                   | 40 110103      | **           |            | 10/00/2013        | -10              | No.              | 40740                   |             |         | (           | 07X)              |                        |
| Tipo Seleccione ·                        | <ul> <li>Tipo Seleccione -</li> </ul>              | 007X                         | ADJUNTO                   | 9 Horas        | 11           | INTE       | 01/06/2013        | 48               | 748 Remu         | nerada <sup>48748</sup> |             |         | (           | ed=48752<br>07E)  | -(#)                   |
| Quien Emite Seleccione                   | Quien Emite Seleccione                             | 009X                         | AYUDANTE<br>DE<br>PRIMERA | 9 Horas        | 11           | INTE       | 01/01/2013        | 48               | 784 No           | 48784                   |             |         |             |                   | -                      |
| Observación                              |                                                    | 0E03                         | 0E03-366                  | 35 Horas       | 01           | PERM       | 01/10/2007        | 7                | 332 No           | 7832                    |             |         | A<br>T      | grupamiento:<br>é | - <b>[</b> 2]          |
|                                          |                                                    |                              |                           |                |              |            |                   |                  |                  |                         |             |         |             |                   |                        |
| Motivo de la Licencia - Selecc           | cione - 🔻                                          |                              |                           |                |              |            |                   |                  |                  |                         |             |         |             |                   |                        |
| da Volver                                |                                                    |                              |                           |                |              |            |                   |                  |                  |                         |             |         |             |                   |                        |
|                                          |                                                    |                              |                           |                | -            |            |                   | -                |                  |                         |             | -       | -           |                   |                        |
|                                          |                                                    |                              |                           |                |              |            |                   |                  |                  |                         |             |         |             |                   |                        |
|                                          |                                                    |                              |                           |                |              |            |                   |                  |                  |                         |             |         |             |                   |                        |
| 🚳 🩋 🖸 🔟 😰                                | x 📋 📀 🙋 🔇                                          |                              |                           |                |              |            |                   |                  |                  |                         |             |         | ES          | ► 🖬 🕪             | 02:02 p.n<br>18/06/20: |

Y luego seleccionar la licencia correspondiente:

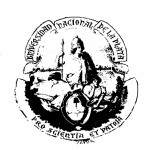

| 🕑 Mapuche - Licencias - Mozilla Firefox                                                                                                    | 1             |              | _                                           |                   |                                                                         |              |           | _        |             | o x           |
|----------------------------------------------------------------------------------------------------|---------------|--------------|---------------------------------------------|-------------------|-------------------------------------------------------------------------|--------------|-----------|----------|-------------|---------------|
| Archivo Editar Ver Historial Marcadores Herramientas Ayuda                                                                                                    |               |              |                                             |                   |                                                                         |              |           |          |             |               |
| Mapuche - Licencias +                                                                                                    | in particular |              | Normal - Anat. Intificat                    | a Area            |                                                                         |              |           | 12-12    | 1.000       | 1 - A - J     |
| ( ←)                                                                                                    |               |              |                                             |                   | ດ ⊽ C                                                                   | 📮 • StartWeb |           |          |             | ₽ 🖡 🏦         |
| 🙆 Más visitados 🗌 Primeros pasos 🔤 Mapuche - Autentificac 🗍 Diaguita - Autentificaci 🐓 https://expedien                                                                |               | ha Masianta  | - de Linearie - Marille First               |                   |                                                                         |              |           |          |             |               |
| 🥹 - ferzola 🔹 🔹 Scorch - 😌 🤐 🐼 🖾 🎦 🎦 👬 Mnew                                                                                                    | Wiapuci       | ne - vanante | s de Licencia - Mozilia Fireio              | UX                |                                                                         |              |           |          |             |               |
| SIU Mapuche 1 21 0                                                                                                    | inttps:/      | /mapuche.ur  | ilp.edu.ar/aplicacion.php/a                 | h=st51c09321a3b21 | .8car=mapuche  20000228ctcm=                                            | popup        | A 7       |          |             |               |
| UNLP                                                                                                    |               | Tipo 🔺 🔻     | Description A.V.                            | Porcentaje * *    | Observation A X                                                         | Orden 🔺 🔻    | Unidad de | Tipo 🔺 🔻 | Check * *   |               |
| 🖕 Volver Licencias                                                                                                    |               | de Licencia  | Descripcion - +                             | Remuneración      | Becario de organismo de                                                 | de Apicación | Tiempo    | Dias     | Presentismo |               |
|                                                                                                    |               | 35           | RAZONES ESTUDIO E<br>INVESTIG.              | 100,00 %          | Investigacion (Doc) lic con                                             | 0            | Años      | Corridos | NO          | - <b>[</b> 22 |
| Actualización de Licencias - Cargos                                                                                                    |               | 20           | 10 0 1 fr                                   | 100.00.00         | sueldo                                                                  | 0            |           | 0.11     |             | M             |
| Nro de Cargo (*) 48752 🥖 🏷                                                                                                    |               | 38           | Año Sabatico                                | 100,00 %          |                                                                         | 0            | Meses     | Corndos  | NO          | -14           |
| Variante de Licencia (*) Incompatibilidad                                                                                                    |               | за           | LICENCIA ANUAL<br>ORDINARIA                 | 0,00 %            | 30 dias corndos cuando<br>antiguedad no exceda 20<br>años de servicios  | 0            | Días      | Corridos | NO          | -µ            |
| Fecha Desde (*) 09/06/2013 Fecha Hasta Fecha Final Origina                                                                                                    |               | 3В           | LICENCIA ANUAL<br>ORDINARIA                 | 0,00 %            | 40 dias corridos cuando<br>antiguedad no exceda 25<br>años de servicios | 0            | Dias      | Corridos | NO          | -124          |
| Forthe Norma 10/06/2013                                                                                                    |               | 41           | Incompatibilidad                            | 0,00 %            | cargo de mayor jerarquia                                                | 0            | Dias      | Corridos | NO          | -µ            |
| Nro Norma 145 Nro Norma                                                                                                    |               | 41A          | Incompatibilidad                            | 0,00 %            | Mayor Jerargula                                                         | 0            | Días      | Corridos | NO          | -124          |
| Tipo Resolución V Tipo - Seleccione - V                                                                                                    |               | 42           | Incopatibilidades                           | 0,00 %            | titular de horas catedras<br>docente caracter interino                  | 0            | Meses     | Corridos | NO          | -jaj          |
| Quien Emite Volui Quien Emite Solicicularia Quien Emite Solicicularia - Quien Emite Solicicularia - Observación lic x incompatibilidad por asumir un caroo > ierarquia |               | 43           | Incopatibilidades                           | 0,00 %            | titular de horas catedras<br>cargo docente caracter<br>titular          | 0            | Meses     | Corridos | NO          | -[21          |
|                                                                                                    |               | 59           | SUSPENSION,<br>APERCIBIMIENTO y<br>Cesantia | 100,00 %          | Apercibimiento al 100 %                                                 | 0            | Días      | Corridos | NO          | -W-           |
| d                                                                                                    |               | 59A          | SUSPENSION,<br>APERCIBIMIENTO y<br>Cesantia | 0,00 %            | suspension al 0 % sin<br>sueldo                                         | 0            | Días      | Corridos | NO          | -µ            |
| Motivo de la Licencia Seleccione                                                                                                    |               |              |                                             |                   | 📢 📢 Página 🔤 2 de <b>8 </b>                                             | > 🔛          |           |          |             |               |
|                                                                                                    |               |              |                                             |                   |                                                                         |              |           |          |             |               |
| da Volver                                                                                                    |               |              |                                             |                   |                                                                         |              |           |          |             |               |
|                                                                                                    |               |              |                                             |                   |                                                                         |              |           |          |             |               |
|                                                                                                    |               |              |                                             |                   |                                                                         |              |           |          |             |               |
|                                                                                                    |               |              |                                             |                   |                                                                         |              |           |          |             |               |
|                                                                                                    |               |              |                                             |                   |                                                                         |              |           |          |             |               |

## 🚳 🧭 🔟 🔟 😫 🗒

ES 🔺 🏴 🏥 🌒 02:05 p.m. 18/06/2013

Quedará un listado de las licencias registradas:

| 🥹 Mapuche - Lice | ncias - Moz                  | illa Firefox        |              |                 |                           | -                                              | -                |         |           |              |               |       |                  |          |                               |                          | _                           |                   |
|------------------|------------------------------|---------------------|--------------|-----------------|---------------------------|------------------------------------------------|------------------|---------|-----------|--------------|---------------|-------|------------------|----------|-------------------------------|--------------------------|-----------------------------|-------------------|
| Archivo Editar V | <u>/</u> er <u>H</u> istoria | al <u>M</u> arcador | res Herrami  | ientas Ay       | uda                       |                                                |                  |         |           |              |               |       |                  |          |                               |                          |                             |                   |
| Mapuche - Lice   | ncias                        | +                   | - 31         | 10.00           |                           | 1 m                                            |                  | 1000    |           | Roomal - Ar  | rat. Isstille |       | Array .          |          |                               |                          | 1. 1. 1. 1. 0               | # C • 4 • 1       |
| 🗲 🔒 https://ma   | apuche.unlp                  | .edu.ar/aplic       | acion.php?al | h=st51c09       | 418c3542&ai=mapuche       | L000157                                        |                  |         |           |              |               |       |                  |          | ☆ マ C 🔤 🐺 StartV              | Veb                      |                             | ₽ ₩ ♠             |
| Más visitados    | Primeros                     | pasos 🔤 M           | apuche - Aut | tentificac      | . 🗍 Diaguita - Autentific | aci 🐓 htt                                      | tps://expediente | es.unl  |           |              |               |       |                  |          |                               |                          |                             |                   |
| 😌 • ferzola      |                              | Search •            | 9 9, 00      |                 | Hot 10                    | • <u>•</u> <u>•</u> <u>•</u> <u>•</u> <u>•</u> | IMnews           | Block   | oopups    |              |               |       |                  |          |                               |                          |                             |                   |
| SIU Mapuc        | <b>he</b> 1.2                | 1.0                 |              | Institu<br>UNLP | ıción                     |                                                |                  |         |           |              |               |       | Fecha<br>18/06/2 | a<br>013 | Hora<br>14:08:49              | Usu<br><u>LALLI, Mar</u> | ario<br><u>iel Patricia</u> | Período<br>6/2013 |
| 👌 Legaj          | o Lic                        | encias              |              |                 |                           |                                                |                  |         |           |              |               |       |                  |          |                               |                          |                             | 👍 Agregar         |
|                  |                              |                     |              |                 |                           |                                                |                  |         |           |              |               |       | _                |          |                               |                          |                             |                   |
|                  | Legajo:                      | 9805                | ^            | gente:          | LALLI, MARIEL PATRIC      | IA CL                                          | JIL: 27-168      | 75681-5 | Estad     | o: Activo An | ntigüeda      | ad:   | $\odot$          |          |                               |                          |                             |                   |
|                  |                              |                     |              |                 |                           |                                                | Búsqueda         |         |           |              |               |       |                  |          |                               |                          |                             |                   |
|                  |                              |                     |              |                 |                           |                                                | Licencia         | 0       | de Perso  | na 🔘 de Carç | gos           |       |                  |          |                               |                          |                             |                   |
|                  |                              |                     |              |                 |                           | 1                                              | Período          | 0       | Vigentes  | 🔘 Año Actua  | al 🍭 To       | das   |                  |          |                               |                          |                             |                   |
|                  |                              |                     |              |                 |                           | 0                                              | Cargos Activo    | 5       |           |              |               |       |                  |          |                               |                          |                             |                   |
|                  |                              |                     | Cargo U      | A Catego        | oría                      | Hs. Dedic.                                     | Alta             | Baja Ti | oo Desde  | Hasta        | R             | emum. | % Remun. Inf     | o Obser  | vación                        |                          | ]                           |                   |
|                  |                              |                     | 7832 01      | 1 OEO3 -        | 0E03-366                  |                                                | 01/10/2007       | 79      | E 01/01,  | 2013 09/02/2 | 2013          | SI    | 100,00 %         |          |                               | <b>_</b>                 |                             |                   |
|                  |                              |                     | 48748 1      | 1 007X -        | PROFESOR ADJUNTO          |                                                | 01/06/2013       | 41      | 01/06     | 2013         |               | NO    | 0,00 % 1         |          |                               | Q                        |                             |                   |
|                  |                              |                     | 48748 11     | 1 007X ·        | PROFESOR ADJUNTO          |                                                | 01/06/2013       | EX      | TD 18/06, | 2013         |               | NO    | 0,00 %           | exten    | sion de dedicacion a exclusiv | /a                       |                             |                   |
| hegajo 🧄         |                              |                     |              |                 |                           |                                                |                  |         |           |              |               |       |                  |          |                               |                          |                             | deregar           |
|                  |                              |                     |              |                 |                           |                                                |                  |         |           |              |               |       |                  |          |                               |                          |                             |                   |
|                  |                              |                     |              |                 |                           |                                                |                  |         |           |              |               |       |                  |          |                               |                          |                             |                   |
|                  |                              |                     |              |                 |                           |                                                |                  |         |           |              |               |       |                  |          |                               |                          |                             |                   |
|                  |                              |                     |              |                 |                           |                                                |                  |         |           |              |               |       |                  |          |                               |                          |                             |                   |
|                  |                              |                     |              |                 |                           |                                                |                  |         |           |              |               |       |                  |          |                               |                          |                             |                   |
|                  |                              |                     |              |                 |                           |                                                |                  |         |           |              |               |       |                  |          |                               |                          |                             |                   |
|                  |                              |                     |              |                 |                           |                                                |                  |         |           |              |               |       |                  |          |                               |                          |                             |                   |
|                  |                              |                     |              |                 |                           |                                                |                  |         |           |              |               |       |                  |          |                               |                          |                             |                   |
|                  |                              | 1717                | <b>X</b>     | <u></u>         |                           |                                                | _                |         |           |              | -             | -     |                  |          |                               |                          | ES . 📭                      | 02:08 p.m.        |
|                  |                              |                     |              |                 |                           | •                                              |                  |         |           |              |               |       |                  |          |                               |                          |                             | 18/06/2013        |

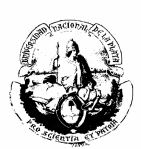

## **RENUNCIA CONDICIONADA**

Cuando un agente presenta la renuncia para acogerse a los beneficios jubilatorios condiciona su renuncia a la finalización del trámite, tal como lo consignan los artículos del Decreto nº 8820/62 que se transcriben a continuación:

## Decreto n° 8820/62

**Art. 1.-**Mientras dure la tramitación de su jubilación, los docentes de todas las ramas de la enseñanza, podrán continuar desempeñando sus tareas, con percepción de los haberes correspondientes, cesando en sus funciones el último día del mes en el que la Caja Nacional de Previsión para el Personal del Estado comunica que ha sido acordado el beneficio.

**Art. 2º.-**Los docentes que optaren por el régimen del presente decreto, deberán hacerlo saber, en el momento de presentar su renuncia para acogerse a los beneficios de la jubilación, a la oficina administrativa competente de los organismos educacionales que se encuentran comprendidos en el régimen que establece el Estatuto del Docente (ley14.473)(XVIII-A, 98), la que, en cada caso, les entregará la certificación de servicios y todas las constancias necesarias para iniciar y gestionar el beneficio.

**Art. 3º.-**La renuncia a la docencia activa, una vez presentada a los fines determinados en el presente decreto, no podrá ser retirada por el docente, el que queda libre de gestionar su jubilación por la vía de los trámites ordinarios.

**IMPORTANTE:** la renuncia condicionada deberá cargarse en la solapa OTROS ACTOS ADMINISTRATIVOS de cada cargo activo.

Ejemplo:

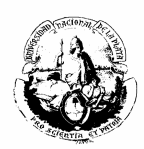

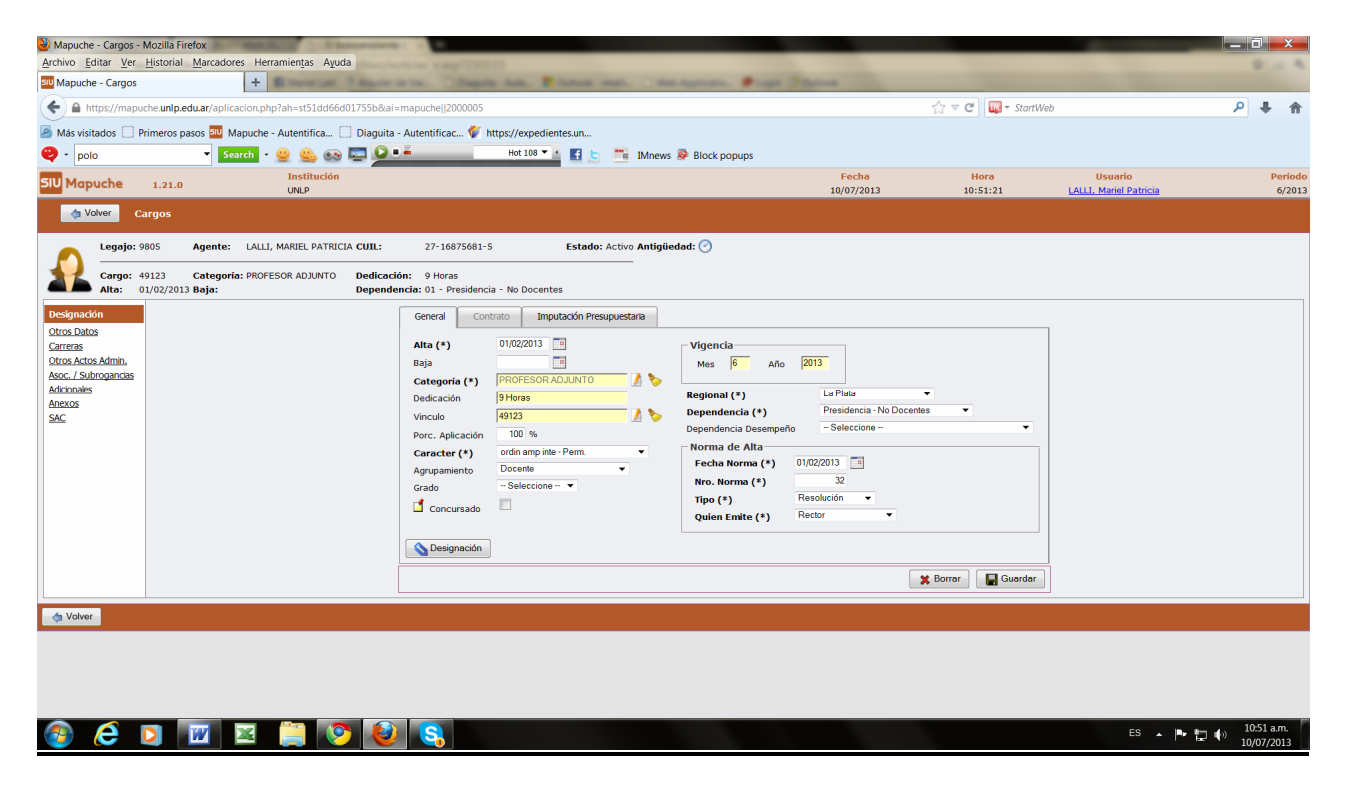

| 🕹 Mapuche - Cargos - Mozilla Firefox                                       |                                                                                          |            |                        |                        |                     | x      |
|----------------------------------------------------------------------------|------------------------------------------------------------------------------------------|------------|------------------------|------------------------|---------------------|--------|
| Archivo Editar Ver Historial Marcadores Herramientas Ayuda                 |                                                                                          |            |                        |                        | ۰.                  | . 4    |
| STU Mapuche - Cargos +                                                     | Chapta Ann. B Longs and . Conceptions. Prop. 31                                          | lares a    |                        |                        |                     |        |
| A https://mapuche.unlp.edu.ar/aplicacion.php?ah=st51dd675569f4c&ai=mapu    | he  2000005                                                                              |            | 🏫 ⊽ 😋 🔯 🖉 StartWeb     | \$                     | •                   | A      |
| 🖉 Más visitados 🗌 Primeros pasos 💷 Mapuche - Autentifica 🗍 Diaguita - Aute | ntificac 🞸 https://expedientes.un                                                        |            |                        |                        |                     |        |
| 🥹 - polo 🔹 Search - 😓 🤐 🐼 🔤 🔎 💻                                            | Hot 108 🗾 🛃 🔄 🧮 IMnews 💩 Block popups                                                    |            |                        |                        |                     |        |
| SIU Mapuche 1.21.0 Institución                                             |                                                                                          | Fecha      | Hora                   | Usuario                | Р                   | eríodo |
| UNLP                                                                       |                                                                                          | 10/07/2013 | 10:55:32               | LALLI, Mariel Patricia |                     | 5/2013 |
| a voiver Cargos                                                            |                                                                                          |            |                        |                        |                     |        |
| Legajo: 9805 Agente: LALLI, MARIEL PATRICIA CUIL:                          | 27-16875681-5 Estado: Activo Antigüedad: 📀                                               |            |                        |                        |                     |        |
| Cargo: 49123 Categoría: PROFESOR ADJUNTO Dedicación:                       | 9 Horas                                                                                  |            |                        |                        |                     |        |
| Alta: 01/02/2013 Baja: Dependencia:                                        | 01 - Presidencia - No Docentes                                                           |            |                        |                        |                     |        |
| Designación<br>Otros Datos                                                 | Sin Otros Actos Administrativos                                                          |            |                        |                        |                     |        |
| Carreras                                                                   |                                                                                          |            |                        |                        |                     |        |
| Otros Actos Admin.                                                         | Fecha Acto Administrativo (*) 01/06/2013                                                 | Motivo (*) | Renuncia Condicional 🔻 |                        |                     |        |
| Adicionales                                                                | Norma de Alta                                                                            | Desde      | 06/06/2013             |                        |                     |        |
| Anexos                                                                     | Quien Emite (*) Rector                                                                   |            |                        |                        |                     |        |
|                                                                            | - Selercione                                                                             |            |                        |                        |                     |        |
|                                                                            | Novedad Asociada     Observación     renuesia condicionada a partir del 01/06/2013 basta | 2 (21)     |                        |                        |                     |        |
|                                                                            | el ANSES comunique el beneficio correspondiente                                          | a que      |                        |                        |                     |        |
|                                                                            |                                                                                          |            |                        |                        |                     |        |
|                                                                            |                                                                                          |            |                        |                        |                     |        |
|                                                                            | Observación al cierre de mes                                                             |            |                        |                        |                     |        |
|                                                                            |                                                                                          |            |                        |                        |                     |        |
|                                                                            |                                                                                          |            |                        |                        |                     |        |
|                                                                            |                                                                                          |            |                        |                        |                     |        |
|                                                                            |                                                                                          |            | Agregar                |                        |                     |        |
|                                                                            |                                                                                          |            |                        |                        |                     |        |
| Volver                                                                     |                                                                                          |            |                        |                        |                     |        |
|                                                                            |                                                                                          |            |                        |                        | 10-55 a             |        |
|                                                                            |                                                                                          |            |                        | ES 🔺 🏴 🏣 🕪             | 10.55 a.<br>10/07/2 | 013    |

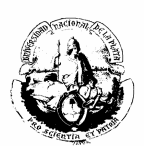

## EMBARGOS

Para cargarlos se debe ingresar a la solapa ANEXOS que se encuentra en la parte izquierda de la pantalla principal:

| Mapuche - Legajo - Mozill<br>Archivo Editar Ver Histo<br>Mapuche - Legajo | a Firefox<br>vrial Marcadores Herramientas Ayuda             |                                  |                   |            |                  | ×                      |                          |
|---------------------------------------------------------------------------|--------------------------------------------------------------|----------------------------------|-------------------|------------|------------------|------------------------|--------------------------|
| + https://mapuche.u                                                       | nlp.edu.ar/aplicacion.php?ah=st5208ebde5ae9f&ai=mapuche  200 | 00004                            |                   |            | 🗧 🗢 🔁 🔤 🗝 StartW | /eb                    | ₽ ♣ ♠                    |
| Aás visitados 🗍 Primer                                                    | os pasos 💷 Mapuche - Autentifica 📋 Diaguita - Autentificac   | 💞 https://expedientes.un         |                   |            |                  |                        |                          |
| 🥹 -                                                                       | 👻 Search - 🥹 🤐 🐼 🔤 🔎 🎩                                       | Hot 108 💌 🖌 📑 🔄 🧮 IMnews 🕸       | Block popups      |            |                  |                        |                          |
|                                                                           | Institución                                                  |                                  |                   | Fecha      | Hora             | Usuario                | Período                  |
|                                                                           | UNLP                                                         |                                  | 1                 | 12/08/2013 | 11:08:59         | LALLI, Mariel Patricia | 8/2013                   |
| 👌 Volver 🛛 Le                                                             | gajo Electrónico                                             |                                  |                   |            |                  |                        |                          |
|                                                                           | 10850 Agente: ABADIE, MARIANA SILVIA                         | CUIL: 27-21502306-6 Estado: Acti | ivo Antigüedad: 🕑 |            |                  |                        |                          |
| Principales<br>Adicionales                                                |                                                              |                                  | Sin Datos Anexos  |            |                  |                        |                          |
| Grupo Familiar<br>Registraciones                                          |                                                              | Tipo (*) Información             |                   | -Vigencia  |                  |                        |                          |
| Curriculum                                                                |                                                              | Subtipo (*) Observaciones -      |                   | Mes 8 Añ   | 2013             |                        |                          |
| Antigüedad<br>Impositivos                                                 |                                                              |                                  |                   |            |                  |                        |                          |
| Ane <u>x</u> os                                                           |                                                              | Fecha 📃                          |                   |            |                  |                        |                          |
| Informes                                                                  |                                                              | Observacion                      |                   |            |                  |                        |                          |
| Cuenta Corriente LAO                                                      |                                                              |                                  |                   |            |                  |                        |                          |
|                                                                           |                                                              |                                  |                   |            |                  |                        |                          |
|                                                                           |                                                              |                                  |                   |            | Agregar          |                        |                          |
| da Volver                                                                 |                                                              |                                  |                   |            |                  |                        |                          |
|                                                                           |                                                              |                                  |                   |            |                  |                        |                          |
|                                                                           |                                                              |                                  |                   |            |                  |                        |                          |
|                                                                           |                                                              |                                  |                   |            |                  |                        |                          |
|                                                                           |                                                              |                                  |                   |            |                  |                        |                          |
| 🧐 🥃 🖸                                                                     | 🔟 🔟 🚆 💟 🙋                                                    |                                  |                   |            |                  | ES 🔺 🏴                 | 11:08 a.m.<br>12/08/2013 |

Luego proceder de la siguiente manera:

- En el ítem tipo(\*) elegir la opción información como se ejemplifica en la pantalla anterior: Tipo(\*) = información.
- Del mismo modo en Subtipo(\*) al abrir el menú seleccionar Observaciones:
   Subtipo (\*)= Observaciones
- Fecha: se debe cargar la fecha en la cual fue ingresado el oficio judicial por expediente en la Mesa General de Entradas de la UNLP.
- Observaciones: Se agregará un resumen detallado de los autos caratulados, número de proveído, número de juzgado, apellido y nombres del abogado a cargo del departamento judicial correspondiente, como lo indica el siguiente ejemplo:

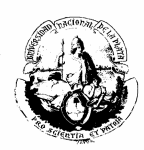

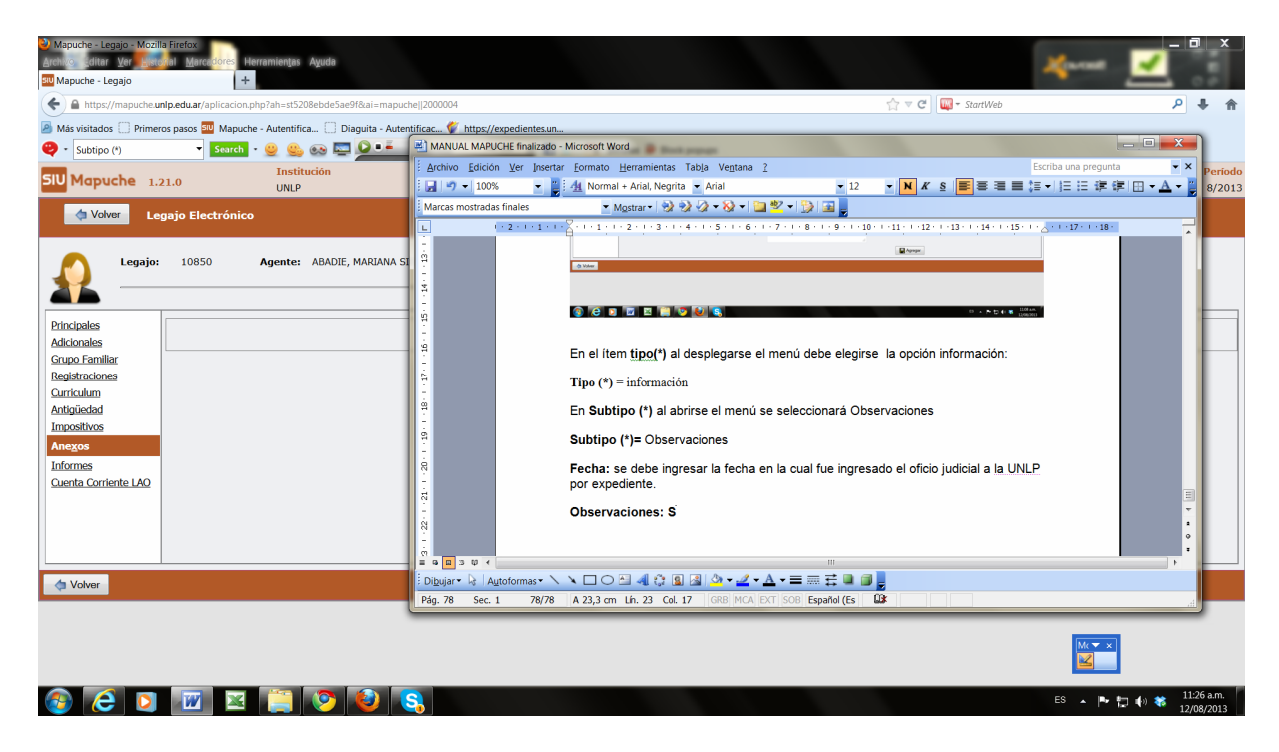